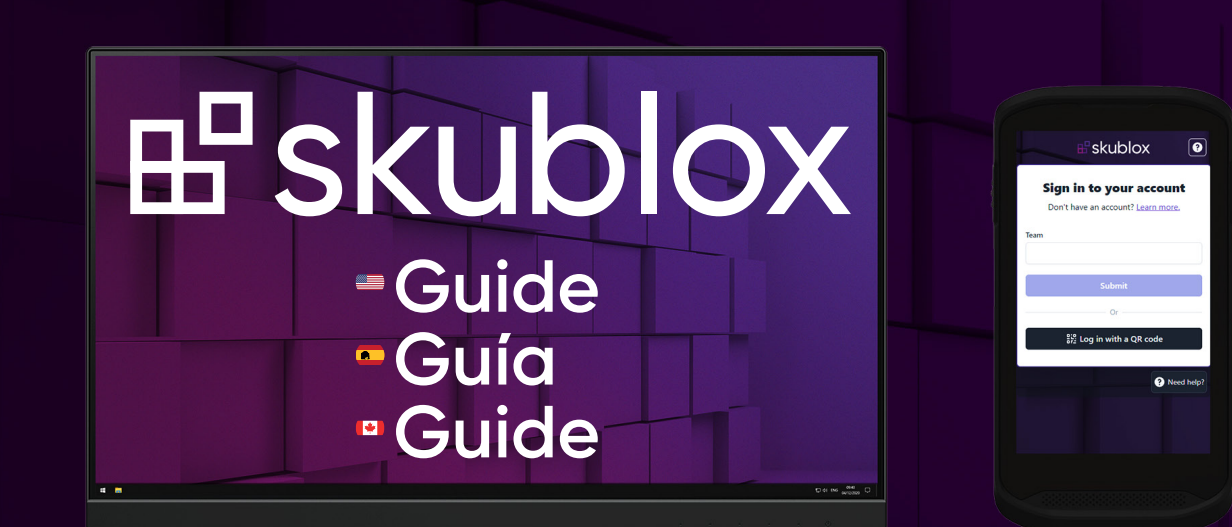

# **₽**skublox

Q3 2021 Version 2.0.0

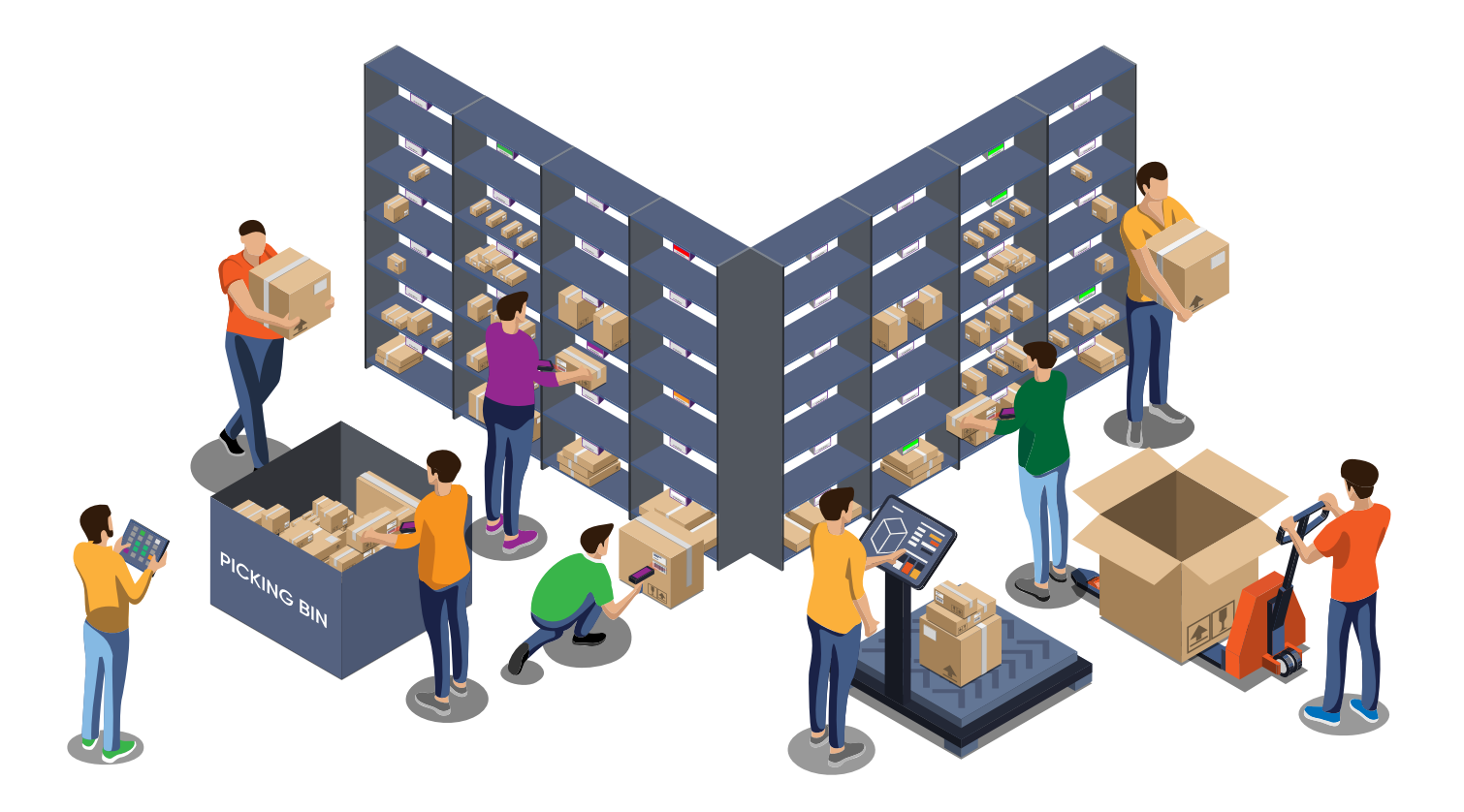

# Contents

| • | English                                 | 9  |
|---|-----------------------------------------|----|
|   | Hardware Quick Start Guide              | 9  |
|   | What's in the box                       | 11 |
|   | Configuration Front View                | 12 |
|   | Configuration Rear View                 | 14 |
|   | How to Connect the HUB                  | 16 |
|   | Connecting your Skublox wall            | 18 |
|   | How to Connect a Repeater               | 20 |
|   | How to initiate your wall configuration | 22 |
|   | Errors                                  | 23 |
|   | How to shutdown your wall configuration | 24 |
|   | How to mount the lights to your wall    |    |
|   | Part Numbers                            | 28 |
|   | Legend                                  | 29 |
|   | Hub Quick Start Guide                   | 31 |
|   | Updating the Skublox Hub App            | 32 |
|   | Download and Install the                |    |

| Skublox Hub Application                    | 2  |
|--------------------------------------------|----|
| Installing the Skublox Hubdevice drivers   | 4  |
| Logging into the Skublox Hub App           | 5  |
| Restarting the Skublox Hub App             | 6  |
| Viewing the cabling guides                 | 6  |
| Settings in the Skublox Hub App            | 7  |
| Adding a Skublox Wall                      | 8  |
| Editing a Skublox Wall                     | 9  |
| Deleting a Skublox Wall                    | 10 |
| Preferences in the Skublox Hub App         | 11 |
| Enabling license plate label workflow      | 11 |
| Allowing sorting of multiple product units | 12 |
| Reserving slots after shipping             | 13 |
|                                            |    |

| Mobile App Quick Start Guide             | 19 |
|------------------------------------------|----|
| Download/Install the Skublox Android App | 20 |
| Picklist Options                         | 22 |
| Understanding picklist options           | 22 |
| Choosing a picklist option               | 22 |
| Searching recent picklists               | 23 |
| Searching specific picklists             | 24 |
| Swap Slots                               | 24 |
| Product Suggestions                      |    |
| Using Product Suggestions                |    |
| Order Sorting Methods                    | 28 |
| About order sorting                      |    |
| Sorting products via mobile terminal     |    |
| Sorting products via                     |    |
| smartphone and scanner ring              | 29 |
| Get your scanner ring                    |    |
| Sorting multiple units simultaneously    | 30 |
| Keying in product barcodes               |    |

| Spanish                                       | 33 |
|-----------------------------------------------|----|
| Guía de inicio rápido para hardware           | 33 |
| Contenido de la caja                          | 35 |
| Configuración vista frontal                   | 36 |
| Configuración vista posterior                 | 38 |
| Conectar el HUB                               | 40 |
| Conectar el muro Skublox                      | 42 |
| Conectar el Repetidor                         | 44 |
| Iniciar la configuración del muro             | 46 |
| Errores                                       | 47 |
| Cerrar la configuración del muro              | 48 |
| Instalar las luces en el muro                 | 50 |
| Números de pieza                              | 52 |
| Leyenda                                       | 53 |
| Guía de inicio rápido para Hub                | 55 |
| Actualización de la aplicación Skublox Hub    | 56 |
| Descarga e instalación                        |    |
| de la aplicación Skublox Hub                  | 58 |
| Instalación de controladores                  |    |
| de dispositivos para Skublox Hub              | 60 |
| Inicio de sesión en la aplicación Skublox Hub | 61 |
| Reinicio de la aplicación Skublox Hub         | 62 |
| Visualización de las guías de conexión        | 62 |

| Configuración de la aplicación Skublox Hub    | 63 |
|-----------------------------------------------|----|
| Agregar un muro Skublox                       | 64 |
| Editar un muro Skublox                        | 65 |
| Eliminar un muro Skublox                      | 66 |
| Preferencias de la aplicación Skublox Hub     | 67 |
| Activar el flujo de trabajo                   |    |
| de etiqueta de placa de licencia              | 67 |
| Permitir la clasificación de múltiples        |    |
| unidades de productos                         | 68 |
| Reservar plazas después del envío             | 69 |
| Guía de inicio rápido para aplicación móvil   | 75 |
| Descargar/Instalar la aplicación              |    |
| Skublox para Android                          | 76 |
| Opciones de la lista de selección             | 78 |
| Actualización de las opciones                 |    |
| de la lista de selección                      | 78 |
| Elegir una opción de la lista de selección    | 78 |
| Buscar en listas de selección recientes       | 79 |
| Buscar en listas de selección específicas     | 80 |
| Intercambiar plazas                           | 80 |
| Sugerencias para el producto                  | 82 |
| Usar Product Suggestions (Sugerencias para el |    |
| producto)                                     | 82 |

| Métodos de clasificación de pedidos                | 84 |
|----------------------------------------------------|----|
| Acerca de la clasificación de pedidos              | 84 |
| Clasificación de productos                         |    |
| a través de una terminal móvil                     | 84 |
| Clasificación de productos a través de un teléfono |    |
| inteligente y un escáner tipo anillo portátil      | 85 |
| Obtener el escáner tipo anillo portátil            | 85 |
| Clasificar múltiples unidades                      |    |
| en forma simultánea                                | 86 |
| Teclear el código de barras del producto           | 87 |
|                                                    |    |

→

| 🙌 Canadian French                                | 89  |
|--------------------------------------------------|-----|
| Guide de démarrage rapide du matériel            | 89  |
| Ce qui est compris dans la boîte                 | 91  |
| Configuration vue de face                        | 92  |
| Configuration vue arrière                        | 94  |
| Comment connecter le pôle                        | 96  |
| Brancher votre mur Skublox                       | 98  |
| Comment brancher un répéteur                     | 100 |
| Comment lancer la configuration de votre mur     | 102 |
| Erreurs                                          | 103 |
| Comment arrêter la configuration de votre mur    | 104 |
| Comment assembler les voyants sur votre mur      | 106 |
| Numéros de référence                             | 108 |
| Légende                                          | 109 |
| Guide de démarrage rapide du pôle                | 111 |
| Mise à jour de l'application du pôle Skublox     | 112 |
| Téléchargement et installation                   |     |
| de l'application du pôle Skublox                 | 114 |
| Installation des pilotes de périphérique du pôle |     |
| Skublox                                          | 116 |
| Connexion à l'application du pôle Skublox        | 117 |
| Redémarrage de l'application du pôle Skublox     | 118 |
| Affichage des guides de câblage                  | 118 |

| Trier les produits au moyen d'un terminal mobile? | 40  |
|---------------------------------------------------|-----|
| Trier des produits avec un téléphone              |     |
| intelligent et un anneau de numérisation          | 141 |
| Demandez votre anneau de numérisation             | 141 |
| Trier plusieurs unités simultanément              | 142 |
| Saisir les codes-barres des produits              | 143 |

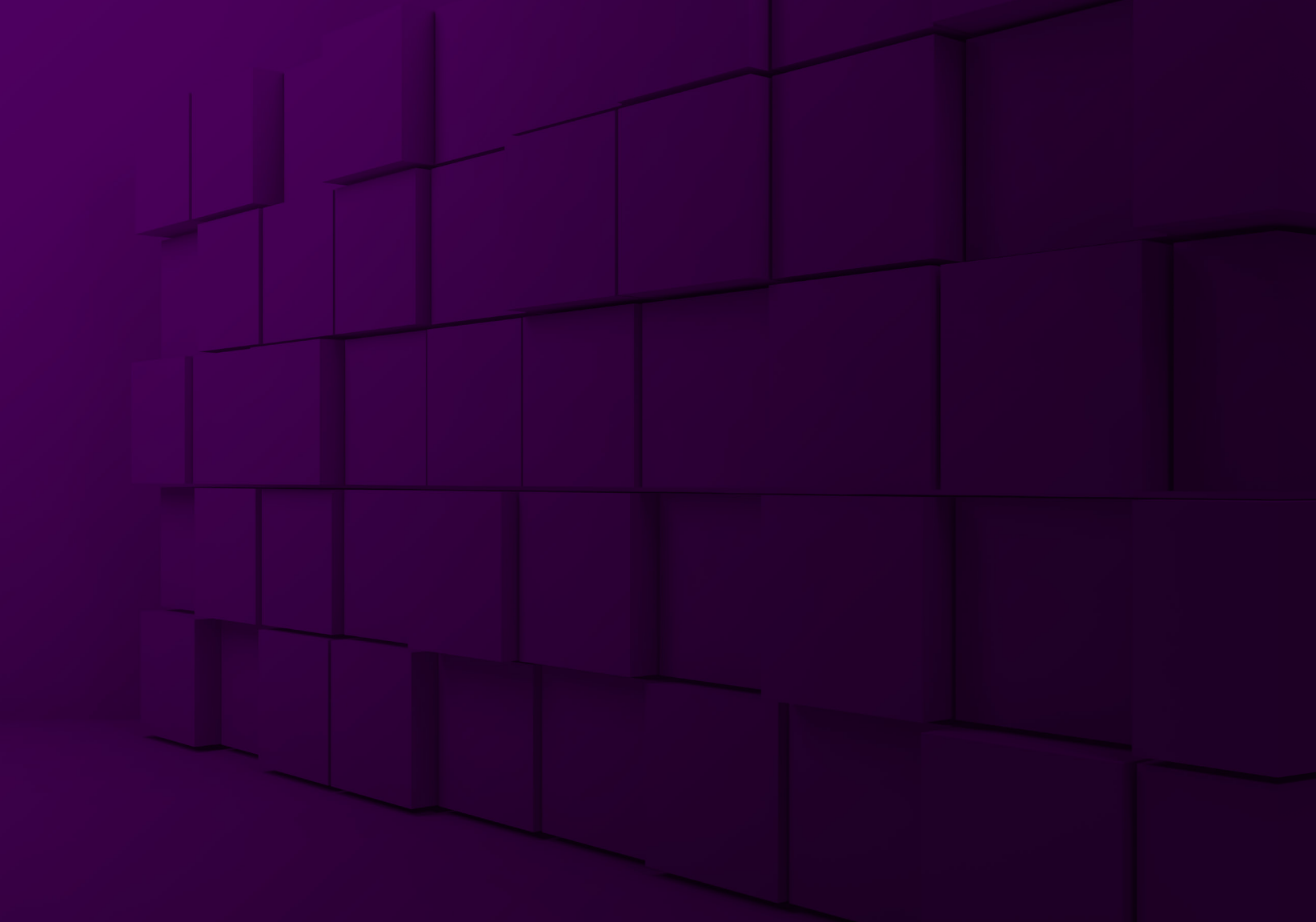

# 

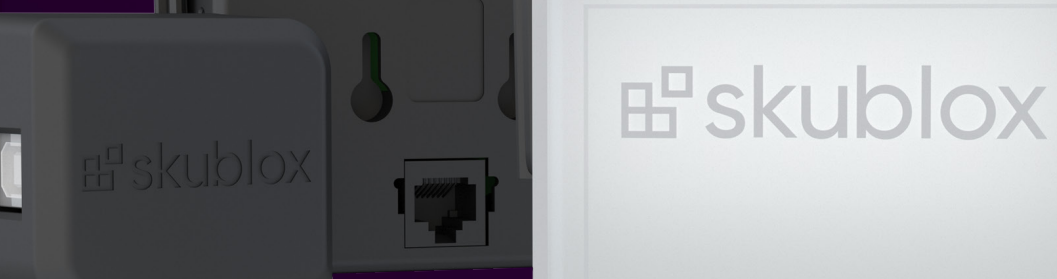

# Hardware Quick Start Guide

#### What's in the box

Before starting the installation, check that your box contains the following components:

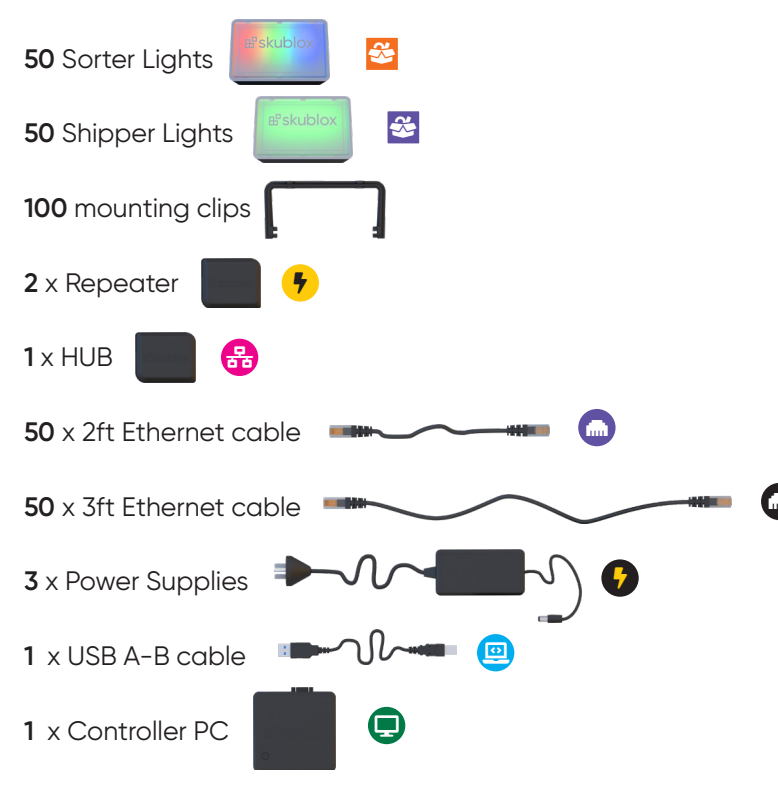

#### **Configuration Front View**

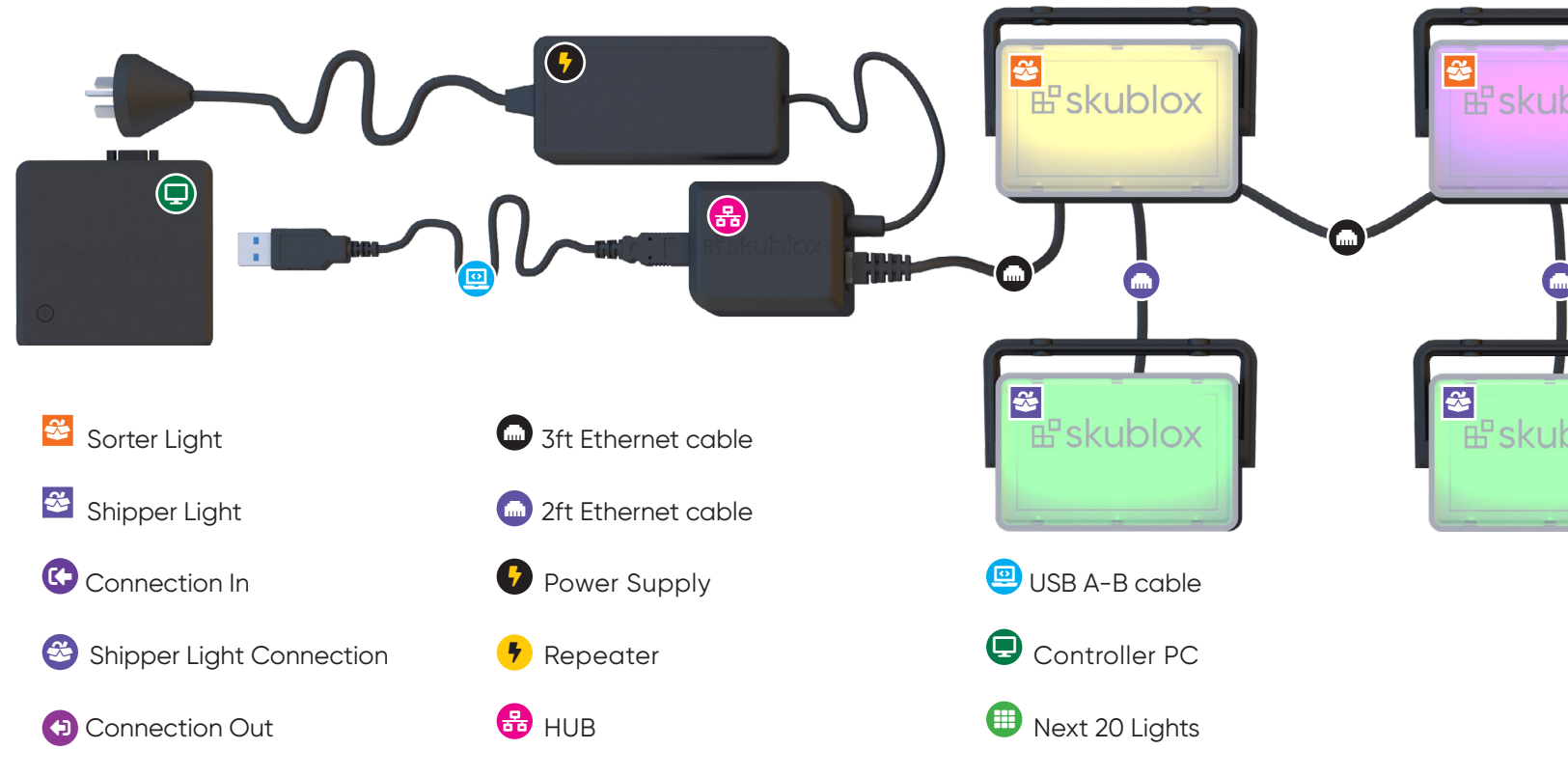

12 | Skublox

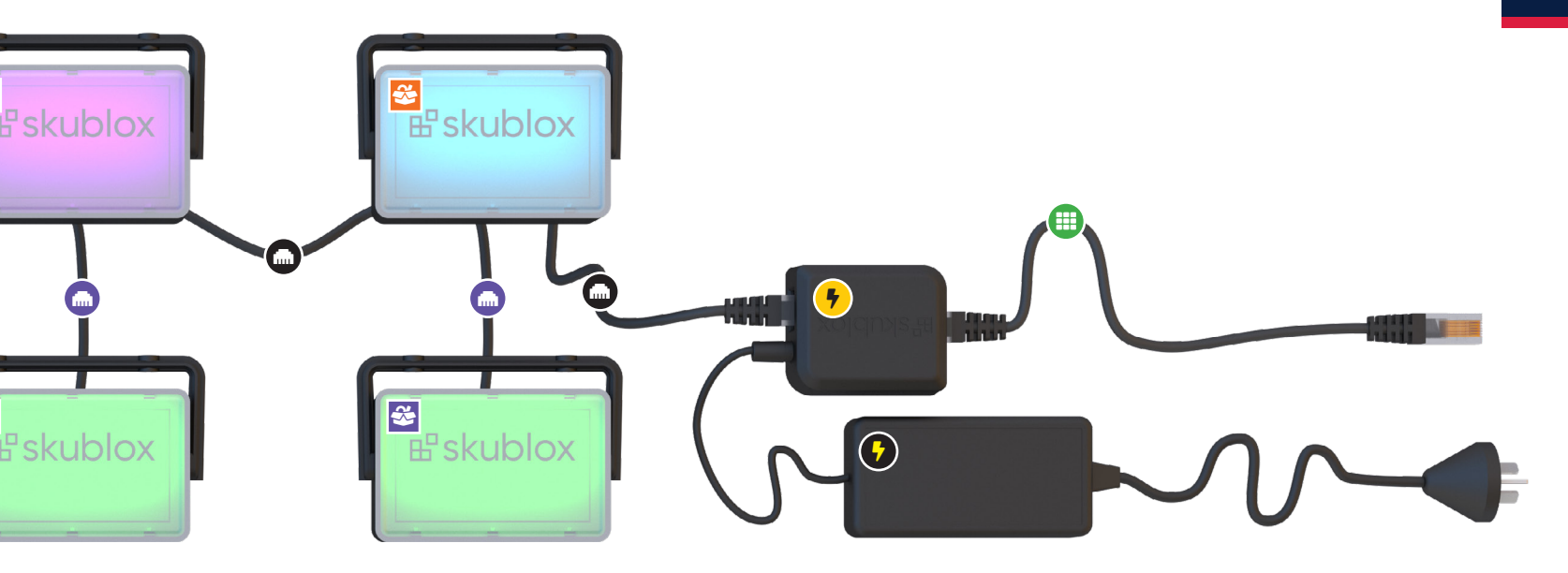

## **Configuration Rear View**

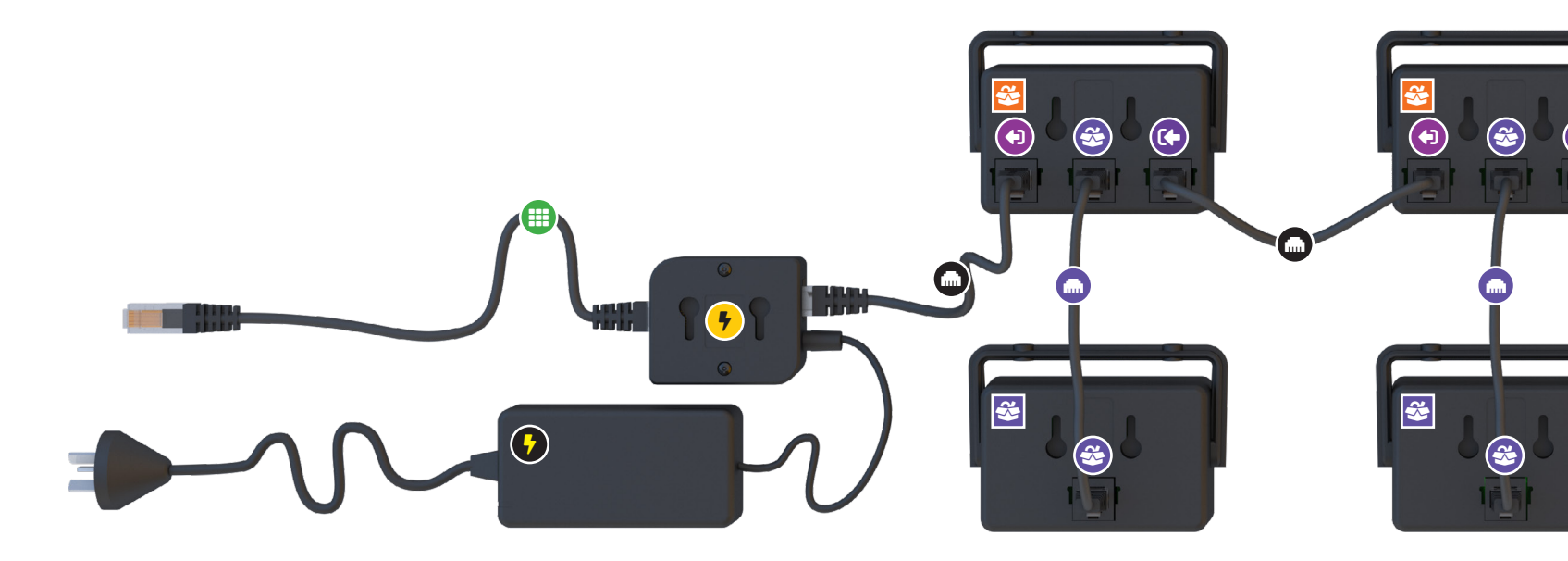

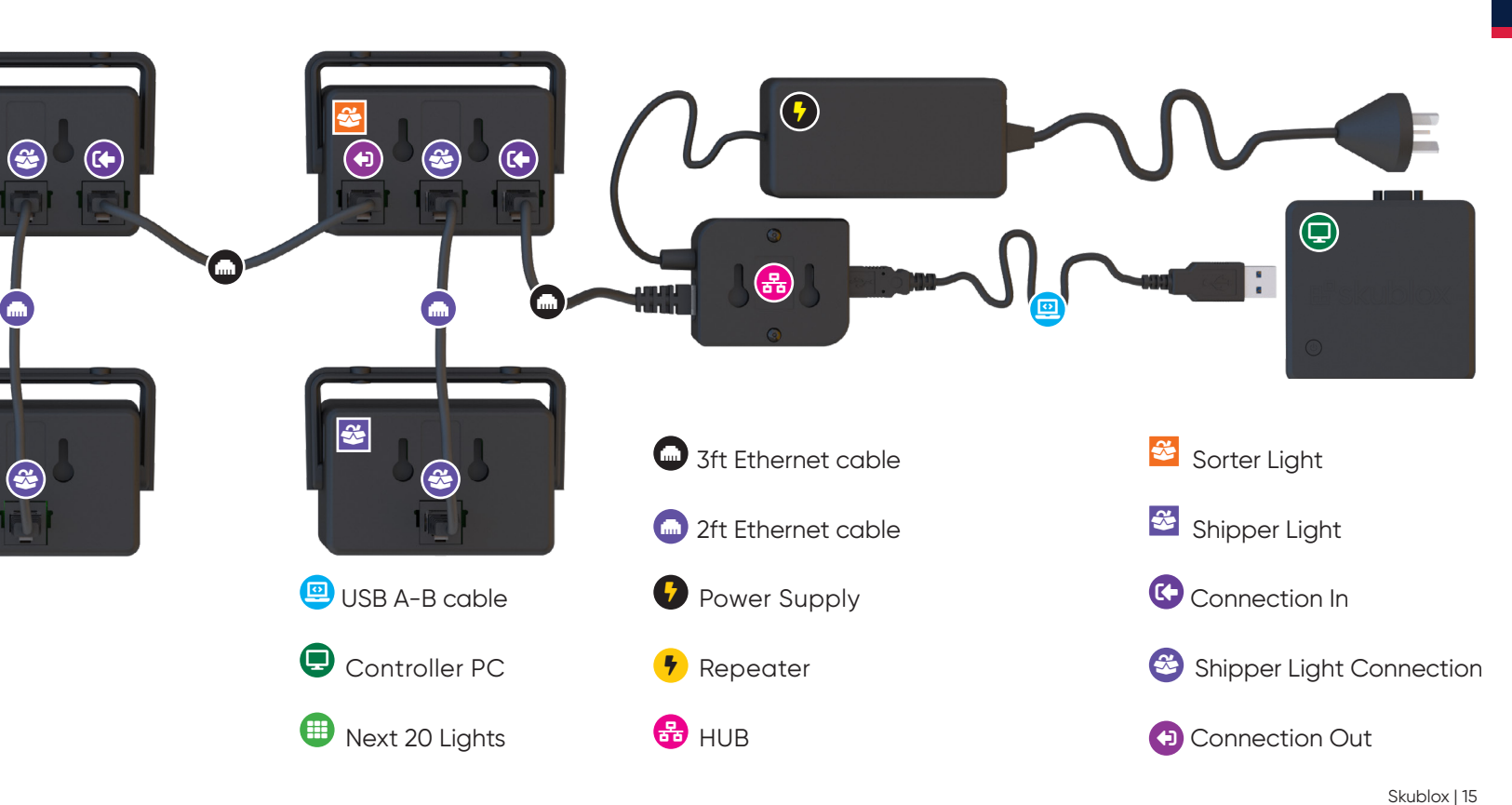

#### How to Connect the HUB

- 1. Use the USB A-B cable () to connect the Hub (☵) with the Controller PC ()
- 2. Connect the **Power Supply (7)** to the Hub
- 3. Use the **3ft Ethernet Cable (m)** to connect the Hub to the first Sorter Light in the configuration

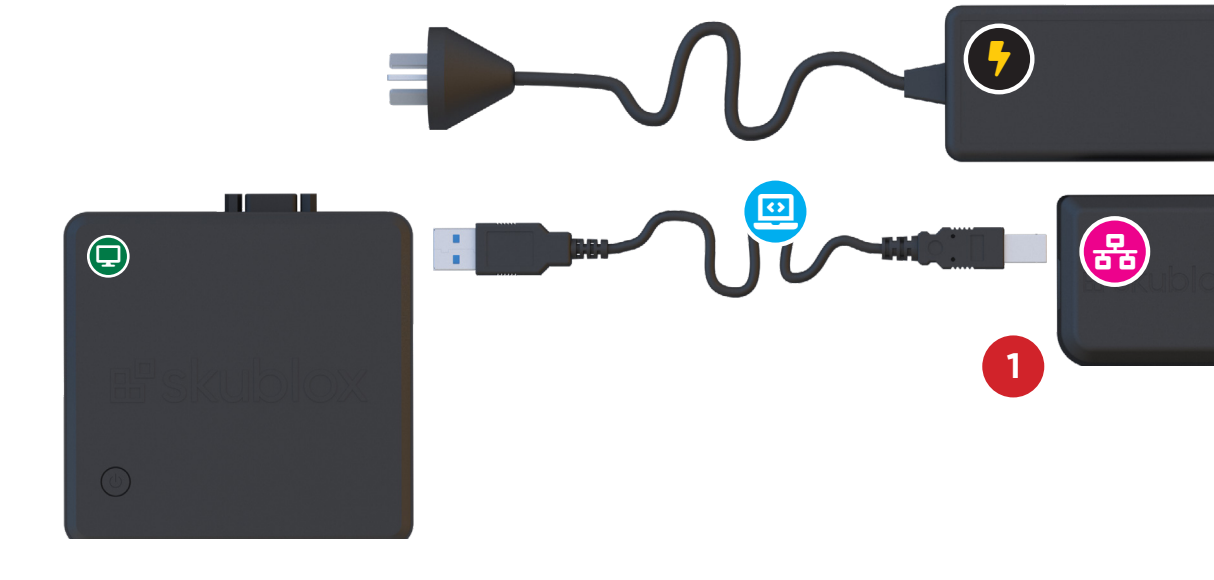

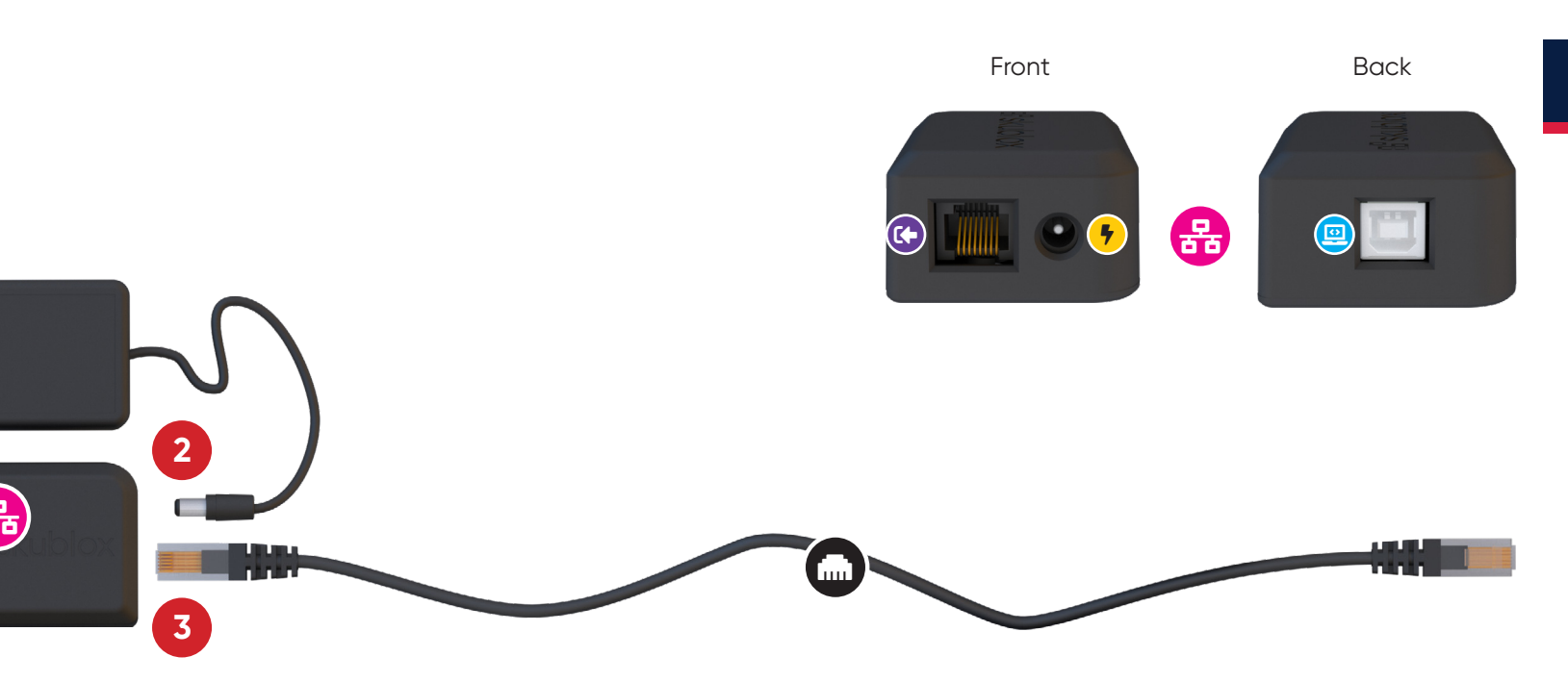

#### Connecting your Skublox wall

- Connect the Hub (♣) to the first Sorter Light (參) with a 3ft Ethernet Cable (♠) via the Connection In (♣) port
- Connect the Sorter Light (Solution) to the Shipper Light (Solution) by plugging a 2ft Ethernet Cable (Internet Cable (Internet Cable Connection (Solution) (Center) on the Sorter Light (Solution) and the ethernet port on the Shipper Light (Solution)

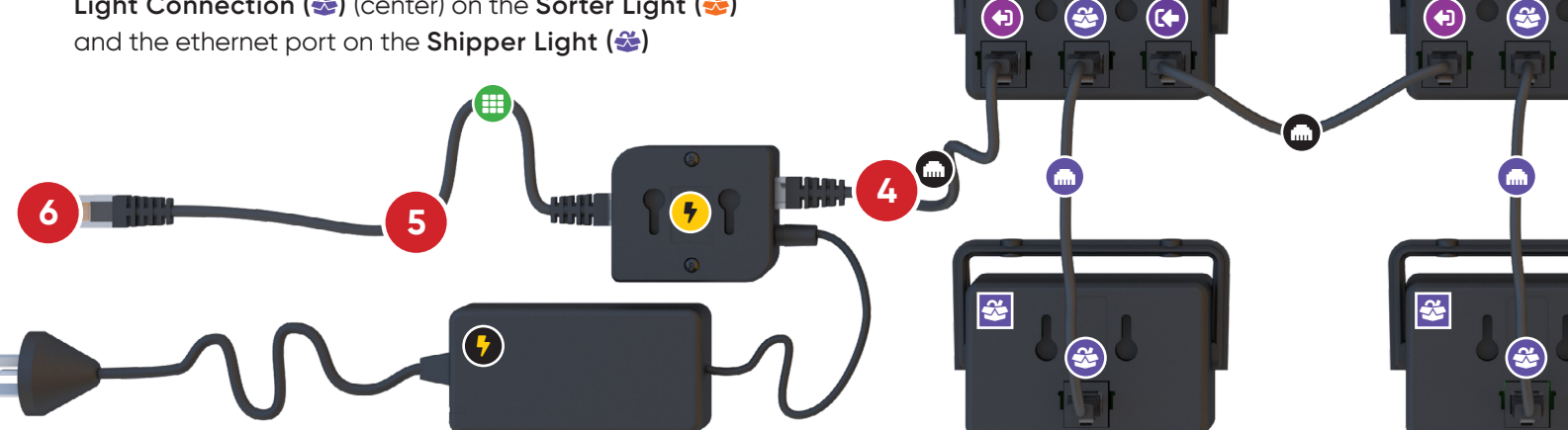

- Connect the Sorter Light (⇐) Connection Out
   (➡) to the next Sorter Light (⇐) Connection
   In(➡) port using the provided 3ft Ethernet Cable
- Repeat steps 1 through 3 until your first 20 Lights are connected. Next, connect the last Sorter Light (♣) Connection Out (➡) port to the next cluster of Lights via a Repeater (7) and 3ft Ethernet Cable (➡)

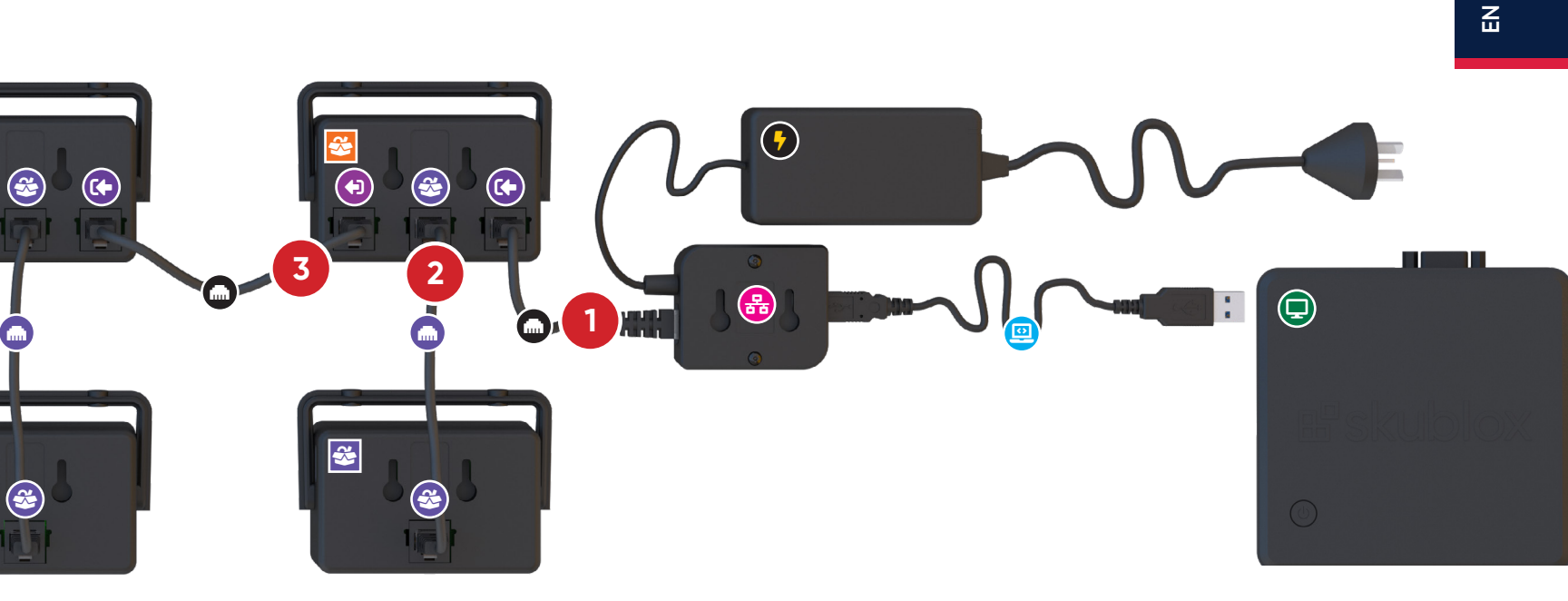

- 5. Use the **Power Supply (7)** to connect the **Repeater (7)** to the power source
- 6. Connect the Repeater (7) to the next Sorter
   Light (2) Connection In (2) port with
   a provided 3ft Ethernet Cable (m)

Repeat these steps for the Next 20 Lights (

#### How to Connect a Repeater

- Use the provided **3ft Ethernet Cable (m)** to connect the **Repeater (+)** with the **Connection Out((+)** port on the previous **Sorter Light (**
- Use a 3ft Ethernet Cable (♣) to connect the Sorter Light (♣) Connection Out(♣) port to the Next Sorter Light (♣) Connection In(♣) port
- 3. Connect the **Power Supply (f)** to the **Repeater (f)**

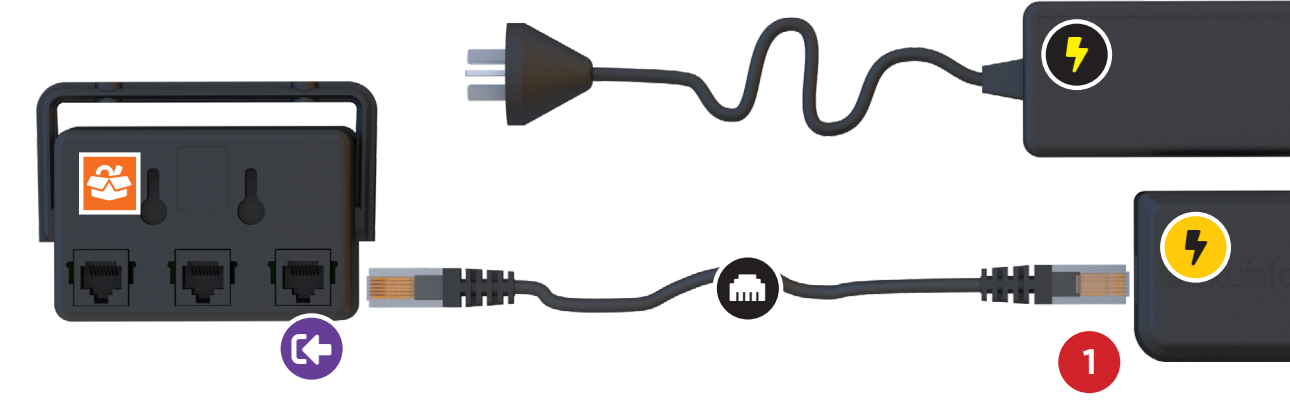

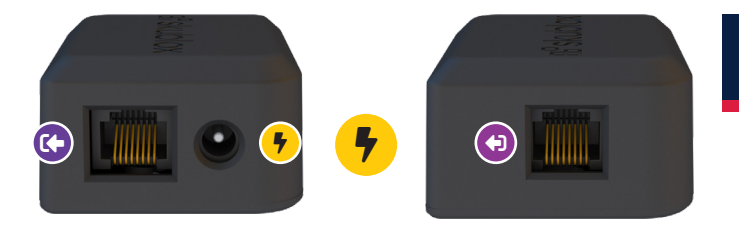

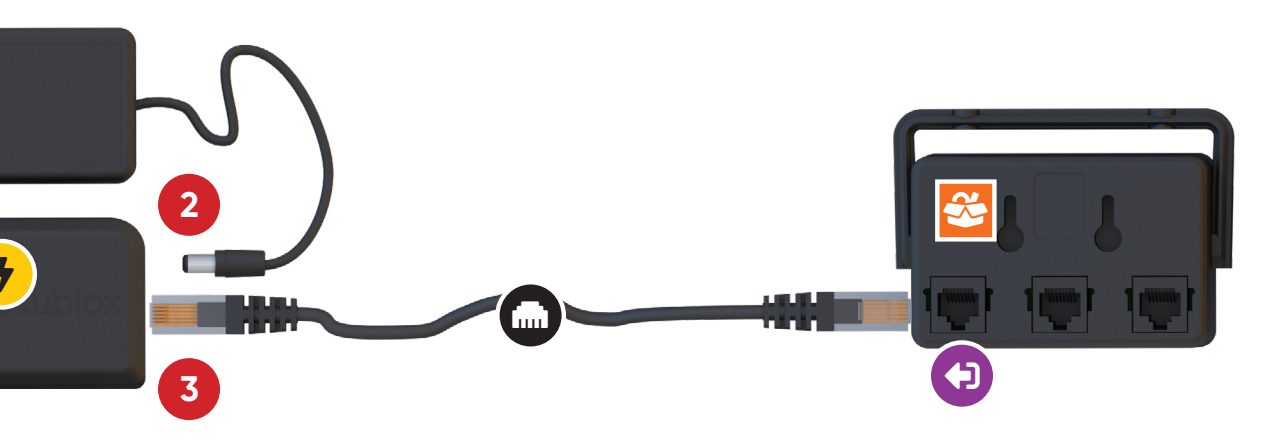

### How to initiate your wall configuration

Upon completion of your wall configuration and installation of the Skublox app the wall will perform a power-on-self-test. The sorter Lights will flash in the following color sequence: Red-Green-Blue-Cyan-Magenta-Yellow-Green(shipper). Completion of this process indicates that your wall is configured correctly and ready to use.

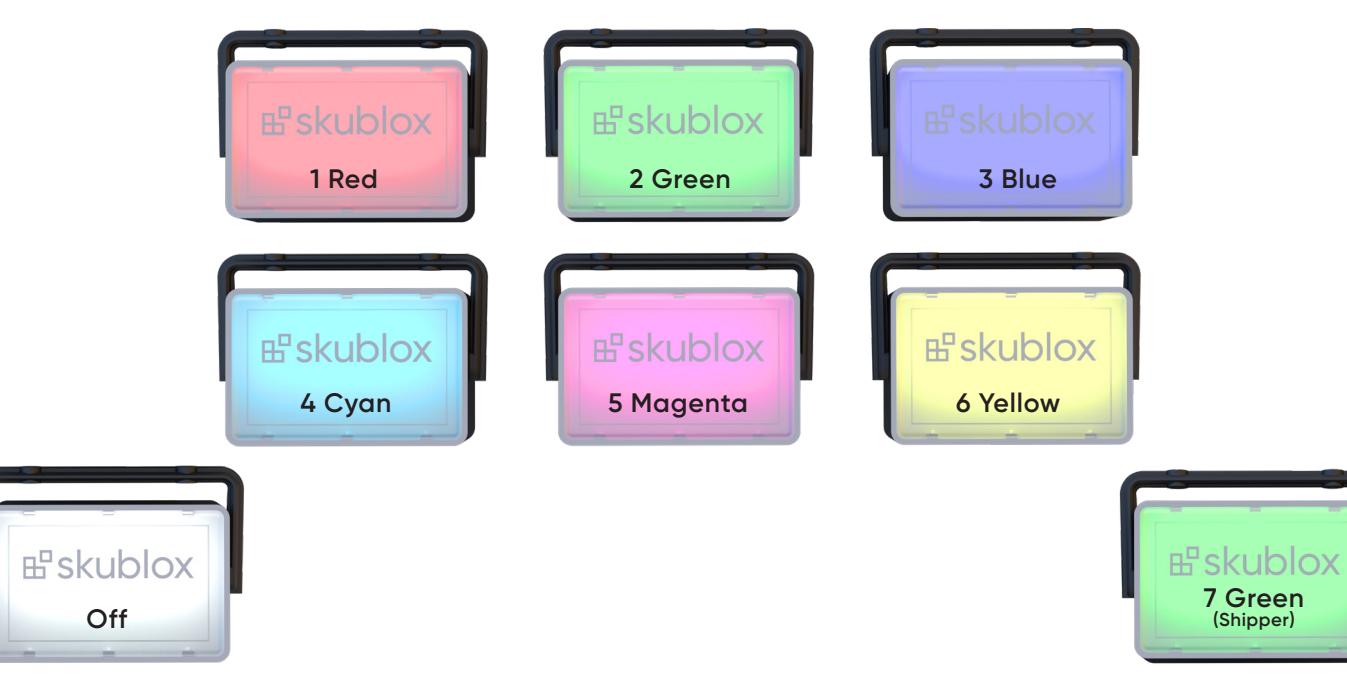

22 | Skublox

#### **Errors**

Warnings that indicate you have connected the Lights the wrong way:

• A Sorter Light is flashing green - No Shipper Light is connected. Check the the Shipper Light connection

• A Shipper Light is flashing yellow - unsupported sorter version. The connected Shipper Light must be changed

• A Sorter Light is solid green - There is a problem with the Shipper Light connection

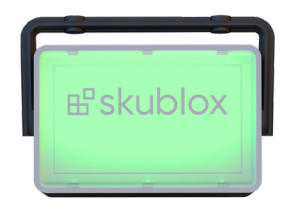

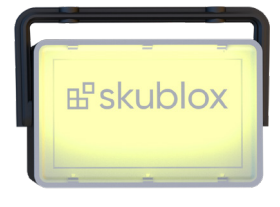

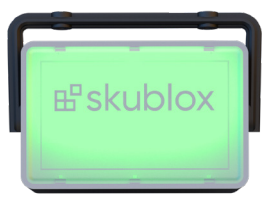

### How to shutdown your wall configuration

Follow these steps to disassemble your Skublox configuration:

#### Please, follow the instructions carefully!

- Unplug all **Power Supplies (%)** from their power sources 1.
- 2. Disconnect the USB A-B cable (2) port from the Controller PC (2)
- Disconnect the **Hub** (器) from the Lights 3.

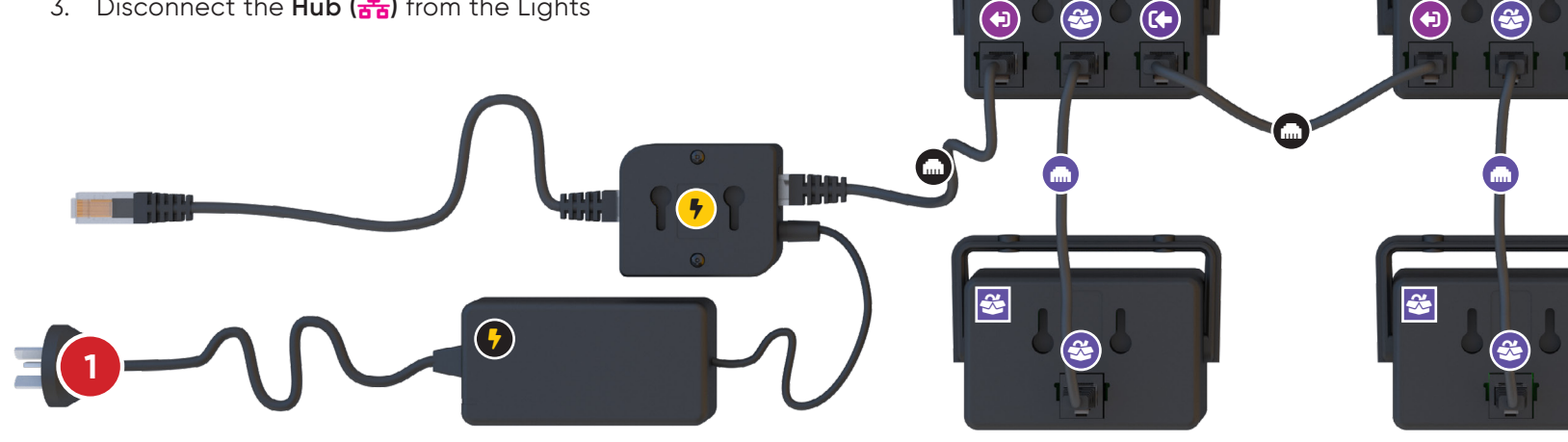

If power to the wall is lost, the state of • the lights and the slot contents will be restored when the wall regains power.

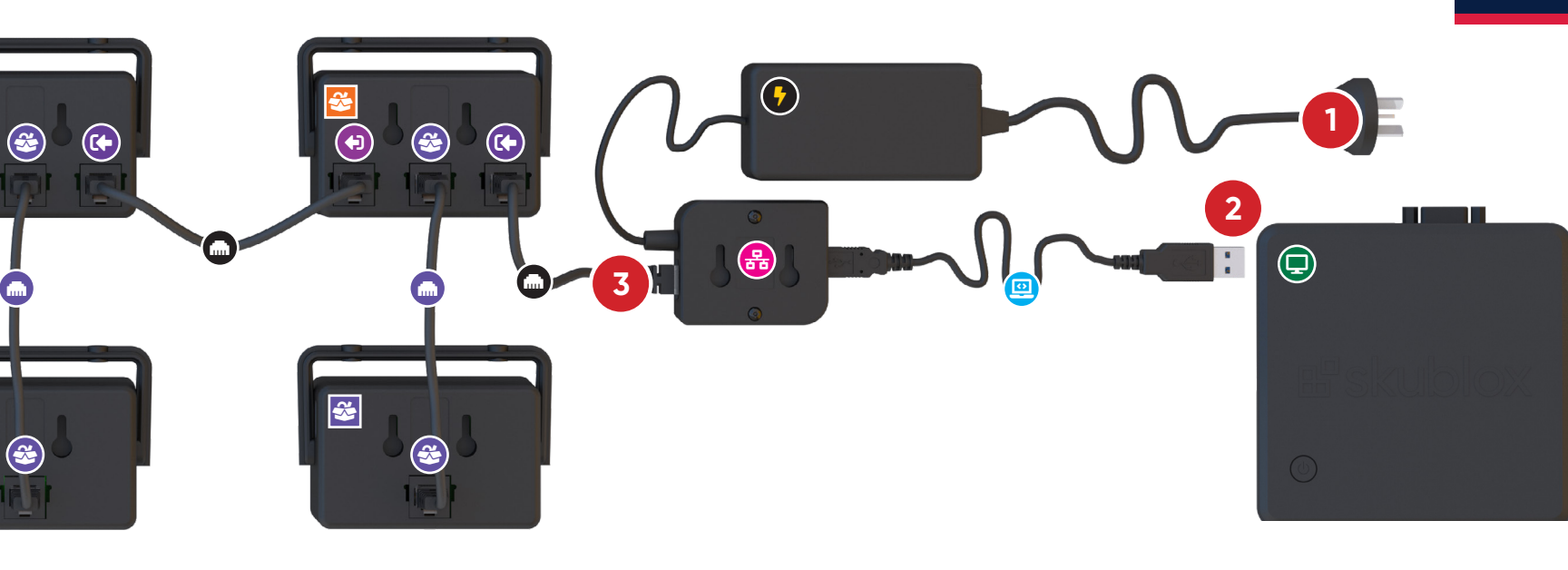

EN

#### How to mount the lights to your wall

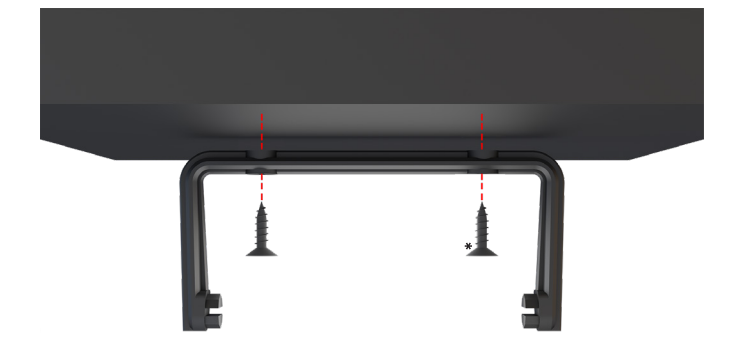

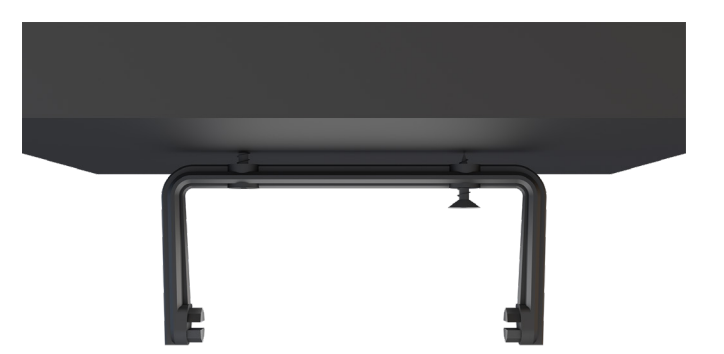

- Take the mounting bracket (

   ) and the screws\*.

   Align the bracket and draw the holes with a
   pencil if needed, drill holes and add the fixings.
- 2. Fasten the screws through the bracket.

\* DIN 968 - 2002 Cross Recessed Pan Head Tapping Screws With Collar - ST 2.9 mm. x 13 mm.

26 | Skublox

Please note that the light can be mounted above 2 meters.

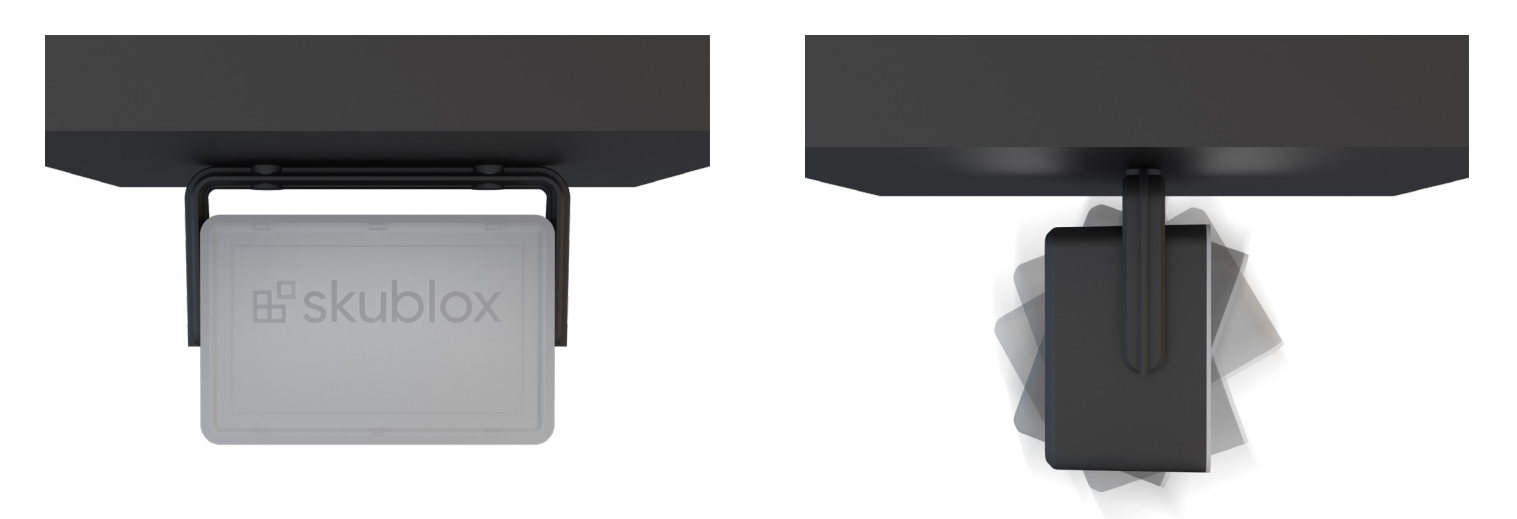

3. Attach the **Skublox** light.

4. You can adjust the light position.

#### **Part Numbers**

Sorter Light
Part Num: SB\_SRT\_0001

Shipper Light
Part Num: SB\_SHP\_0001

**3ft Ethernet Cable** Part Num: SB\_CBL\_0003

2ft Ethernet Cable
 Part Num: SB\_CBL\_0002

Power Supply Part Num:

US: SB\_PS\_0001 EU: SB\_PS\_0002

Input: 100-240VAC 50/60Hz 1.1A Output: 12.0V 6.0A Repeater Part Num: SB\_REP\_0401

Hub Part Num: SB\_HUB\_0401

USB A-B cable Part Num: SB\_CBL\_0001

Controller PC
Part Num: SB\_PC\_0001

Mounting bracket Part Num: SB\_BRK\_0001

#### Legend

Sorter Light (🐸)

Sorter Light

Shipper Light (🕸)

Shipper Light

Connection In(→)

Connection In

Shipper Light Connection (🍪)

Shipper Light Connection

Connection Out())

Connection Out

3ft Ethernet Cable (📾)

G 3ft Ethernet cable

2ft Ethernet Cable (🛲)

2ft Ethernet cable

Power Supply (\$)

Power Supply

Repeater (<del>5</del>)

Repeater

Hub (몸) HUB USB A-B cable ( USB A-B cable USB A-B cable

Controller PC

Next 20 Lights (III)

Next 20 Lights

R

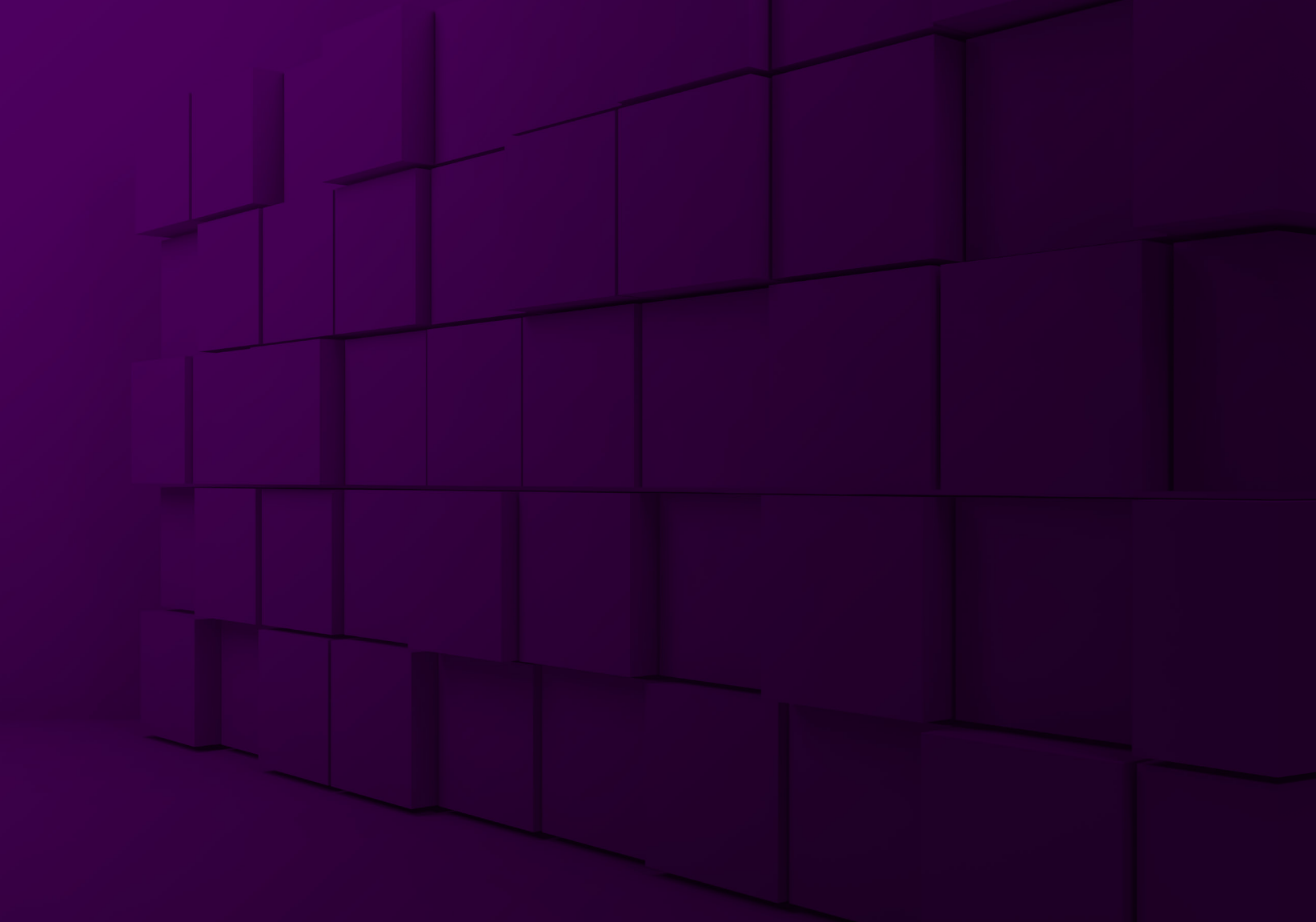

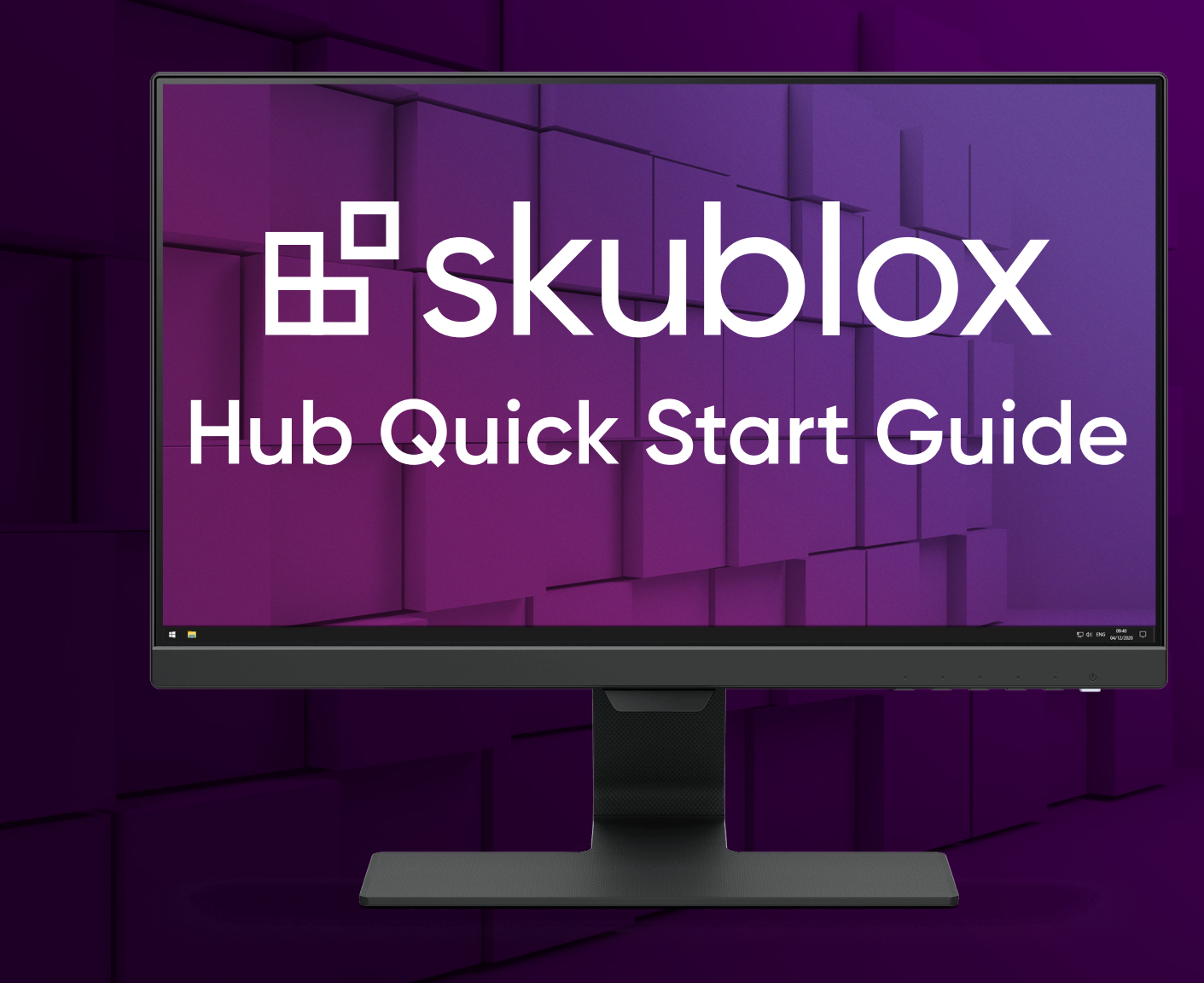

#### Updating the Skublox Hub App

1. In the Skublox Hub App, click **Check for Update**.

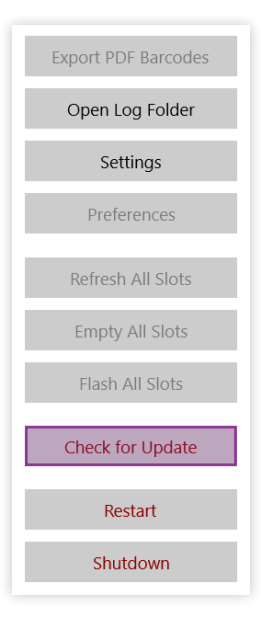

2. Select **Download Now**.

| Check for update<br>Update available (1.9.5) | )     |  |
|----------------------------------------------|-------|--|
| Download Now                                 | Close |  |
| Download Now                                 | Close |  |

3. Choose a folder to download the ZIP file. After the download completes, a folder with the extracted files will automatically open.

| Check for update      |       |
|-----------------------|-------|
| Opening download fold | ler   |
|                       |       |
|                       |       |
| Download Now          | Close |

#### 4. Run the

#### Skublox.Hub.Installer-Update-CurrentUser file.

| Name                                       | Date modified       | Туре        |
|--------------------------------------------|---------------------|-------------|
| 📜 AppPackages                              | 11/23/2020 11:42 AM | File folder |
| 📙 Drivers                                  | 11/23/2020 11:42 AM | File folder |
| Microsoft.Management.Infrastructure.dll    | 11/23/2020 11:42 AM | Applicatic  |
| 🔡 Skublox.Hub.Installer-FirstTime-Admin    | 11/23/2020 11:42 AM | Applicatic  |
| 🗄 Skublox.Hub.Installer-Update-CurrentUser | 11/23/2020 11:42 AM | Applicatic  |
| 🔡 Skublox.Hub.Startup                      | 11/23/2020 11:42 AM | Applicatic  |
| System.Management.Automation.dll           | 11/23/2020 11:42 AM | Applicatic  |
| System.Management.dll                      | 11/23/2020 11:42 AM | Applicatic  |

#### 5. Click **Run** to start the update.

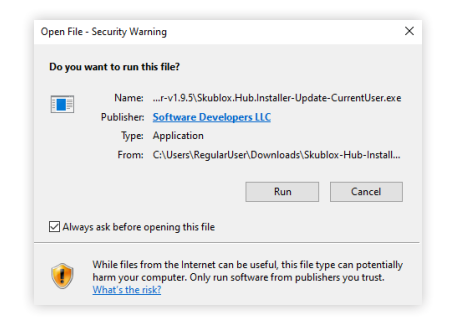

## Download and Install the Skublox Hub Application

• The Skublox Hub Application is installed on your Controller PC. In most cases, you will only need to update it to get the latest version.

- Download Skublox Hub Application from the following link: https://hub.skublox.com/download
- 2. On your Controller PC, find the folder with that file.
- 3. Right-click the downloaded ZIP file > Extract All.
- 4. Click **Extract**. You will be redirected to another folder.

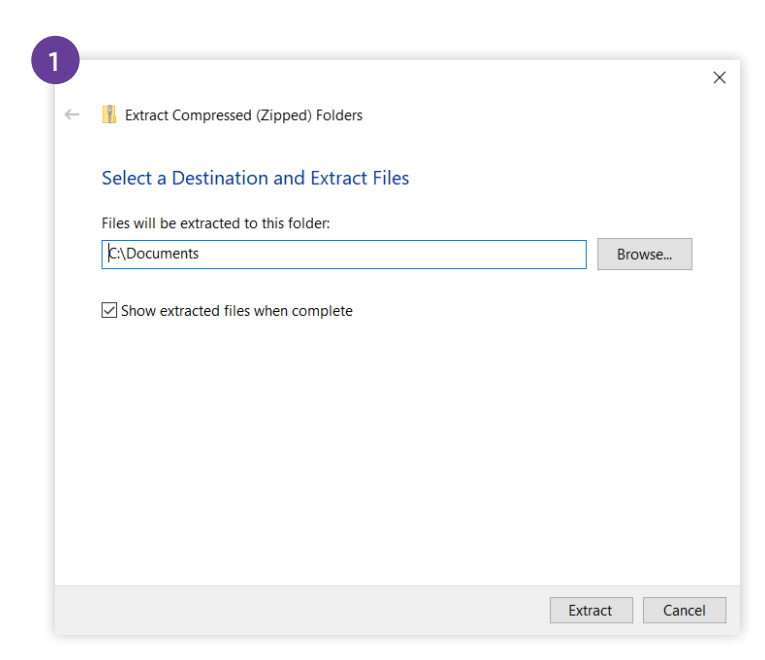

| Name                                     | Date modified       | Туре               | Size   |
|------------------------------------------|---------------------|--------------------|--------|
| 📕 AppPackages                            | 11/23/2020 11:42 AM | File folder        |        |
| Drivers                                  | 11/23/2020 11:42 AM | File folder        |        |
| Microsoft.Management.Infrastructure.dll  | 11/23/2020 11:42 AM | Application extens | 36 KE  |
| 🔡 Skublox.Hub.Installer-FirstTime-Admin  | 11/23/2020 11:42 AM | Application        | 189 KE |
| Skublox.Hub.Installer-Update-CurrentUser | 11/23/2020 11:42 AM | Application        | 57 KE  |
| 🗄 Skublox.Hub.Startup                    | 11/23/2020 11:42 AM | Application        | 14 KE  |
| System.Management.Automation.dll         | 11/23/2020 11:42 AM | Application extens | 352 KE |
| System.Management.dll                    | 11/23/2020 11:42 AM | Application extens | 95 KE  |

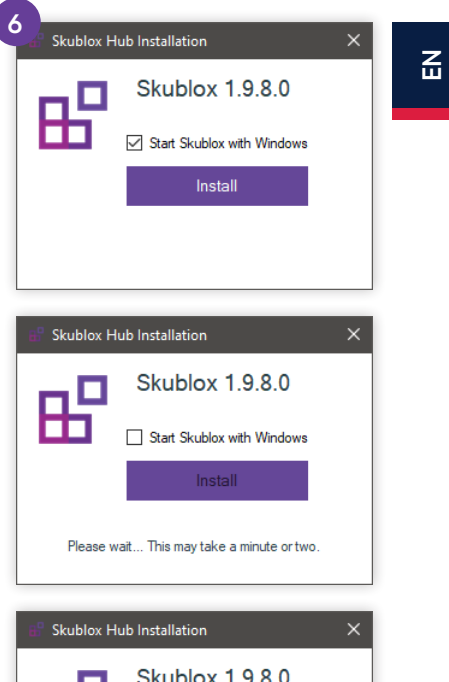

5. Run the

Skublox.Hub.Installer-FirstTime-Admin.exe file.

6. Select Install.

(The **Start Skublox with Windows** box is checked by default. Uncheck if needed.)

7. Wait for the installation to complete. The Skublox Hub App will start automatically.

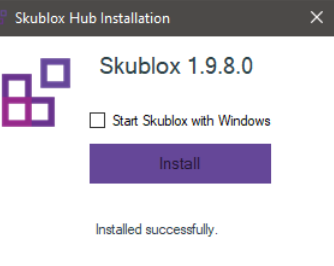

Skublox | 3

#### Installing the Skublox Hub device drivers

If the Skublox Hub device drivers are not installed, the message below appears after running the Skublox.Hub. Installer-FirstTime-Admin.exe file:

1. Click OK.

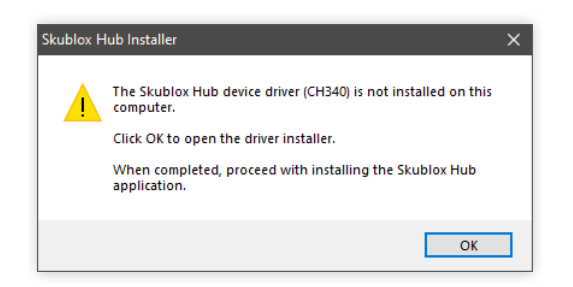

2. Click Install.

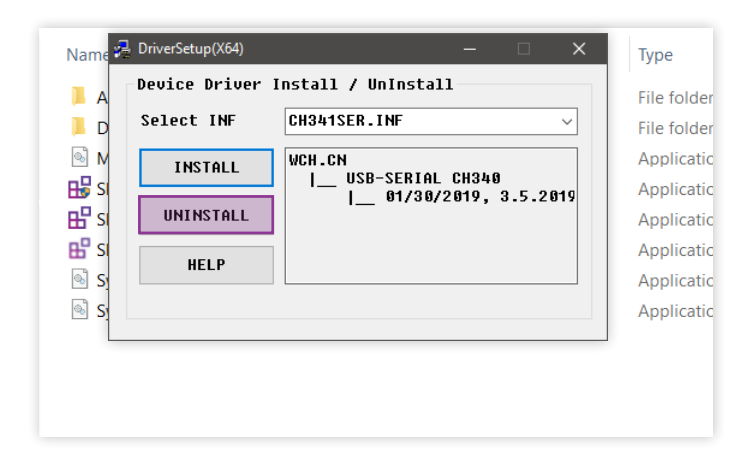

3. After the installation is completed, click OK.

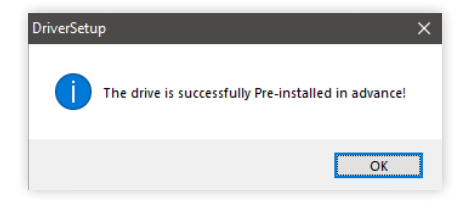
#### Logging into the Skublox Hub App

After successfully installing the Skublox Hub App, follow these steps to log in and configure your first sorting wall:

- 1. Enter your Team, Email, and Password > Next.
- 2. You can quickly Edit, Delete, or Add a wall

| Sign in with Sell | erCloud |  |
|-------------------|---------|--|
| Team              |         |  |
| TeamName          |         |  |
| Email             |         |  |
| your@email.com    |         |  |
| Password          |         |  |
| •••••             |         |  |
|                   |         |  |
|                   |         |  |
| Next              | Cancel  |  |
|                   |         |  |

after the initial login. Or, click **Cancel** and add your wall later in the **Settings** tab.

| ✓ Edit Delete Add             |
|-------------------------------|
| fault Warehouse' (bin enabled |
| ape is 4 x 3                  |
| red yet                       |
|                               |
|                               |
|                               |
|                               |

#### Restarting the Skublox Hub App

You may have to restart the Skublox Hub App periodically; typically, whenever you connect new slots to an existing wall. This restart lets the system identify the new slots and display them on your application.

#### 1. Click Restart.

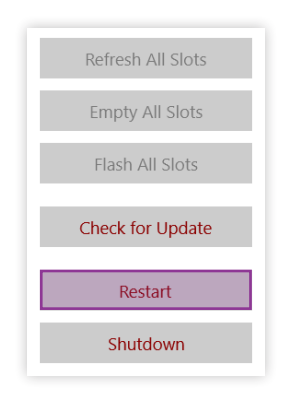

2. The application will restart and all slots will appear.

#### Viewing the cabling guides

The Skublox Hub App also lets you see your cabling guides if desired:

Select the box to show or hide your cabling guides.

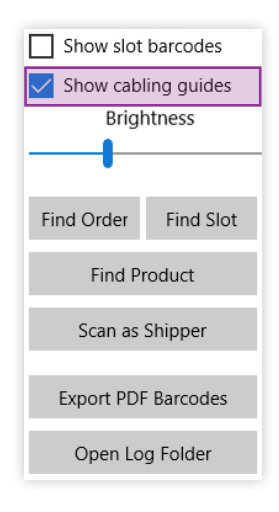

#### Settings in the Skublox Hub App

The **Settings** tab lets you manage your walls. For example, you can view your wall cabling in advance, choose the configuration best suited to your needs, and so forth. You can also add, edit, or delete Skublox walls:

Add a Skublox Wall Edit a Skublox Wall Delete a Skublox Wall

To get started:

- 1. Click Settings.
- 2. Enter your credentials.
- 3. Click **Next** to view the details of your walls. See the example below:

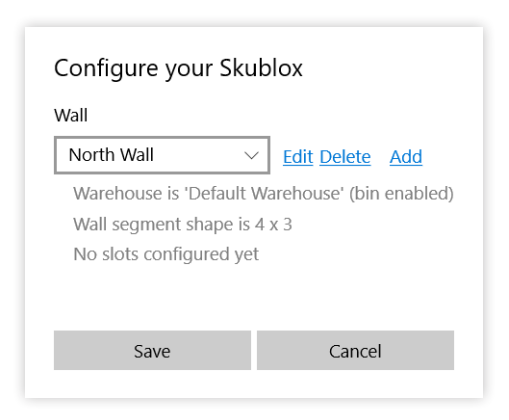

#### Adding a Skublox Wall

1. Click Add.

| /all                                          |               |            |
|-----------------------------------------------|---------------|------------|
| North Wall                                    | ✓ Edit Delete | <u>Add</u> |
| Warehouse is 'Default Warehouse' (bin enabled |               |            |
| Wall segment shape is 4 x 3                   |               |            |
| No slots configu                              | ed yet        |            |
|                                               |               |            |
|                                               |               |            |
|                                               |               |            |

- 2. Enter all of the following required information:
  - Name
  - Warehouse (choose the warehouse where your wall is located; ex: Default Warehouse)
  - Max Active Users (choose up to 6)
  - Wall Segment Shape (columns and rows)
  - Flow Direction (cabling between slots)

| Name                  |  |
|-----------------------|--|
|                       |  |
| Warehouse             |  |
| Select                |  |
| Max Active Users      |  |
| 6                     |  |
| Wall segment shape    |  |
| Columns Rows          |  |
| 4 4                   |  |
| Flow direction        |  |
| Z Snake               |  |
|                       |  |
|                       |  |
| Wall name is required |  |
|                       |  |

3. Click **Save** and your Skublox Wall is ready.

#### Editing a Skublox Wall

1. Click Edit.

| Configure your Skublox                                              |                                                |  |
|---------------------------------------------------------------------|------------------------------------------------|--|
| North Wall                                                          | ✓ Edit Delete Add                              |  |
| Warehouse is 'Defaul<br>Wall segment shape<br>No slots configured y | lt Warehouse' (bin enabled)<br>is 4 x 3<br>yet |  |
| Save                                                                | Cancel                                         |  |

2. Update the fields you want to change > Click **Save**.

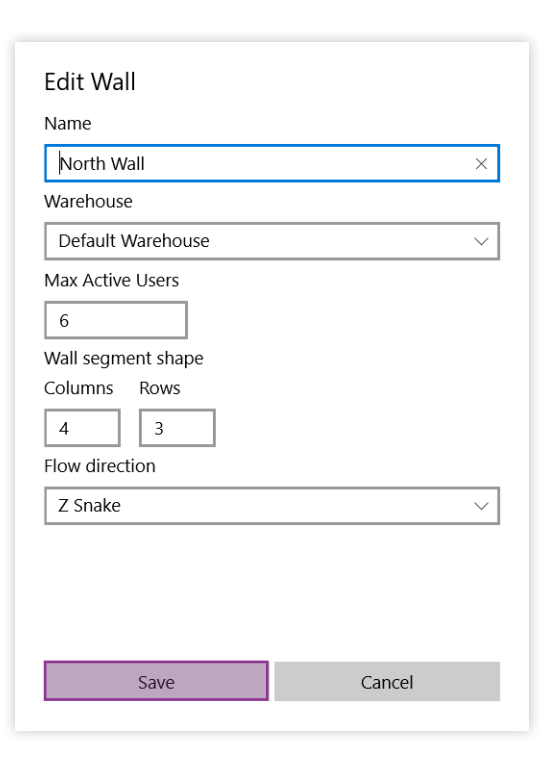

#### **Deleting a Skublox Wall**

 Deleting a Skublox Wall is irreversible! All sorting progress and information will be lost.

1. Click Delete.

| all              |          |                              |
|------------------|----------|------------------------------|
| North Wall       | $\sim$   | Edit Delete Add              |
| Warehouse is 'De | efault W | <br>/arehouse' (bin enabled) |
| Wall segment sh  | ape is 4 | х 3                          |
| No slots configu | red yet  |                              |
|                  |          |                              |
|                  |          |                              |
| 5010             |          | Cancol                       |

2. Click Yes to confirm, and your wall will be deleted.

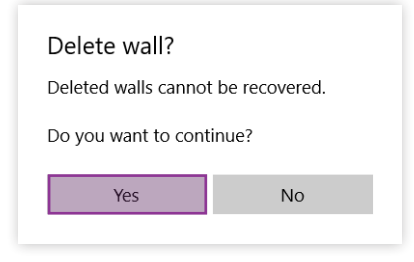

#### Preferences in the Skublox Hub App

The **Preferences** tab lets you easily adjust your Skublox sorting and fulfillment processes by enabling or disabling certain Skublox preferences.

Some of the preferences are view-only. To change these preferences, log in to your Sellercloud account.

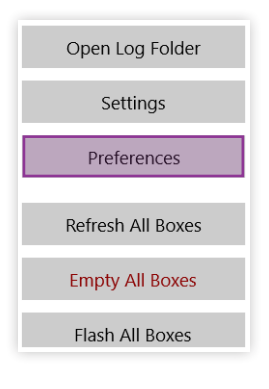

### Enabling license plate label workflow

- 1. Click **Preferences**. (A **PIN** may be required if configured.)
- 2. Click the switch to change the preference > Save.

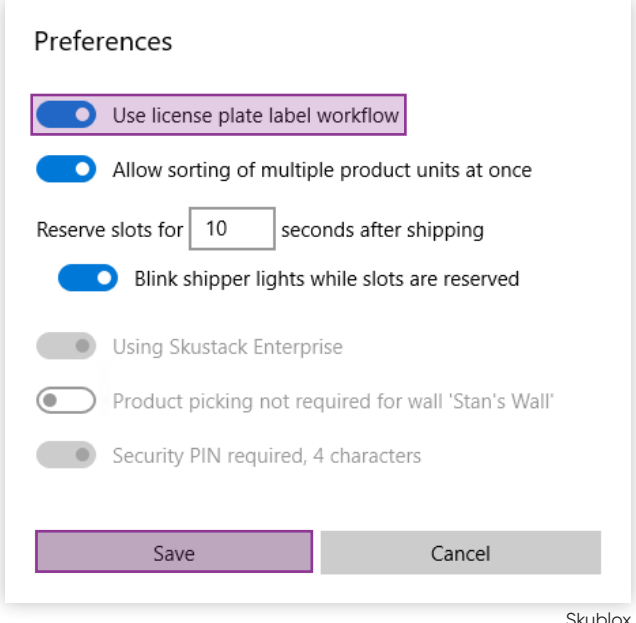

# Allowing sorting of multiple product units

- 1. Click **Preferences**. (A **PIN** may be required if configured.)
- 2. Click the switch to change the preference > **Save**.

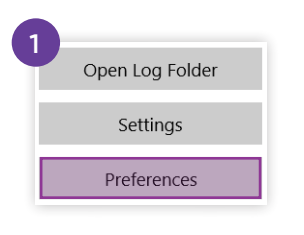

| Preferences                                         |        |  |  |
|-----------------------------------------------------|--------|--|--|
| Use license plate label workflow                    |        |  |  |
| Allow sorting of multiple product units at once     |        |  |  |
| Reserve slots for 10 seconds after shipping         |        |  |  |
| Blink shipper lights while slots are reserved       |        |  |  |
| Using Skustack Enterprise                           |        |  |  |
| Product picking not required for wall 'Stan's Wall' |        |  |  |
| Security PIN required, 4 characters                 |        |  |  |
| Save                                                | Cancel |  |  |
|                                                     |        |  |  |

#### Reserving slots after shipping

In some cases, people working on the shipper side may need more time for order processing. In Skublox, you can reserve a slot for a longer or shorter period than the default 10 seconds. Furthermore, you can enable or disable the blinking of shipper lights while those slots are reserved.

- 1. Click **Preferences**. (A **PIN** may be required if configured.)
- 2. Enter your desired post shipment slot reservation time duration (between 5 and 120 seconds) > **Save**.
- 3. To enable or disable blinking shipper lights, click the switch to change the preference > **Save**.

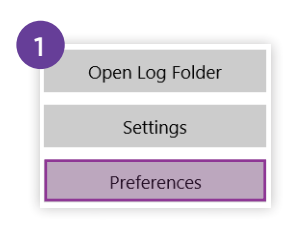

| Preferences                                         |                                               |  |
|-----------------------------------------------------|-----------------------------------------------|--|
| Use license plate label workflow                    |                                               |  |
| Allow sorting of multiple product units at once     |                                               |  |
| Reserve slots for 10 seconds after shipping         |                                               |  |
|                                                     | Blink shipper lights while slots are reserved |  |
| Using Skustack Enterprise                           |                                               |  |
| Product picking not required for wall 'Stan's Wall' |                                               |  |
| Security PIN required, 4 characters                 |                                               |  |
|                                                     |                                               |  |
|                                                     | Save Cancel                                   |  |
|                                                     |                                               |  |

| TERM         | DEFINITION                                                                                        |                 |
|--------------|---------------------------------------------------------------------------------------------------|-----------------|
| 12V Repeater | Device that supplies additional 12V power to the Skublox system.                                  |                 |
|              | Also known as a Power Injector.                                                                   |                 |
| Alias        | An alternative reference<br>for a given product.                                                  |                 |
|              | Adding an Alias to a product<br>makes it easier to find it in the<br>system and in the warehouse. |                 |
| Controller   | PC running Microsoft Windows<br>and the Skublox Hub<br>Application (provided by Skublox).         | utif"sikulbilox |

| TERM         | DEFINITION                                                                                                    |  |
|--------------|----------------------------------------------------------------------------------------------------|--|
| Hub Device   | Device that plugs into the Controller via<br>USB with a standalone power<br>supply. It's controlled by<br>the Skublox Hub Application. |  |
|              | List consisting of the items for orders.                                                                                               |  |
| Picklist     | Learn more about picklists.                                                                                                    |  |
| Scanner Ring | Wearable barcode scanner that<br>allows for greater mobility when<br>scanning and sorting orders.                                      |  |

| TERM                       | DEFINITION                                                                                                    |                  |  |
|----------------------------|----------------------------------------------------------------------------------------------------|------------------|--|
|                            | A type of virtual product that "shadows" another product. Its inventory is linked<br>to an actual inventory SKU, but it can have its own alternate product profile. |                  |  |
| Shadow SKU                 | A Shadow SKU can have a Product ID, description, image,<br>and title that is different from the Parent SKU.                                                         |                  |  |
| Shipper                    | A person who works on the shipping side of the Skublox Wall.                                                                                                    |                  |  |
| Shipper Light              | A small ethernet-cable-connected<br>device that lights up in green to signal<br>that the order is ready to be shipped.                                              | <b>B</b> skublox |  |
| SKU                        | Stock Keeping Unit (SKU) is the unique product code assigned to a product. SKUs are used as the primary product identifier.                                         |                  |  |
|                            | Typically, merchants create their own code as the product SKU.                                                                                                    |                  |  |
| Skublox Hub<br>Application | Universal Windows Platform (UWP) application that is installed on the Controller.                                                                                   |                  |  |

| TERM         | DEFINITION                                                                                                    |                  |  |
|--------------|----------------------------------------------------------------------------------------------------|------------------|--|
| Skublox Wall | A collection of slots equipped with<br>pairs of shipper and sorter lights<br>interconnected with provided cabling.         |                  |  |
| Slot         | Compartment for sorting product units.                                                                                     |                  |  |
| Sorter       | A person who works on the sorting side of the Skublox Wall.                                                                |                  |  |
| Sorter Light | A small ethernet-cable-connected<br>device that lights up in a specific<br>color to signal status.                         | <b>E</b> skublox |  |
|              | Blue, Yellow, Green, Magenta, and Cyan.                                                                                    |                  |  |
| UPC          | Universal Product Code (UPC) is a type of code printed on the retail product packaging to help identify a particular item. |                  |  |

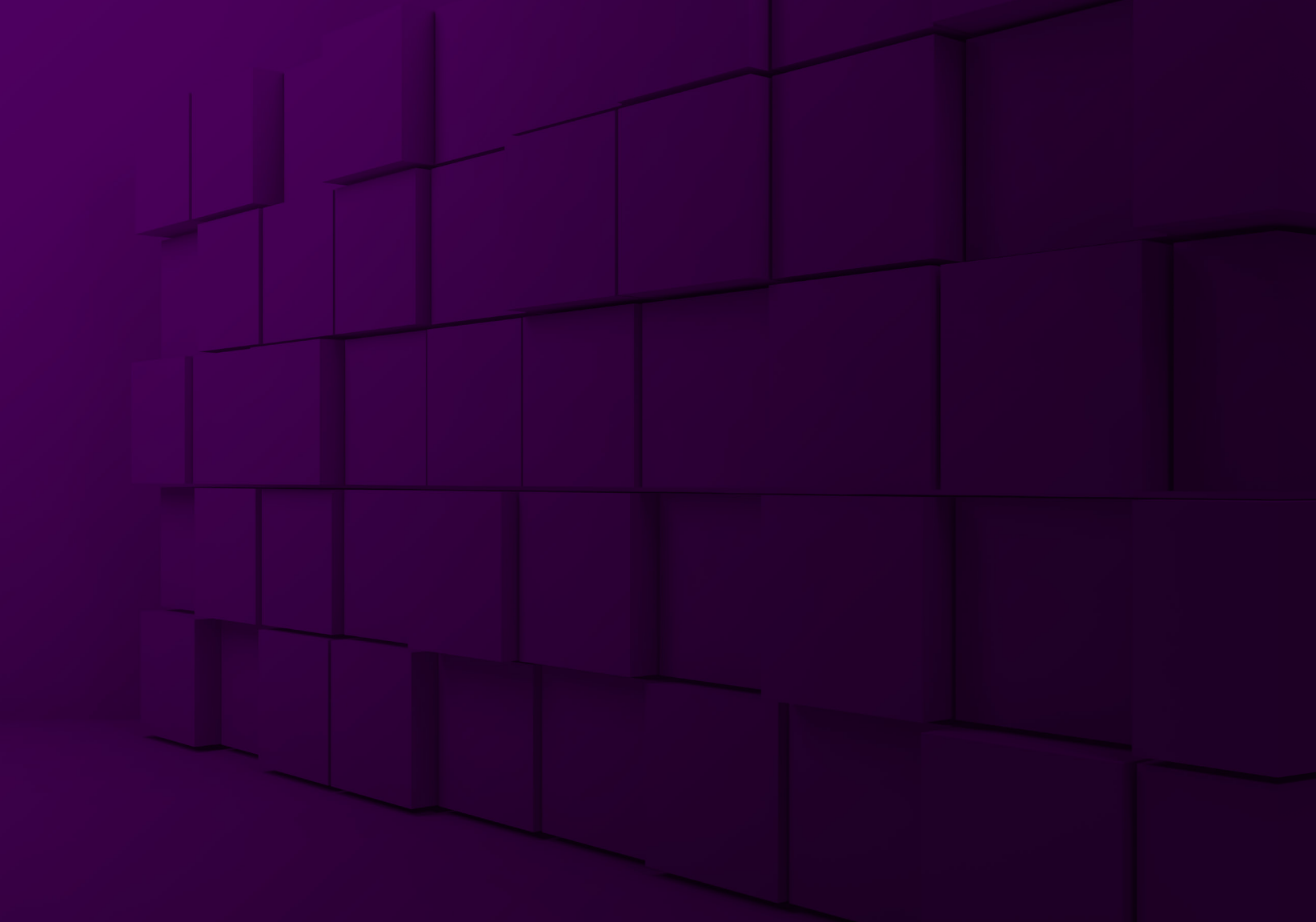

# **B**<sup>2</sup>skublox

🗄 skublox

?

| Sign in to your account<br>Don't have an account? <u>Learn more.</u> |
|----------------------------------------------------------------------|
| Team                                                                 |
| Submit                                                               |
| Or                                                                   |
| 밝은 Log in with a QR code                                             |
| Need help?                                                           |

Mobile App Quick Start Guide

#### Download/Install the Skublox Android App

The Skublox mobile app is designed to optimize your sorting process and can be installed on any Android device. (For iOS devices, access the app from this browser link: <u>https://app.skublox.com/</u>.)

**Download Android App** 

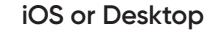

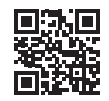

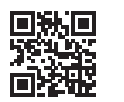

1. Go to apk.skublox.com.

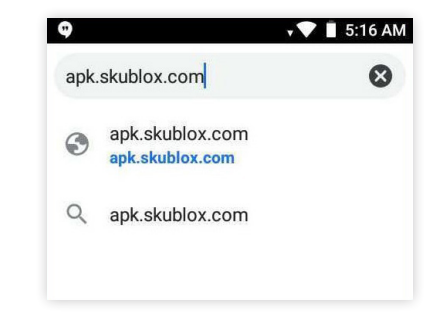

2. Click Download.

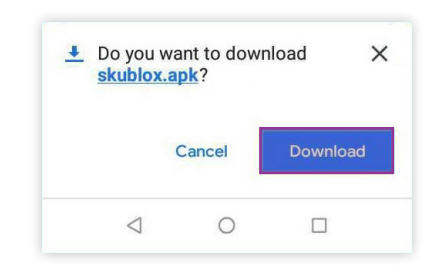

3. After the download completes, open the file > Click **Install**.

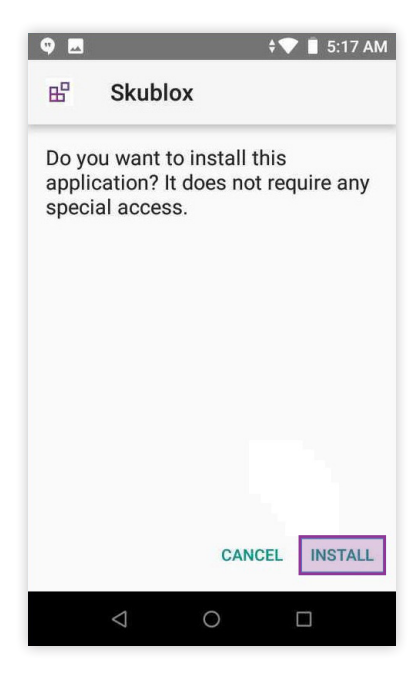

4. You can now access the Skublox app with the icon on your home screen.

### **PICKLIST OPTIONS**

#### Understanding picklist options

With Skublox, you can sort items with or without a picklist:

- Sorting without a picklist Pull products from any fulfillable order in your account
- Sorting with a picklist Sort items for specific groups of orders, such as rush orders, orders by product, or destination

#### Choosing a picklist option

1. Log in to your account.

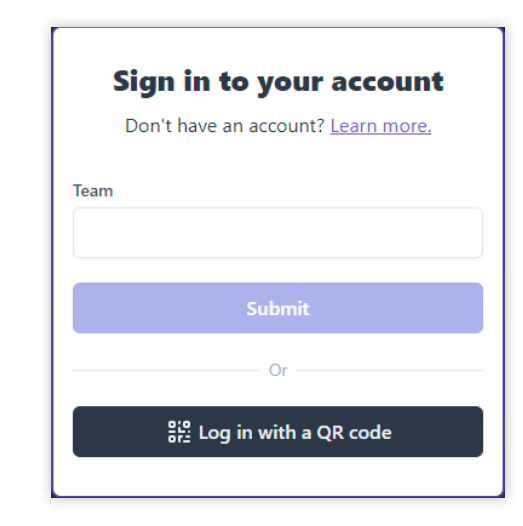

 Select your sorting wall > Select Without picklist or With picklist.

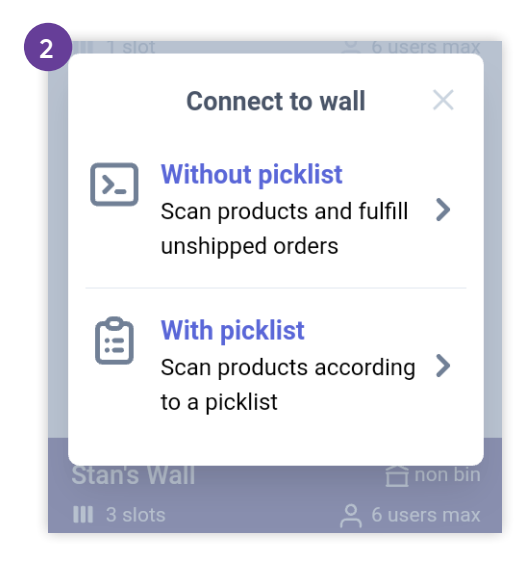

#### Searching recent picklists

Skublox only supports picklists with an **Open status**.

- 1. Select sorting **With picklist**.
- 2. Select **Recent**. The most recent picklists will appear first.

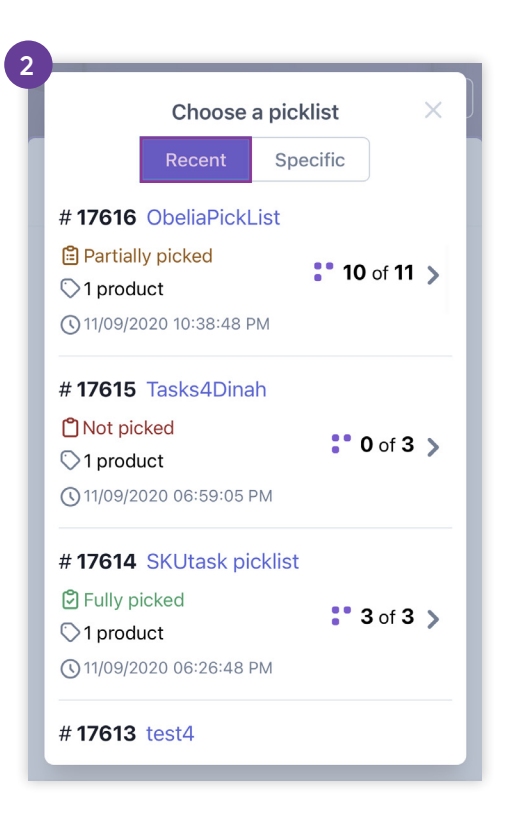

#### Searching specific picklists

Skublox only supports picklists with an **Open status**.

- 1. Select sorting **With picklist**.
- 2. Select Specific.
- 3. Enter the Picklist ID.

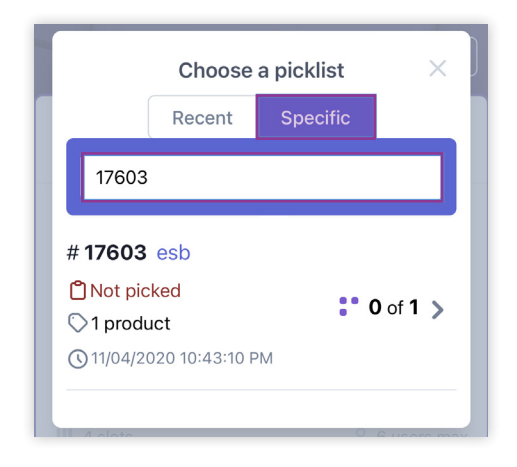

#### **SWAP SLOTS**

When the assigned slot is not suitable for the selected item, the slot swapping feature allows for easy reassignment to a more suitable slot. In this case, you can use the convenient Swap Slots feature during the sorting process. This feature lets you seamlessly move the first product of an order to another slot of your choice.

If you have one or more products already sorted in a slot, you cannot use the Swap Slots feature.

- Scan the product you would like to sort. Skublox will automatically assign a slot for your product.
   Do not scan the original slot's barcode to confirm the sorting of the product.
- 2. Tap the slot's barcode.

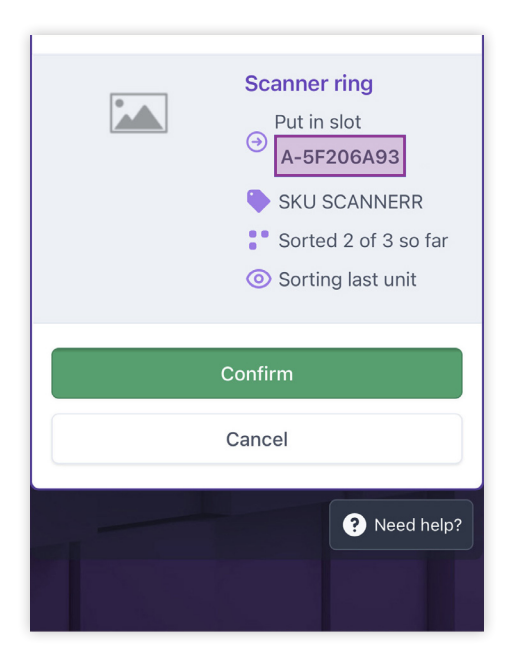

3. In the new window, scan the barcode of the slot of your choice. The system will turn off the original slot light.

You cannot key in the slot's barcode; you can only scan it with a mobile terminal or scanner ring.

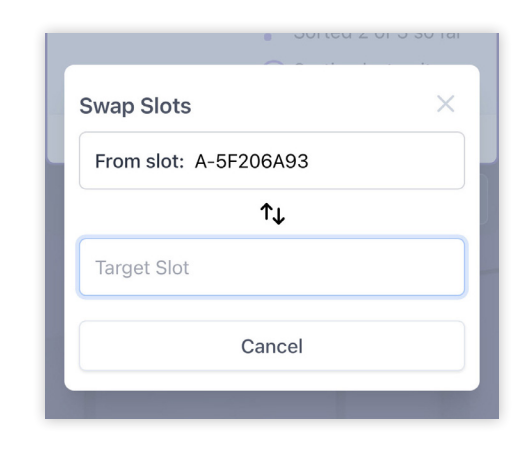

4. Put the product in the new slot, and scan its barcode.

### **PRODUCT SUGGESTIONS**

During the sorting process, you may reach a point when no more free slots are available. Using the **Product Suggestions** feature lets you:

- Determine which products still remain to be sorted for orders already in progress
- Check all products that remain to be sorted regardless of status

#### Using Product Suggestions

To use Product Suggestions:

1. Tap the icon.

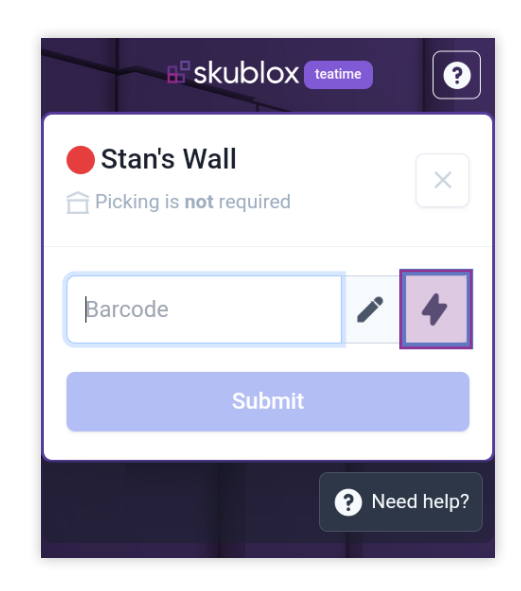

2. Choose either **This wall** or **All orders**. This wall will only show products in the specified wall, and **All orders** will open a list of products in all current orders.

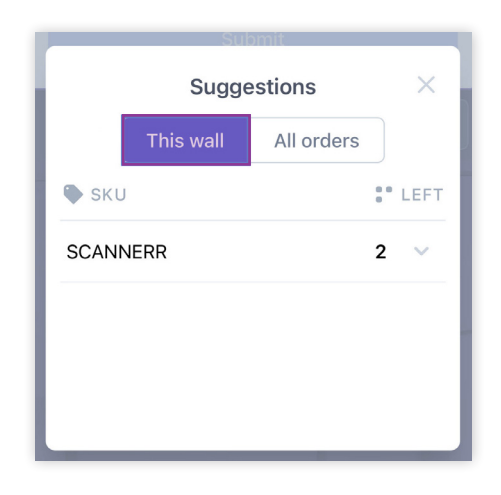

3. Tap on a product (SKU) to see more details.

 You can pick the product and scan it.
 Alternatively, you can Key in the product by tapping the button as shown below:

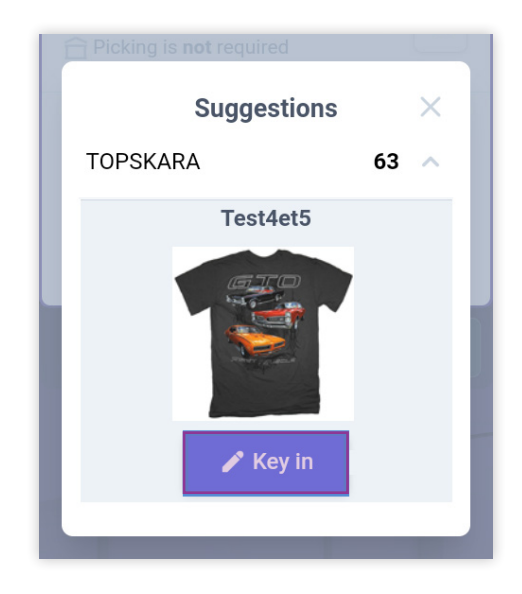

A PIN code may be required by you administrator. Read more about PIN code: here: https://help.skustack.com/settings, skustack-settings-overview

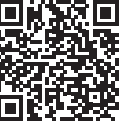

### ORDER SORTING METHODS

#### About order sorting

#### **Before starting to sort:**

You must log in, select a sorting wall, and choose to sort either with a picklist or without a picklist.

Skublox provides you with flexible, accurate order sorting methods to help optimize your workflows. Skublox is supported on both Android and iOS. You have the freedom to choose the best options for your fulfillment team.

You can:

- Sort orders via mobile terminal
- Sort orders via smartphone and scanner ring
- Key in product barcodes
- Sort multiple units

# Sorting products via mobile terminal

Before using mobile terminals for order sorting, you must configure your devices properly. Follow the instructions for the Skublox Mobile App.

- Scan the product barcode with your mobile terminal. The assigned slot will light up with your unique color.
- 2. Place the product into the assigned slot.
- 3. Scan the barcode of the slot.

### Sorting products via smartphone and scanner ring

#### **Before starting to sort:**

Follow the instructions provided by your scanner ring manufacturer to ensure bluetooth connectivity before starting to sort items.

Certain scanner rings do not read QR codes (2D barcodes), so if you want to use this type of code, be sure that your scanner ring can recognize them.

- Scan the product barcode with your scanner ring. The assigned slot will light up with your unique color.
- 2. Place the product into the assigned slot.
- 3. Scan the barcode of the slot.

#### Get your scanner ring

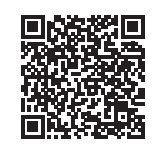

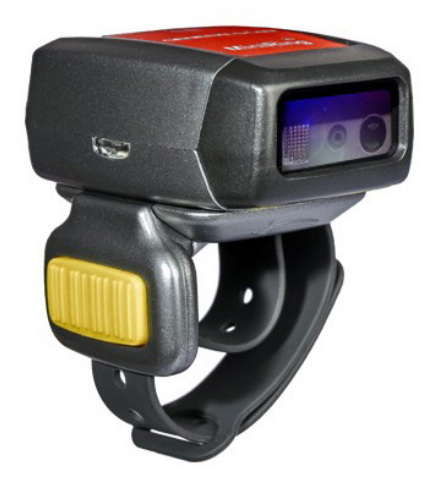

### Sorting multiple units simultaneously

**1** Before starting to sort:

To access this feature, you must configure your **Preferences** in the Hub App.

Some orders will have multiple units of a product. To sort more than one unit of a product, follow these steps:

- 1. Scan the product. Skublox will display the total number of units required for this product.
- Tap the number of units to sort all of them. Alternatively, use + and - to adjust the quantity to sort.
- 3. Scan the barcode of the slot.

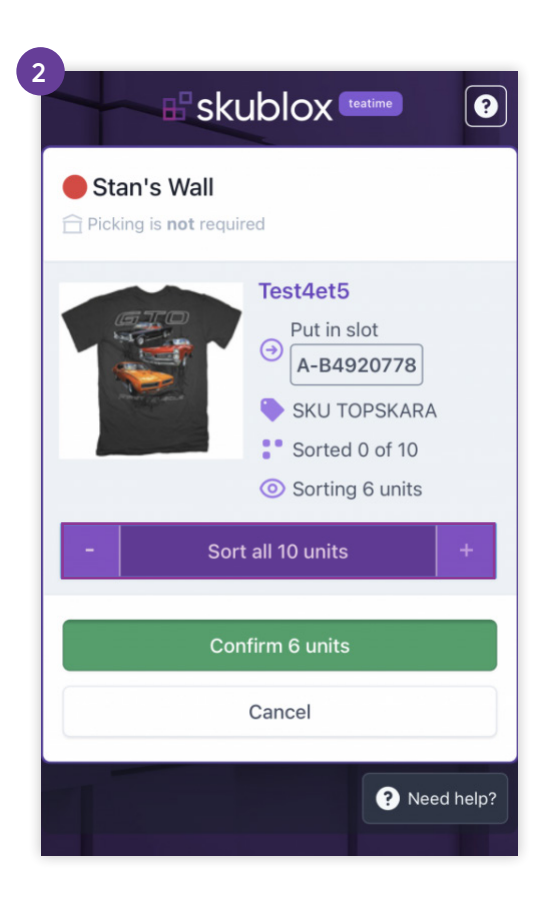

#### Keying in product barcodes

- 1. Select a Skublox Wall.
- 2. Choose to sort with or without a picklist.
- 3. Tap the icon. When using a smartphone and scanner ring, tap the **Barcode** field.

|             | ?          |
|-------------|------------|
| Stan's Wall | ×          |
| Barcode     | / 4        |
| Submit      |            |
| 3           | Need help? |

 Optional (PIN code is required if pre-configured. Learn more about PIN codes.): Enter the PIN code.

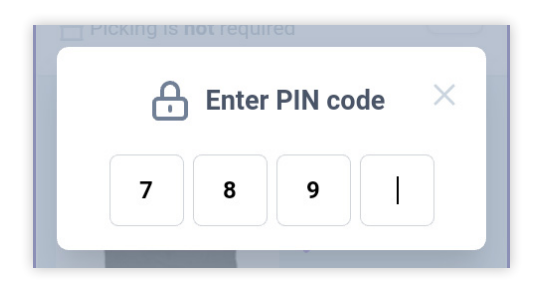

- Manually enter the Barcode of the product you want to sort > Submit. The assigned slot will light up with your unique color.
- 6. Place the product into the assigned slot > Scan the slot's barcode.

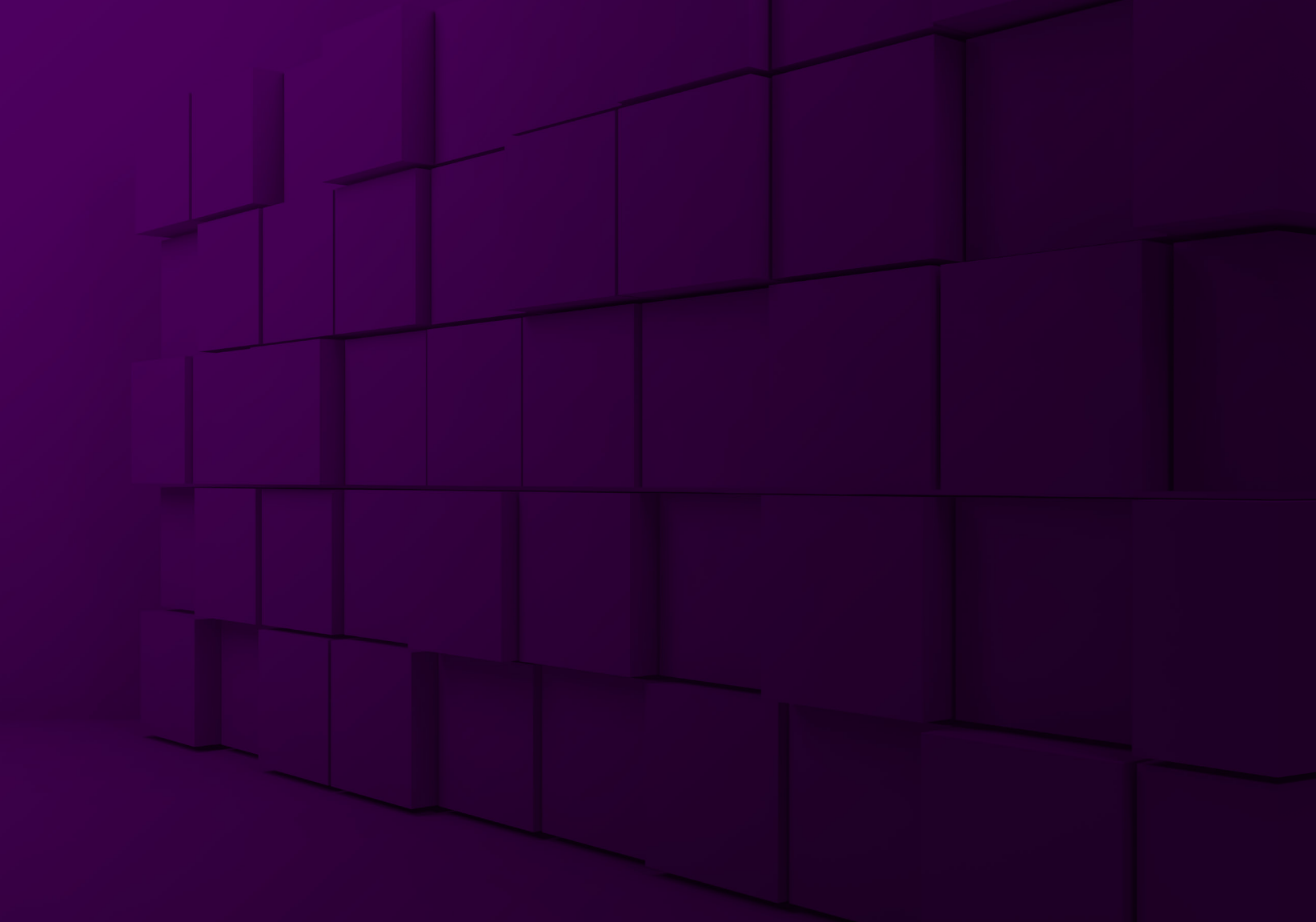

# 

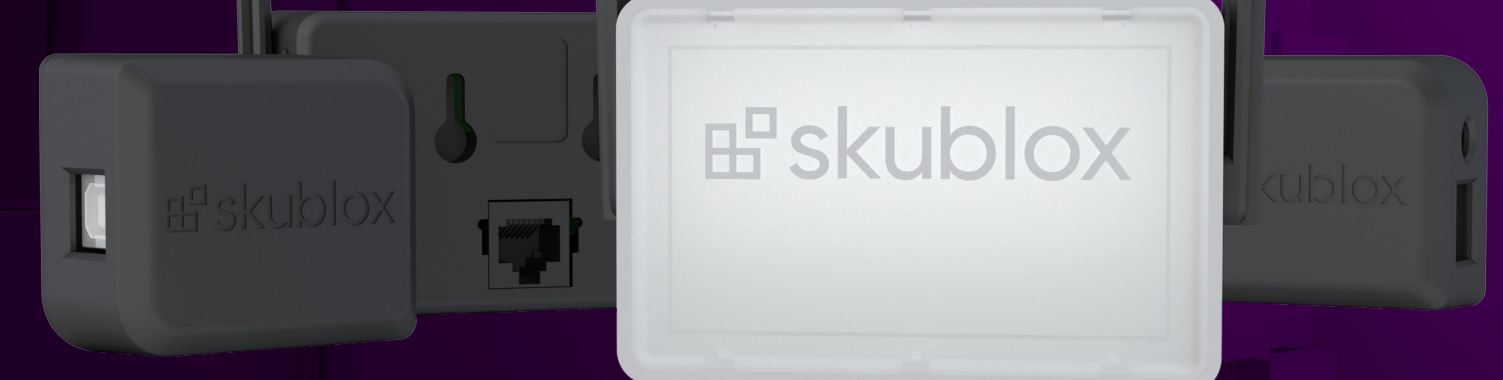

# Guía de inicio rápido para hardware

#### Contenido de la caja

Antes de instalarlo, controle que su caja incluya los siguientes componentes:

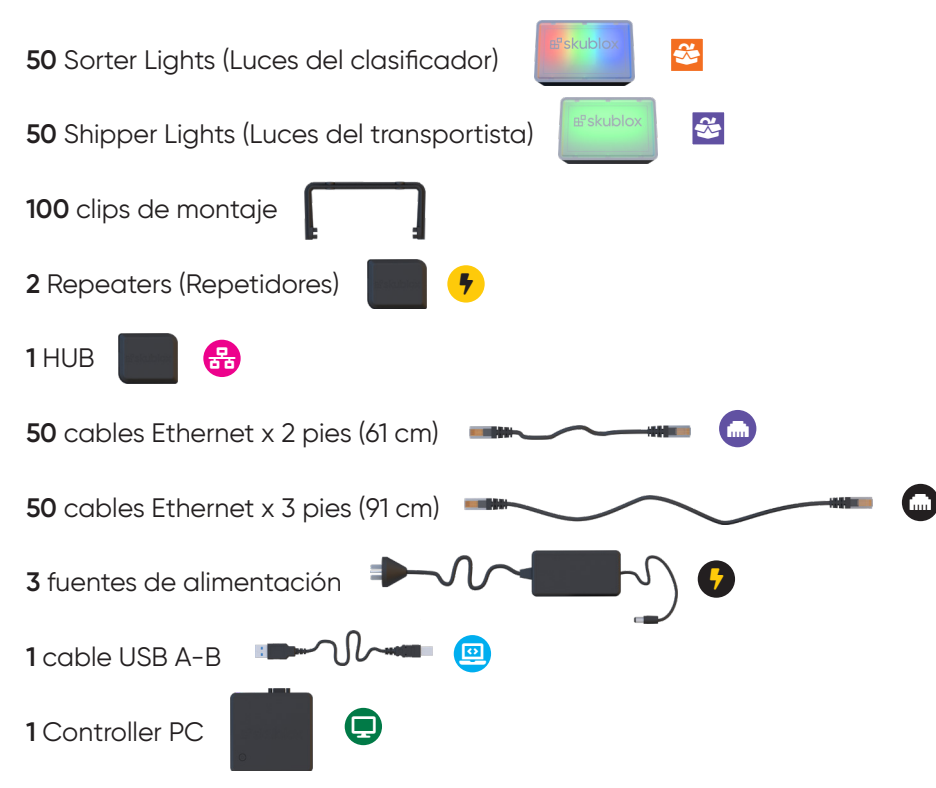

#### Configuración vista frontal

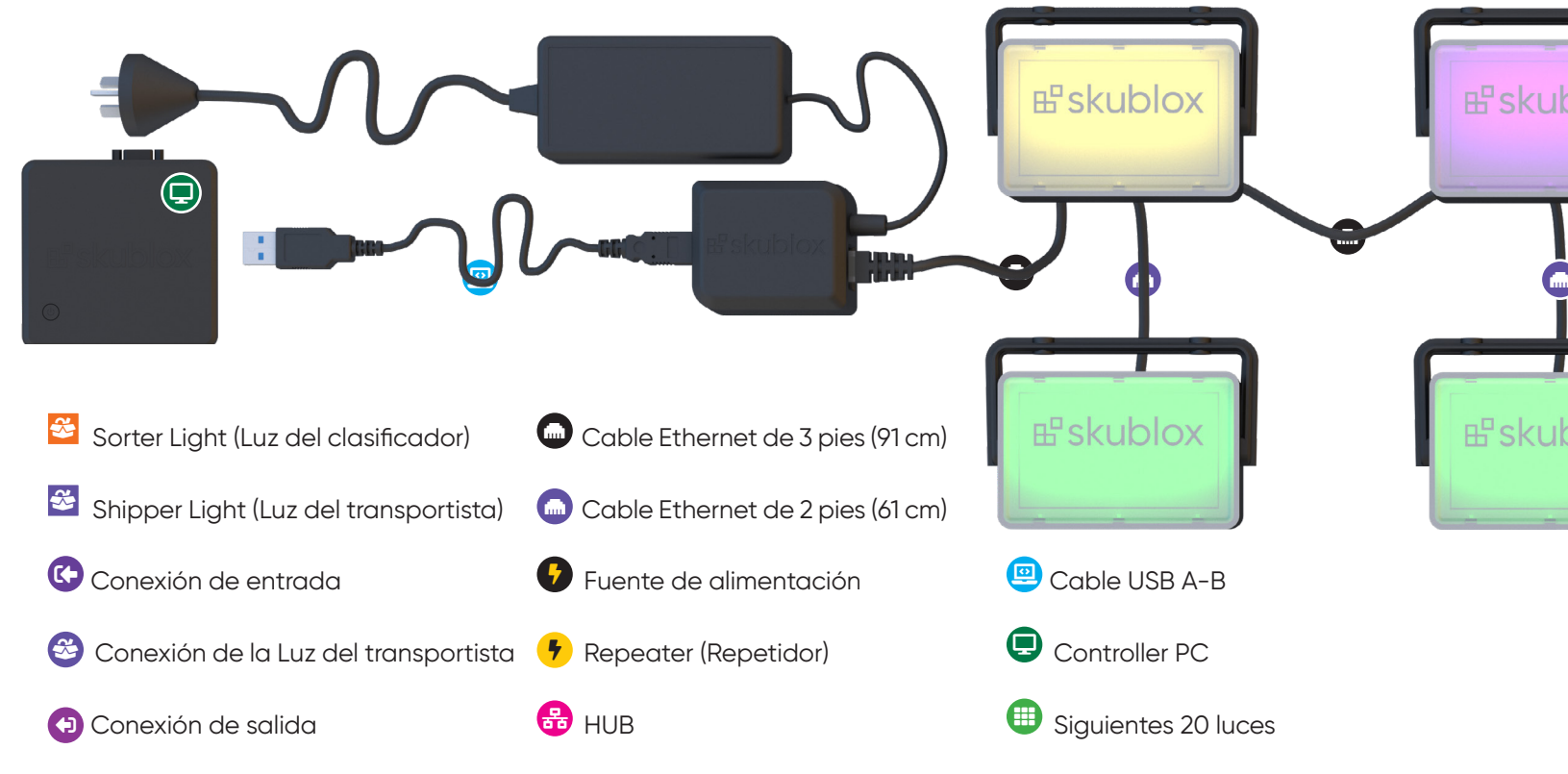

36 | Skublox

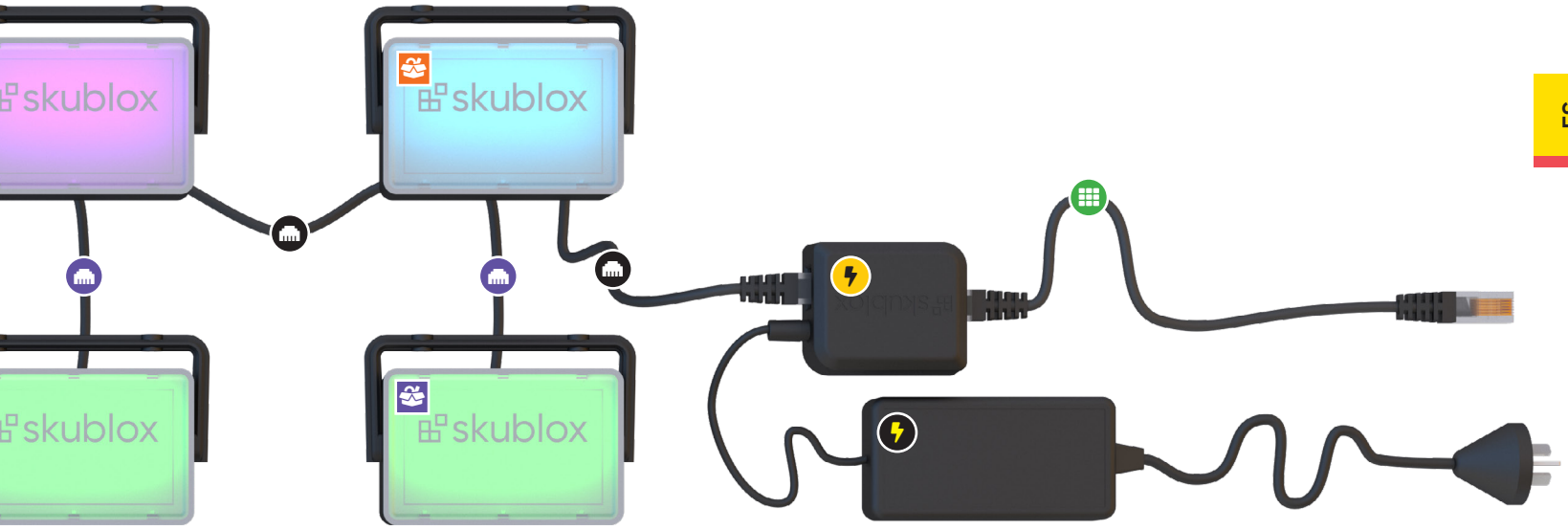

#### Configuración vista posterior

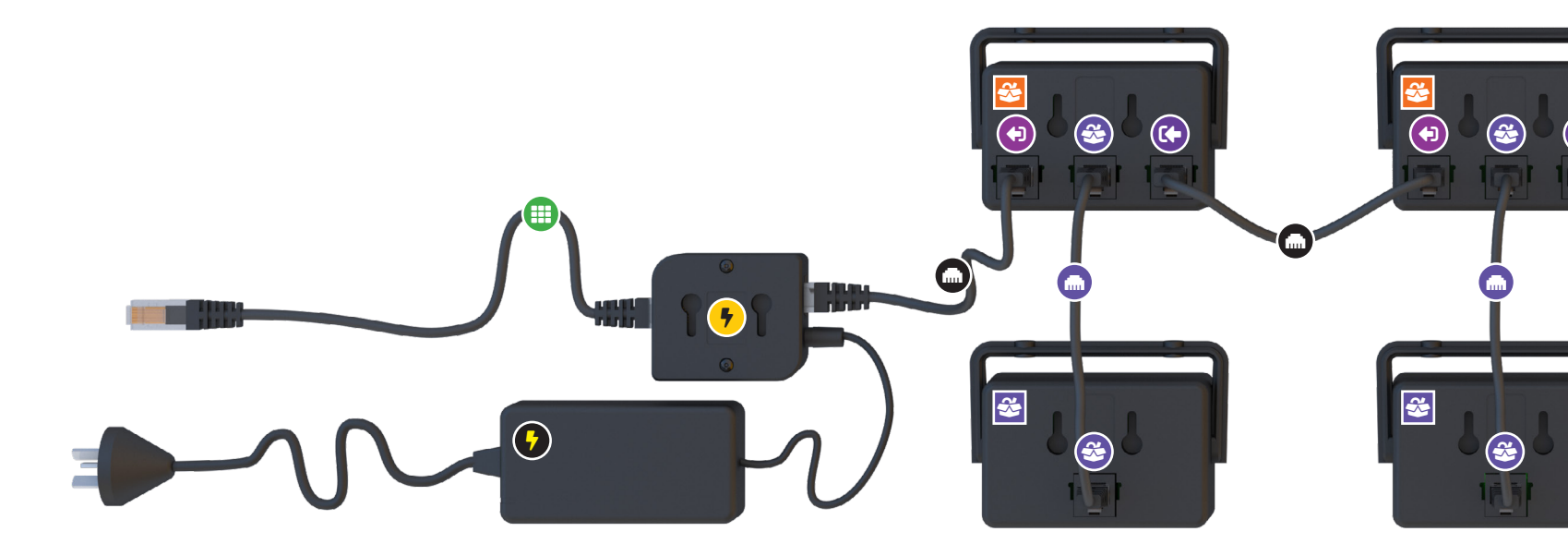

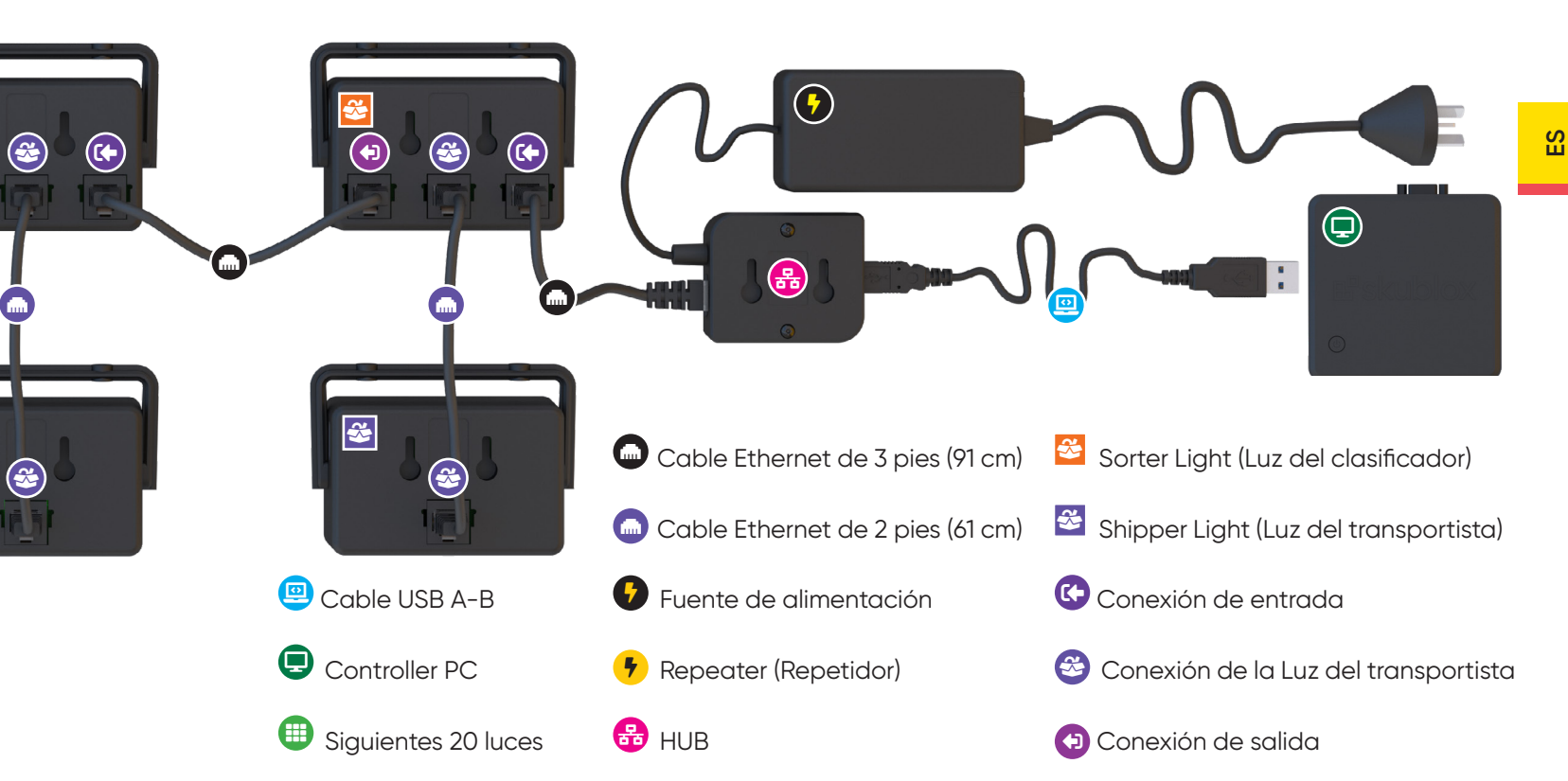

#### **Conectar el HUB**

- 1. Utilice el **cable USB A-B** () para conectar el **Hub** (☵) con la **Controller PC** ()
- 2. Conecte la Fuente de alimentación (\*) al Hub
- Use el cable Ethernet de 3 pies (91 cm)
  (m) para conectar el Hub a la primera Luz del clasificador en la configuración

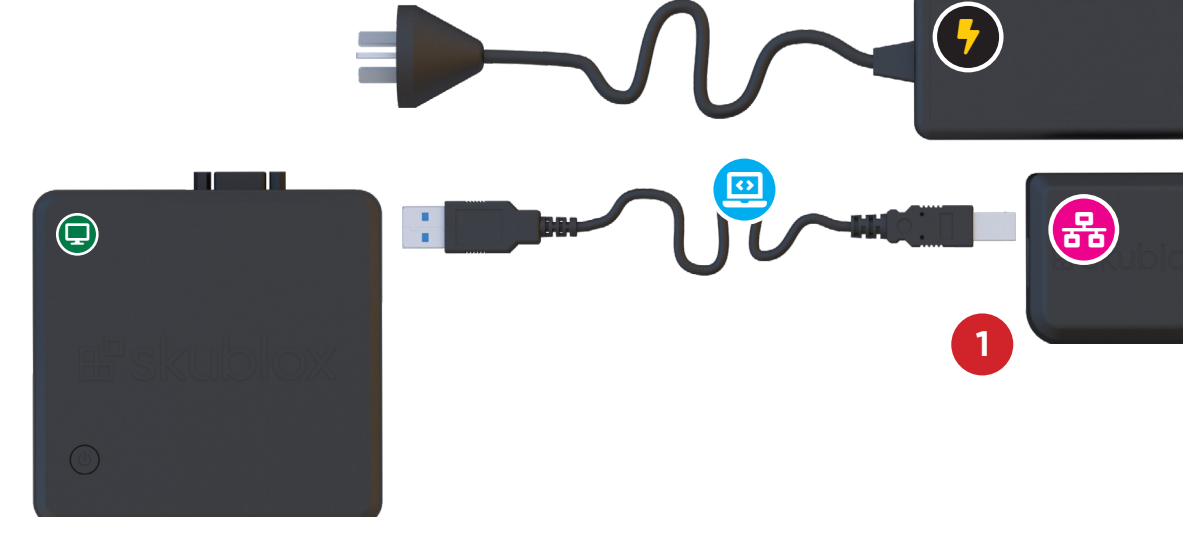
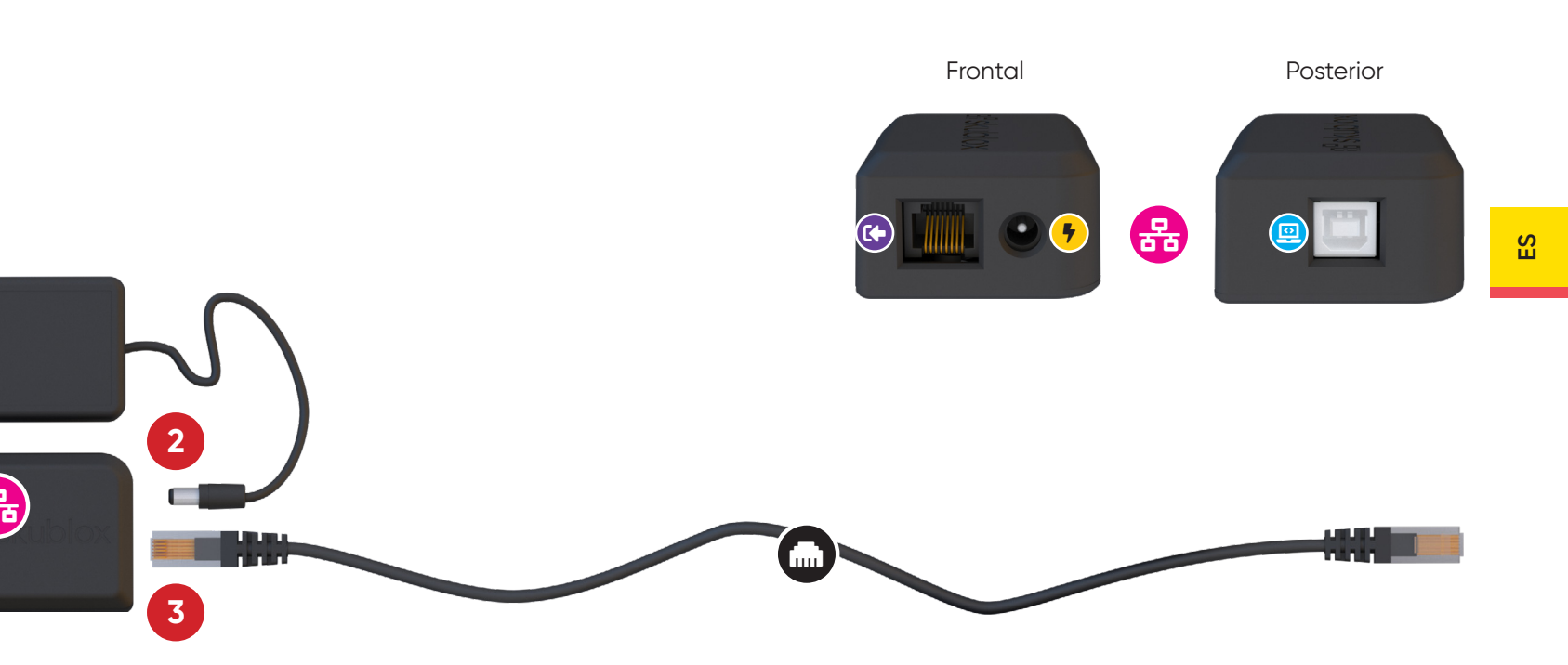

#### Conectar el muro Skublox

- Conecte el Hub (문) a la primera Luz del clasificador (=) con un cable Ethernet de 3 pies (91 cm) (m) en el puerto de la Conexión de entrada (→)
- Conecte la Luz del clasificador (ॐ) a la Luz del transportista (ॐ) enchufando el Cable Ethernet de 2 pies (ó1 cm) (m) a la Conexión de la Luz del transportista (ॐ) (central) en la Luz del clasificador(ॐ) y el puerto Ethernet en la Luz del

transportista (🕸)

 Conecte la Conexión de salida (▷) de la Luz del clasificador (⅔) al puerto de Conexión de entrada (↔) de la Luz del clasificador (⅔)

5

utilizando el cable Ethernet de 3 pies (91 cm) suministrado

4. Repita los pasos del 1 al 3 hasta conectar las primeras 20 luces. Luego, conecte el último

2

**X** 

(+)

**č** 

BS (+) (+) 2 (+) **3**  $(\mathbf{r})$ 2 8 1 5. Utilice la Fuente de alimentación 3 (F) para conectar el Repetidor (F) **\*** a la fuente de energía Conecte el **Repetidor (<del>)</del> al siguiente** 6. puerto de Conexión de entrada (+) puerto de Conexión de salida (>) de la Luz del de la Luz del clasificador (🍪) con el cable Ethernet

puerto de **Conexión de salida (IP)** de la **Luz del** clasificador (Se) al siguiente conjunto de luces a través del **Repetidor (7)** y el cable Ethernet de 3 pies (91 cm) (m)

de 3 pies (91 cm) suministrado (m) Repita estos pasos para las siguientes 20 luces (IIII).

### **Conectar el Repetidor**

- Utilice el Cable Ethernet de 3 pies (91 cm) suministrado (m) para conectar el Repetidor (7) con el puerto de la Conexión de salida (12) de la Luz del clasificador anterior (22)
- Utilice un cable Ethernet de 3 pies (91 cm) (m) para conectar el puerto de Conexión de salida (↔) de la Luz del clasificador (↔) al siguiente puerto de Conexión de entrada (↔) de la Luz del clasificador (↔)
- Conecte la Fuente de alimentación (\*) al Repetidor (\*)

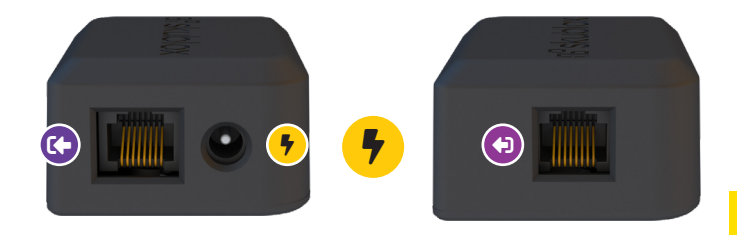

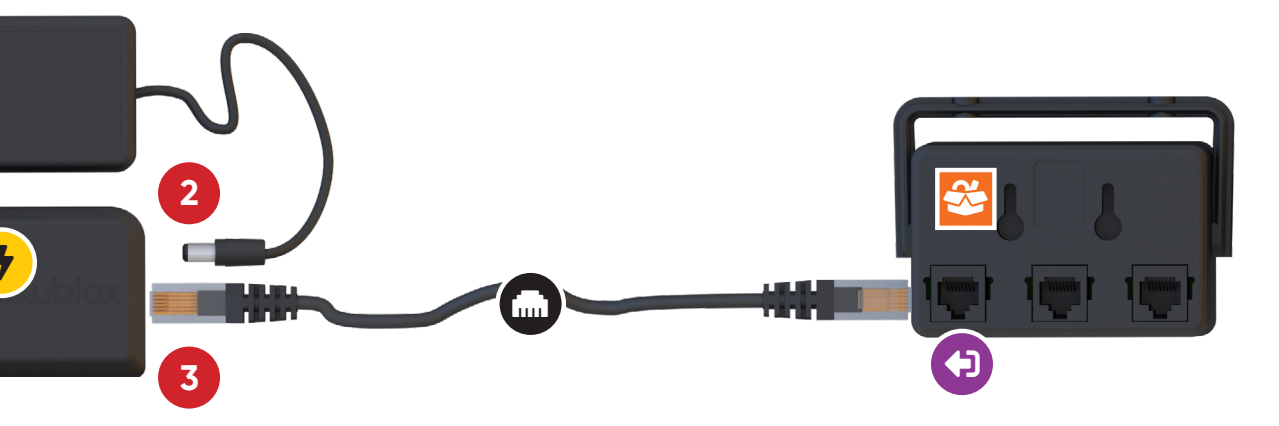

#### Iniciar la configuración del muro

Una vez finalizada la configuración del muro y la instalación de la aplicación Skublox, el muro realizará una prueba automática de encendido. Las Luces del clasificador parpadearán con la siguiente secuencia de colores: Rojo-Verde-Azul-Cian-Magenta-Amarillo-Verde (transportista). La finalización de este proceso indica que su muro está configurado correctamente y listo para ser utilizado.

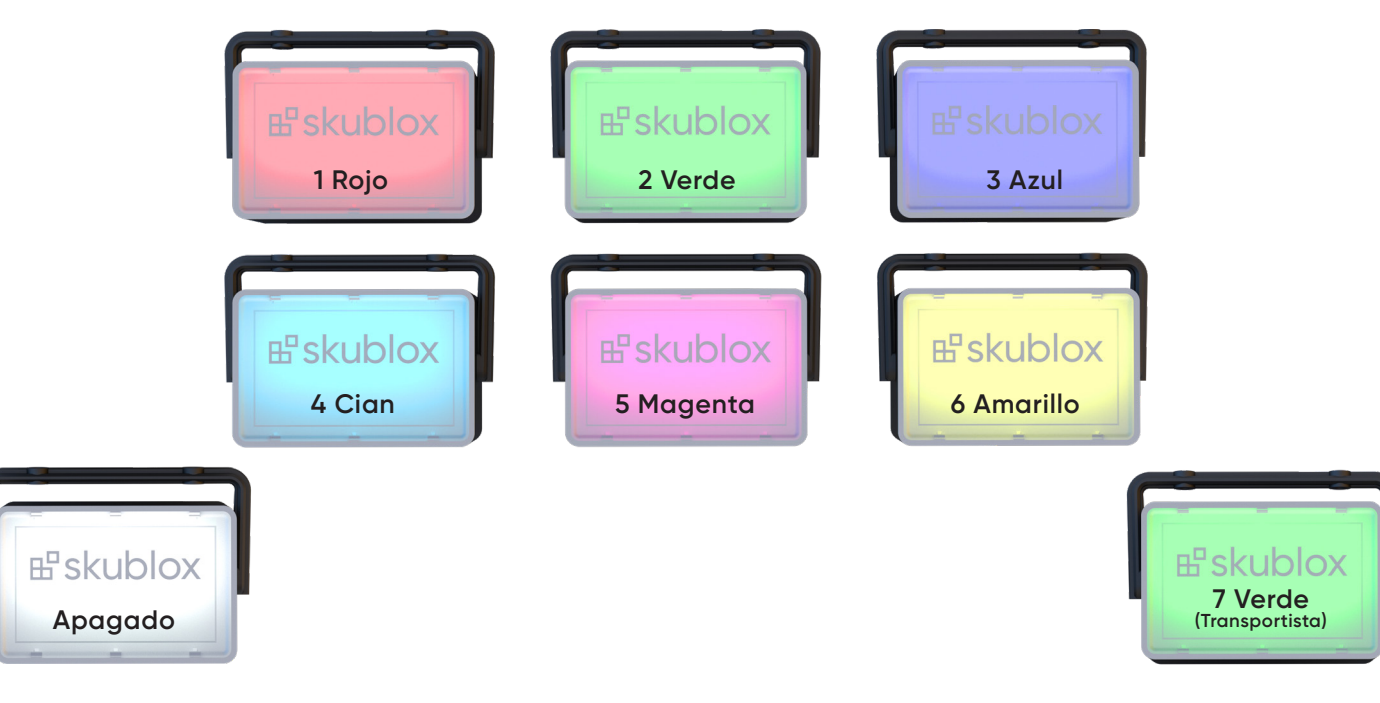

#### **Errores**

Advertencias que indican que ha conectado las luces de forma incorrecta:

 Una luz del clasificador parpadea en verde: No hay ninguna luz del transportista conectada.
 Compruebe la conexión de la luz del transportista

• Una luz del transportista parpadea en amarillo: Versión del clasificador no compatible. Es necesario cambiar la luz del transportista que está conectada

• Una luz del clasificador está en verde fijo: Existe un problema con la conexión de la luz del transportista

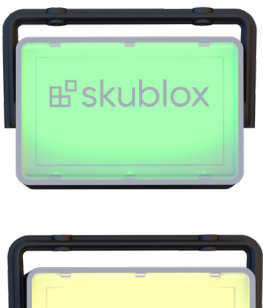

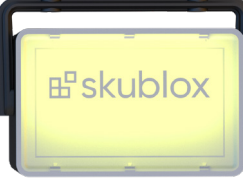

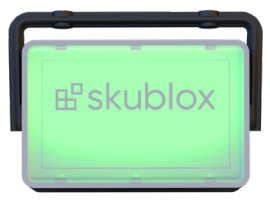

# Cerrar la configuración del muro

Siga estos pasos para deshacer la configuración de Skublox:

¡Siga las instrucciones con atención!

1. Desenchufe las **Fuentes de alimentación (\*)** de sus respectivas fuentes de energía.

(+)

3

2

**X** 

4

3

- 2. Desconecte el puerto del cable USB A-B
- 3. Desconecte el Hub (器) de las luce

Si se corta la energía al muro, el estado de 9 las luces y el contenido de las plazas se

restablecerá cuando retorne la energía al muro.

7

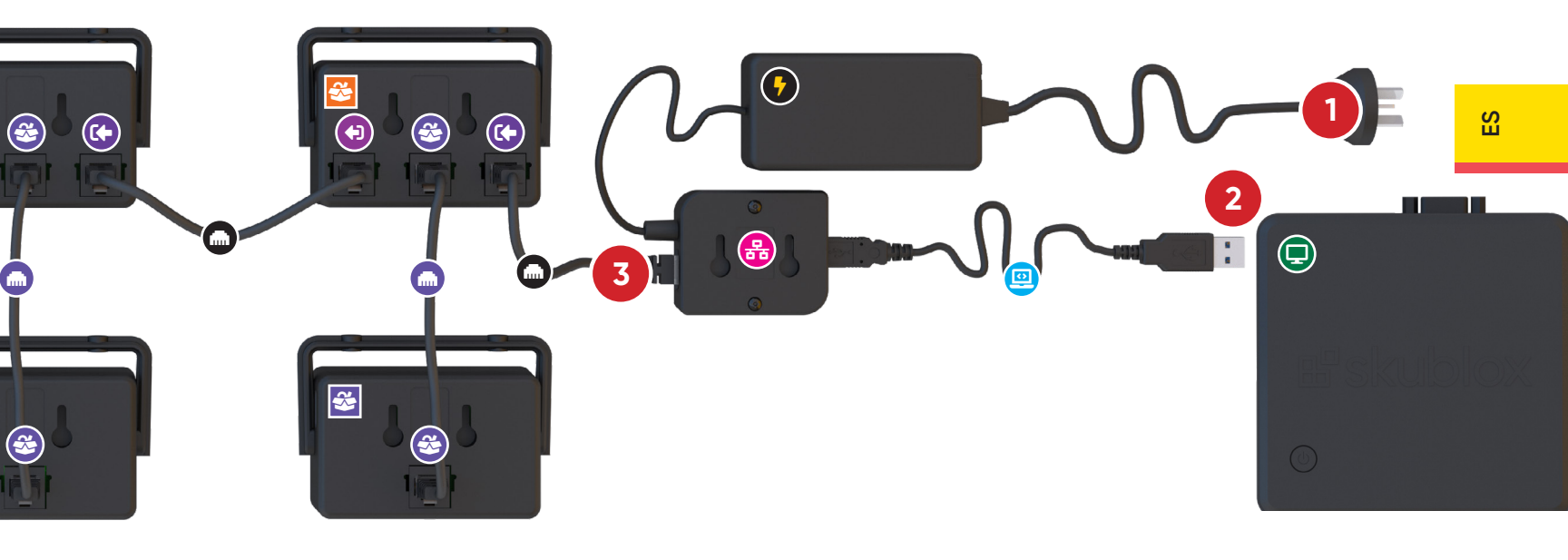

#### Instalar las luces en el muro

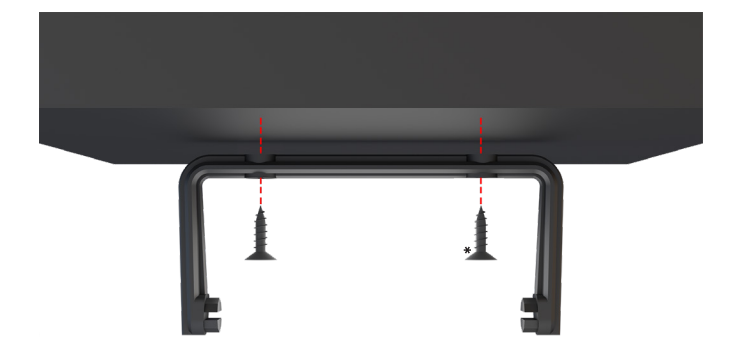

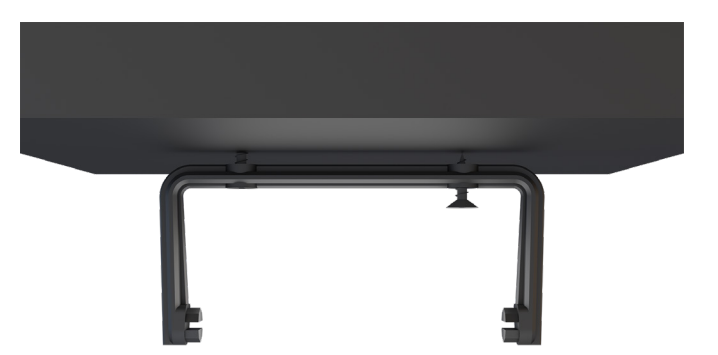

- Utilice el soporte de montaje (
  ) y los tornillos\*. Alinee el soporte y dibuje los orificios con un lápiz, si es necesario; taladre los orificios y agregue los anclajes
- 2. Asegure los tornillos a través del soporte.

\* DIN 968 - 2002 Tornillos de cabeza cilíndrica cruciforme con casquillo - ST 2,9 mm x 13 mm.

50 | Skublox

 Recuerde que la luz se puede colocar por encima de los 2 metros.

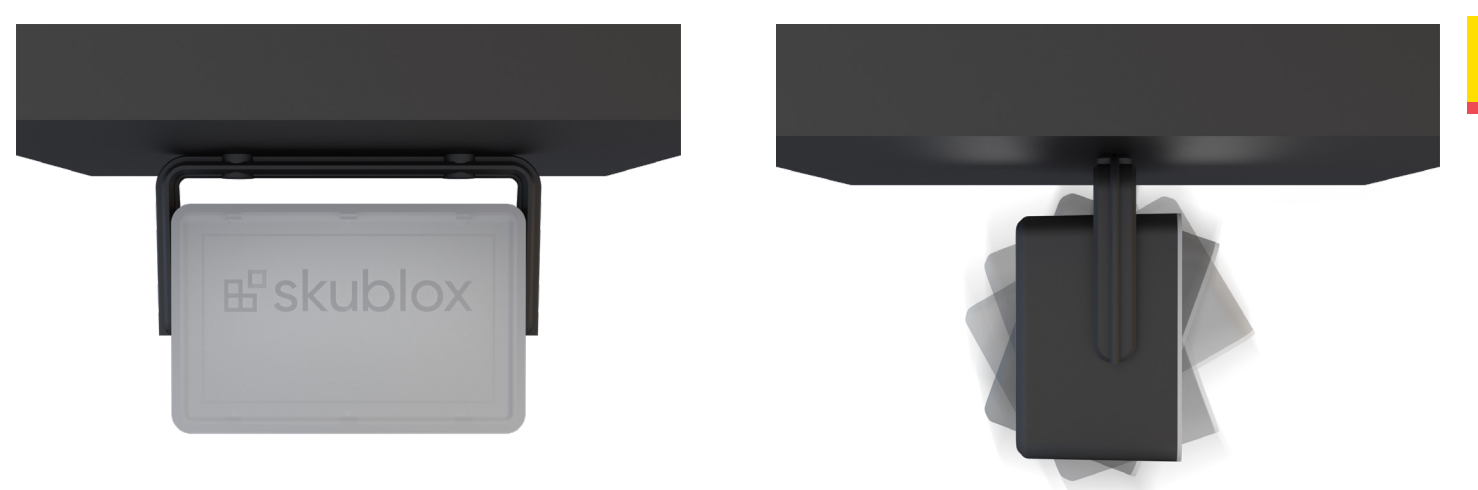

3. Coloque la luz del Skublox.

4. Puede ajustar la posición de la luz.

SS

#### Números de pieza

- Sorter Light (Luz del clasificador) Pieza nro.: SB\_SRT\_0001
- Shipper Light (Luz del transportista) Pieza nro.: SB\_SHP\_0001
- Cable Ethernet de 3 pies (91 cm) Pieza nro.: SB\_CBL\_0003
- Cable Ethernet de 2 pies (61 cm) Pieza nro.: SB\_CBL\_0002
- Fuente de alimentación

Pieza nro.: EE. UU.: SB\_PS\_0001 UE: SB\_PS\_0002

Entrada: 100-240 V CA 50/60 Hz 1,1 A Salida: 12 V 6 A Repeater (Repetidor) Pieza nro.: SB\_REP\_0401

Hub Pieza nro.: SB\_HUB\_0401

Cable USB A-B Pieza nro.: SB\_CBL\_0001

Controller PC
 Pieza nro.: SB\_PC\_0001

**Soporte de montaje** Pieza nro.: SB\_BRK\_0001

52 | Skublox

#### Leyenda

Sorter Light(Luz del clasificador) (參)Sorter Light (Luz del clasificador)

Shipper Light
(Luz del transportista) (⅔)
Shipper Light (Luz del transportista)

Conexión de entrada (+))

Conexión de la Luz del transportista (🍪) 😋 Conexión de la Luz del transportista

Conexión de salida (🕩)

Cable Ethernet de 3 pies (91 cm) (m) Cable Ethernet de 3 pies (91 cm)

Cable Ethernet de 2 pies (61 cm) (m) Cable Ethernet de 2 pies (61 cm)

#### Fuente de alimentación (#)

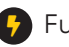

Fuente de alimentación

Repetidor (<del>^</del>)

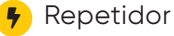

Hub (器) 品 HUB

| Cable USE | 3 A-B (🛄) |
|-----------|-----------|
| 回 Cable   | USB A-B   |

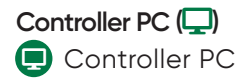

#### Siguientes 20 luces (III)

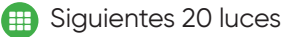

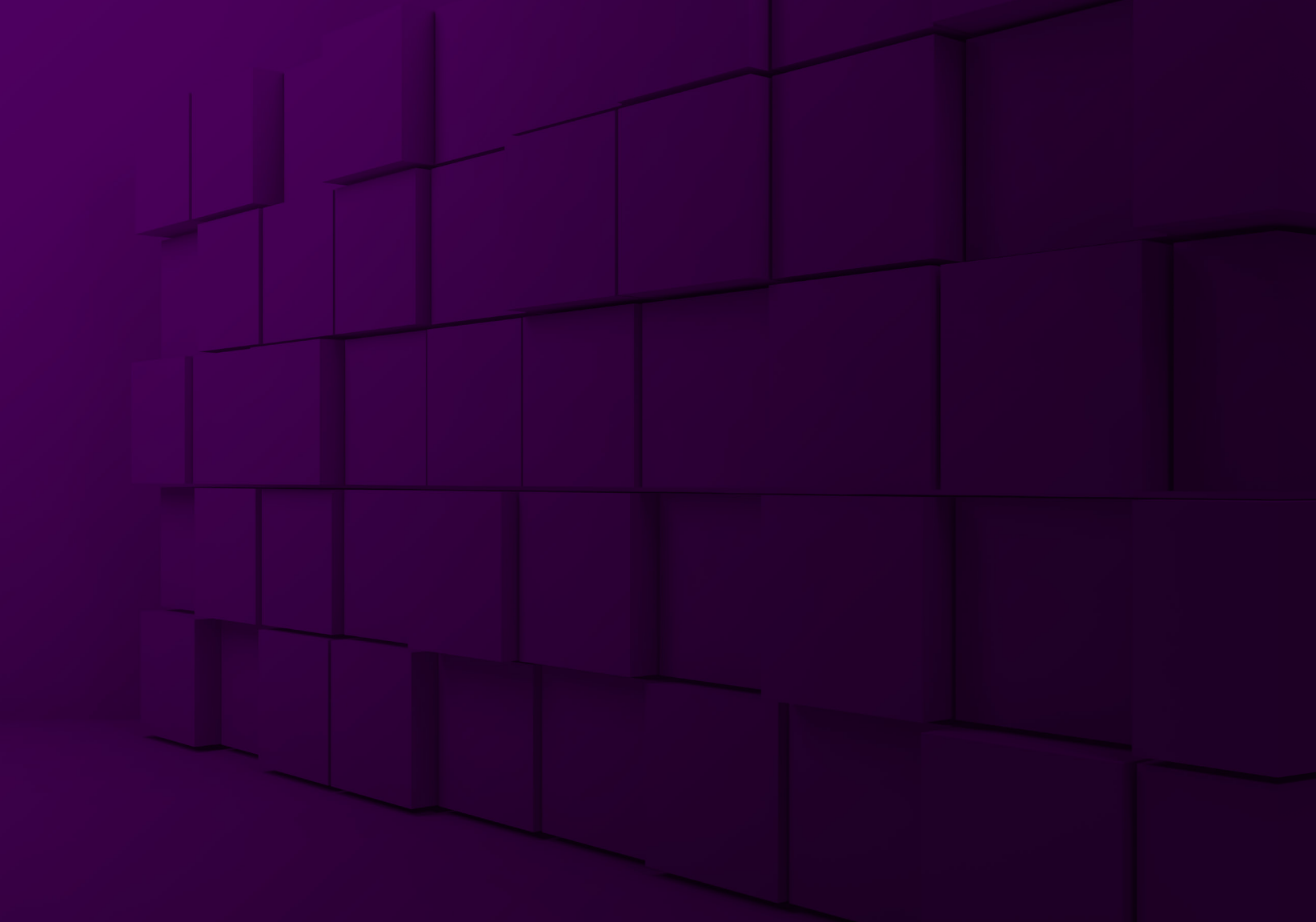

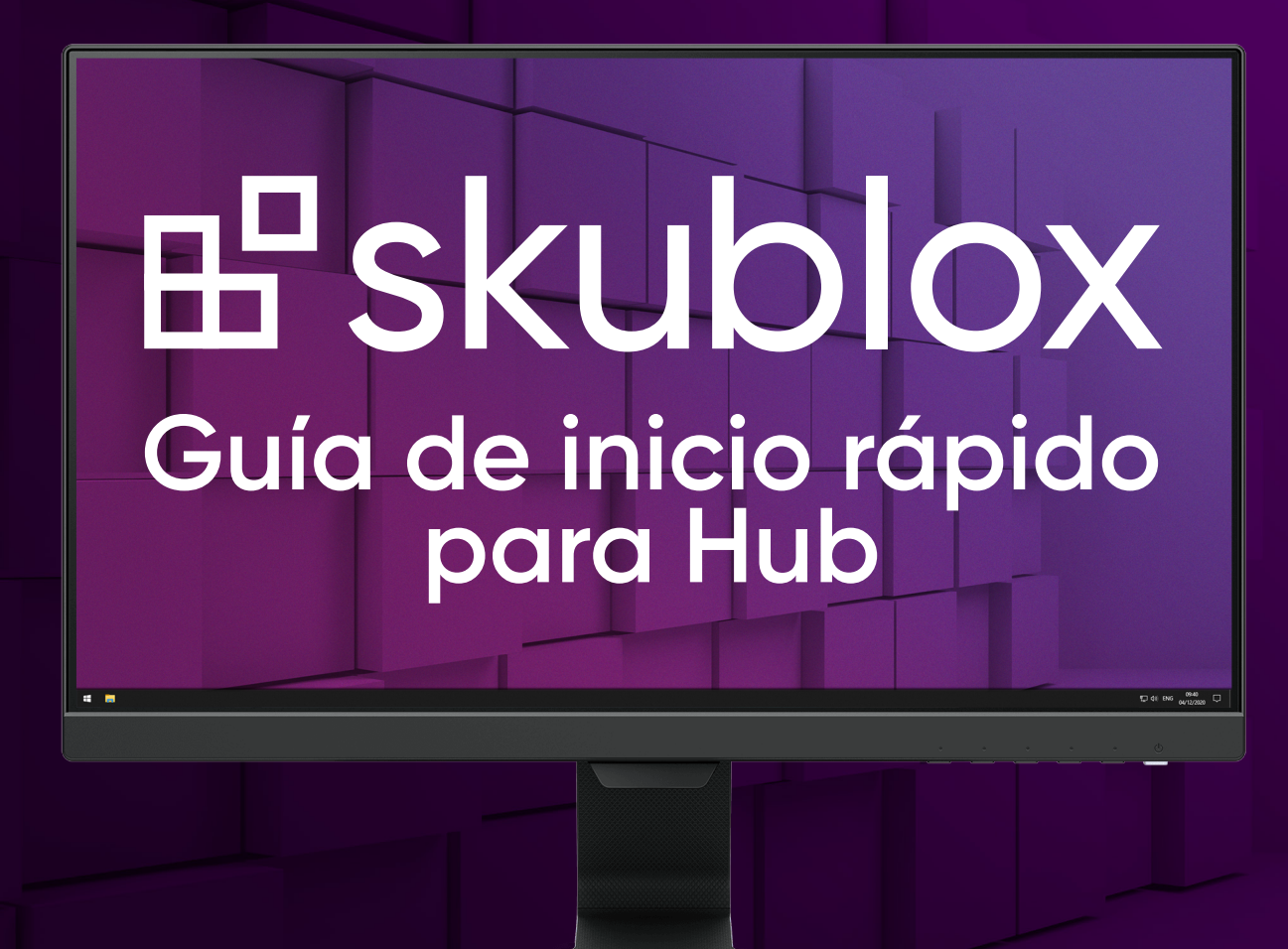

#### Actualización de la aplicación Skublox Hub

 En la aplicación Skublox Hub, haga clic en Check for Update (Buscar actualización).

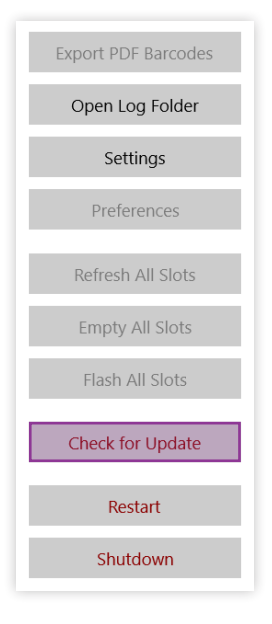

2. Seleccione Download Now (Descargar ahora).

| Check for update<br>Update available (1.9.5) | 1     |
|----------------------------------------------|-------|
| Download Now                                 | Close |

 Elija una carpeta para descargar el archivo ZIP. Una vez finalizada la descarga, se abrirá automáticamente una carpeta con los archivos extraídos.

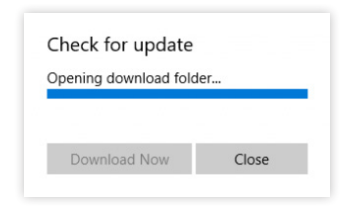

#### 4. Ejecute el archivo

Skublox.Hub.Installer-Update-CurrentUser.

| Name                                       | Date modified       | Туре        |
|--------------------------------------------|---------------------|-------------|
| 📕 AppPackages                              | 11/23/2020 11:42 AM | File folder |
| Drivers                                    | 11/23/2020 11:42 AM | File folder |
| Microsoft.Management.Infrastructure.dll    | 11/23/2020 11:42 AM | Applicatic  |
| 🔡 Skublox.Hub.Installer-FirstTime-Admin    | 11/23/2020 11:42 AM | Applicatic  |
| 🗄 Skublox.Hub.Installer-Update-CurrentUser | 11/23/2020 11:42 AM | Applicatic  |
| 🔡 Skublox.Hub.Startup                      | 11/23/2020 11:42 AM | Applicatic  |
| System.Management.Automation.dll           | 11/23/2020 11:42 AM | Applicatic  |
| System.Management.dll                      | 11/23/2020 11:42 AM | Applicatic  |

5. Haga clic en **Run** (Ejecutar) para iniciar la actualización.

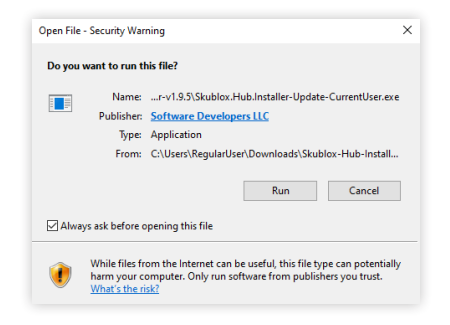

## Descarga e instalación de la aplicación Skublox Hub

La aplicación Skublox Hub se instalará en su Controller PC. En la mayoría de los casos, solo deberá actualizarla para obtener la última versión.

1. Descargue la aplicación Skublox Hub del siguiente enlace: https://hub.skublox.com/download

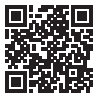

2. En su Controller PC, encontrará la carpeta con este archivo.

- Haga clic derecho en el archivo ZIP descargado > Extract All (Extraer todo).
- 4. Haga clic en **Extract** (Extraer). Será redirigido a otra carpeta.

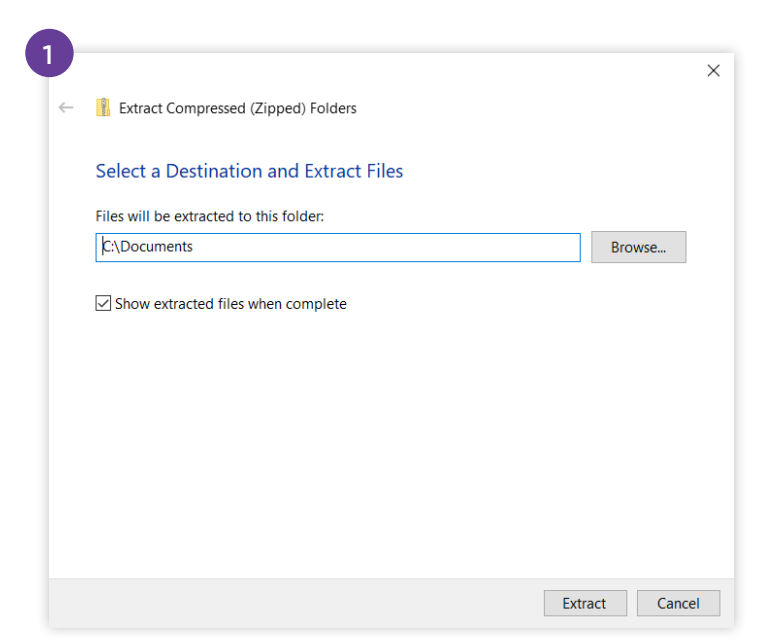

| Name                                       | Date modified       | Туре               | Size   |
|--------------------------------------------|---------------------|--------------------|--------|
| AppPackages                                | 11/23/2020 11:42 AM | File folder        |        |
| Drivers                                    | 11/23/2020 11:42 AM | File folder        |        |
| Microsoft.Management.Infrastructure.dll    | 11/23/2020 11:42 AM | Application extens | 36 KE  |
| 🔡 Skublox.Hub.Installer-FirstTime-Admin    | 11/23/2020 11:42 AM | Application        | 189 KE |
| 🗄 Skublox.Hub.Installer-Update-CurrentUser | 11/23/2020 11:42 AM | Application        | 57 KE  |
| 🗄 Skublox.Hub.Startup                      | 11/23/2020 11:42 AM | Application        | 14 KE  |
| System.Management.Automation.dll           | 11/23/2020 11:42 AM | Application extens | 352 KE |
| System.Management.dll                      | 11/23/2020 11:42 AM | Application extens | 95 KE  |

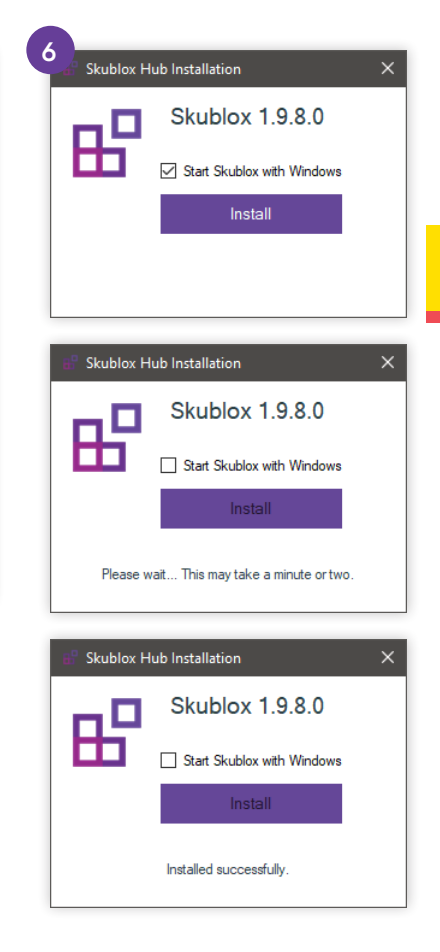

5. Ejecute el archivo

#### Skublox.Hub.Installer-FirstTime-Admin.exe.

6. Seleccione Install (Instalar).

(La casilla **Start Skublox with Windows** [Iniciar Skublox con Windows] está marcada por defecto. Puede desmarcarla si es necesario.)

 Espere hasta que se complete la instalación. La aplicación Skublox Hub se iniciará automáticamente. R

#### Instalación de controladores de dispositivos para Skublox Hub

Si los controladores de dispositivos para Skublox. Hub no están instalados, aparecerá el siguiente mensaje después de ejecutar el archivo Skublox.Hub. Installer-FirstTime-Admin.exe:

1. Haga clic en OK.

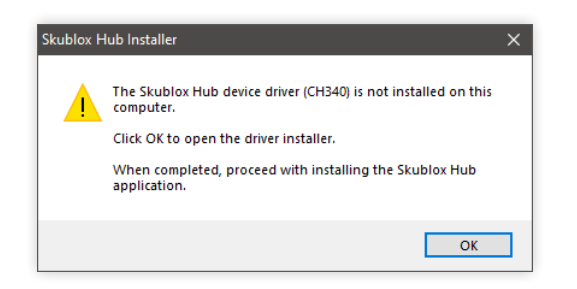

2. Haga clic en Install (Instalar).

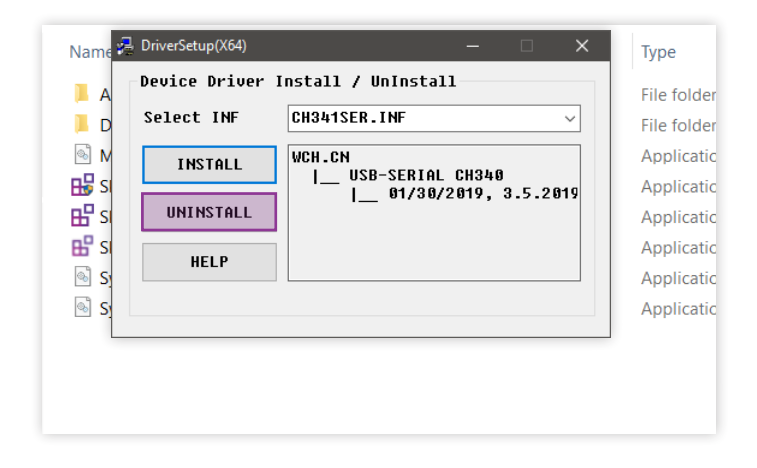

3. Una vez completada la instalación, haga clic en OK.

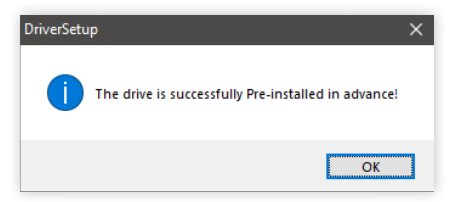

#### Inicio de sesión en la aplicación Skublox Hub

Una vez finalizada con éxito la instalación de la aplicación Skublox Hub, siga estos pasos para iniciar sesión y configurar su primer muro de clasificación:

 Ingrese su Team (Equipo), Email (Correo electrónico) y Password (Contraseña) > Next

| Sign in with Sel | lerCloud |
|------------------|----------|
| Team             |          |
| TeamName         |          |
| Email            |          |
| your@email.com   |          |
| Password         |          |
| •••••            |          |
|                  |          |
|                  |          |
| Next             | Cancel   |
|                  |          |

(Siguiente).

 En forma rápida, podrá Edit (Editar), Delete (Eliminar) o Add (Agregar) un muro de clasificación después del primer inicio de sesión. También puede hacer clic en Cancel (Cancelar) y agregar su muro de clasificación más adelante con la pestaña Settings (Configuración).

| Configure your Skublox                                                     |                                        |  |
|----------------------------------------------------------------------------|----------------------------------------|--|
| Wall                                                                       |                                        |  |
| North Wall                                                                 | <u>Edit Delete</u> Add                 |  |
| Warehouse is 'Default '<br>Wall segment shape is<br>No slots configured ye | Warehouse' (bin enabled)<br>4 x 3<br>t |  |
| Save                                                                       | Cancel                                 |  |
|                                                                            |                                        |  |

### Reinicio de la aplicación Skublox Hub

Es posible que deba reiniciar periódicamente la aplicación Skublox Hub; por lo general, cuando conecte nuevas plazas a un muro ya existente. La función de reinicio permite que el sistema identifique las nuevas plazas y las muestre en su aplicación.

1. Haga clic en **Restart** (Reiniciar).

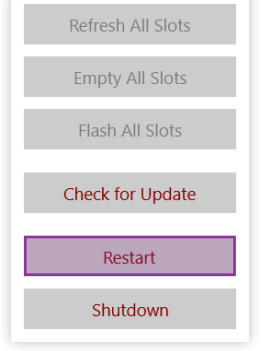

2. La aplicación se reiniciará y aparecerán las nuevas plazas.

# Visualización de las guías de conexión

La aplicación Skublox Hub también le permite ver sus guías de conexión si lo desea:

Seleccione la casilla para mostrar u ocultar sus guías de conexión.

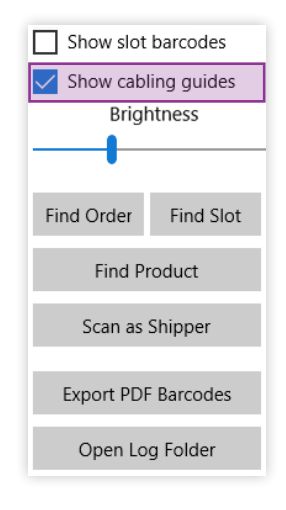

#### Configuración de la aplicación Skublox Hub

La pestaña **Settings** (Configuración) le permite administrar sus muros. Por ejemplo, puede visualizar las conexiones del muro por adelantado, elegir la configuración que mejor se adapte a sus necesidades y mucho más. También puede agregar, editar o eliminar muros de Skublox:

Add (Agregar) un muro Skublox Edit (Editar) un muro Skublox Delete (Eliminar) un muro Skublox

#### Para comenzar:

- 1. Haga clic en Settings (Configuración).
- 2. Ingrese sus credenciales.
- 3. Haga clic en **Next** (Siguiente) para visualizar los detalles de sus muros. Consulte el siguiente ejemplo:

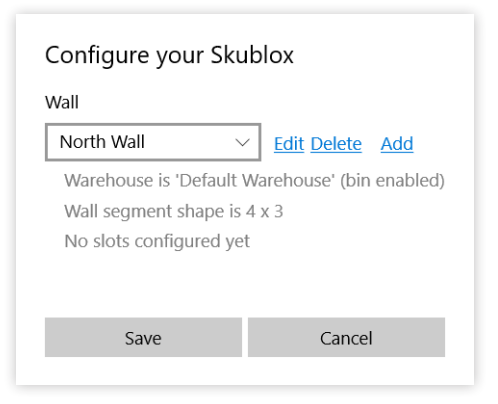

# Agregar un muro Skublox

1. Haga clic en **Add** (Agregar).

| /all                                                                    |                                         |
|-------------------------------------------------------------------------|-----------------------------------------|
| North Wall                                                              | Edit Delete Add                         |
| Warehouse is 'Default<br>Wall segment shape is<br>No slots configured y | Warehouse' (bin enable<br>5 4 x 3<br>et |
| Save                                                                    | Cancel                                  |

- 2. Complete toda la información solicitada:
- Name (Nombre)
- Warehouse (Almacén) (elija el almacén en el que está ubicado su muro, p. ej.: Default Warehouse [Almacén predeterminado])
- Max Active Users (Cant. máx. de usuarios activos) (puede elegir hasta 6)
- Wall Segment Shape (Forma del segmento del muro) (columnas y filas)

| Warebourg   |           |        |
|-------------|-----------|--------|
| Select      |           | ~      |
| Max Active  | e Users   |        |
| 6           |           |        |
| Wall segm   | ent shape |        |
| Columns     | Rows      |        |
| 4           | 4         |        |
| Flow direct | tion      |        |
| Z Snake     |           | $\sim$ |
|             |           |        |

- Flow Direction (Dirección del flujo) (conexiones entre plazas)
- 3. Haga clic en **Save** (Guardar) y su muro Skublox estará listo.

#### Editar un muro Skublox

1. Haga clic en **Edit** (Editar).

| Configure your Skublox                                                     |                                        |  |
|----------------------------------------------------------------------------|----------------------------------------|--|
| North Wall                                                                 | <u>Edit Delete</u> Add                 |  |
| Warehouse is 'Default \<br>Wall segment shape is<br>No slots configured ye | Warehouse' (bin enabled)<br>4 x 3<br>t |  |
| Save                                                                       | Cancel                                 |  |

2. Actualice los campos que desea cambiar > Haga clic en **Save** (Guardar).

| Edit Wall                      |
|--------------------------------|
| Name                           |
| North Wall ×                   |
| Warehouse                      |
| Default Warehouse $\checkmark$ |
| Max Active Users               |
| 6                              |
| Wall segment shape             |
| Columns Rows                   |
| 4 3                            |
| Flow direction                 |
| Z Snake $\lor$                 |
|                                |
|                                |
|                                |
| Save Cancel                    |

#### Eliminar un muro Skublox

 ¡Esta acción no se puede deshacer!
 Toda la información y el progreso de clasificación se perderán.

1. Haga clic en **Delete** (Eliminar).

| Vall             |                                 |
|------------------|---------------------------------|
| North Wall       | ✓ Edit Delete Add               |
| Warehouse is 'De | efault Warehouse' (bin enabled) |
| Wall segment sh  | ape is 4 x 3                    |
| No slots configu | red yet                         |
|                  |                                 |
|                  |                                 |
|                  |                                 |

2. Haga clic en **Yes** (Sí) para confirmar la acción y su muro se eliminará.

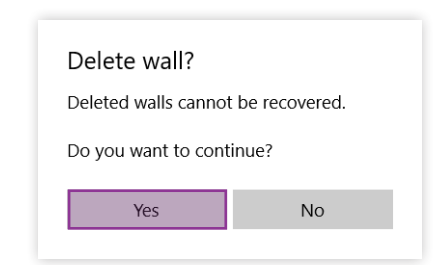

#### Preferencias de la aplicación Skublox Hub

La pestaña **Preferences** (Preferencias) permite ajustar con facilidad los procesos de clasificación y gestión de pedidos en Skublox, mediante la activación o desactivación de determinadas preferencias.

Algunas preferencias están disponibles solo para visualización. Para cambiar estas preferencias, inicie sesión en su cuenta de Sellercloud.

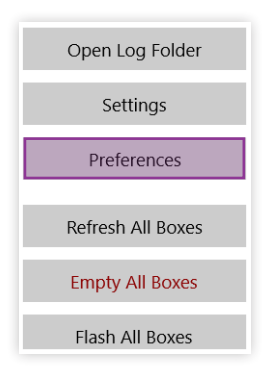

#### Activar el flujo de trabajo de etiqueta de placa de licencia

- 1. Haga clic en **Preferences**. (Preferencias). (Es posible que se requiera un **PIN**, si está configurado.)
- Haga clic para cambiar la preferencia
   Save (Guardar).

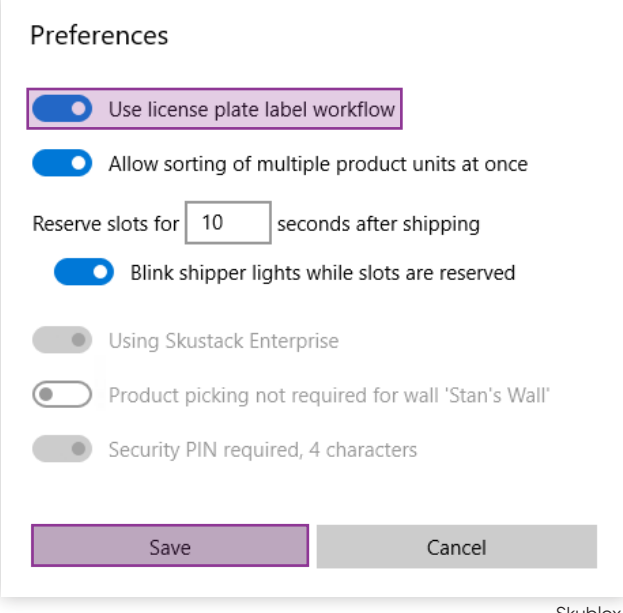

# Permitir la clasificación de múltiples unidades de productos

- 1. Haga clic en **Preferences** (Preferencias). (Es posible que se requiera un **PIN**, si está configurado.)
- 2. Haga clic para cambiar la preferencia
  - > **Save** (Guardar).

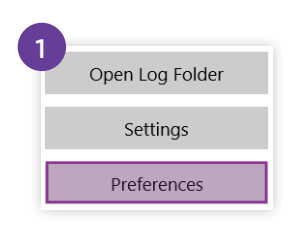

| Preferences                                         |        |  |
|-----------------------------------------------------|--------|--|
| Use license plate label workflow                    |        |  |
| Allow sorting of multiple product units at once     |        |  |
| Reserve slots for 10 seconds after shipping         |        |  |
| Blink shipper lights while slots are reserved       |        |  |
| Using Skustack Enterprise                           |        |  |
| Product picking not required for wall 'Stan's Wall' |        |  |
| Security PIN required, 4 characters                 |        |  |
|                                                     |        |  |
| Save                                                | Cancel |  |
|                                                     |        |  |

#### Reservar plazas después del envío

En algunos casos, quienes trabajan con el transportista pueden necesitar más tiempo para procesar un pedido. En Skublox, puede reservar una plaza por un período más largo o más corto que los 10 segundos predeterminados. Además, puede activar o desactivar el parpadeo de las luces del transportista mientras estas plazas están reservadas.

- 1. Haga clic en **Preferences**. (Es posible que se requiera un **PIN**, si está configurado.)
- Ingrese la duración de la reserva de plaza posenvío que deseas (entre 5 y 120 segundos) > Save (Guardar).
- 3. Para activar o desactivar el parpadeo de las luces del transportista, haga clic para cambiar la preferenc<u>ia</u> > **Save** (Guardar).

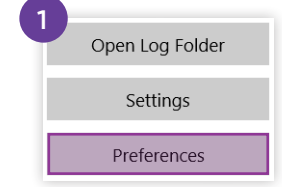

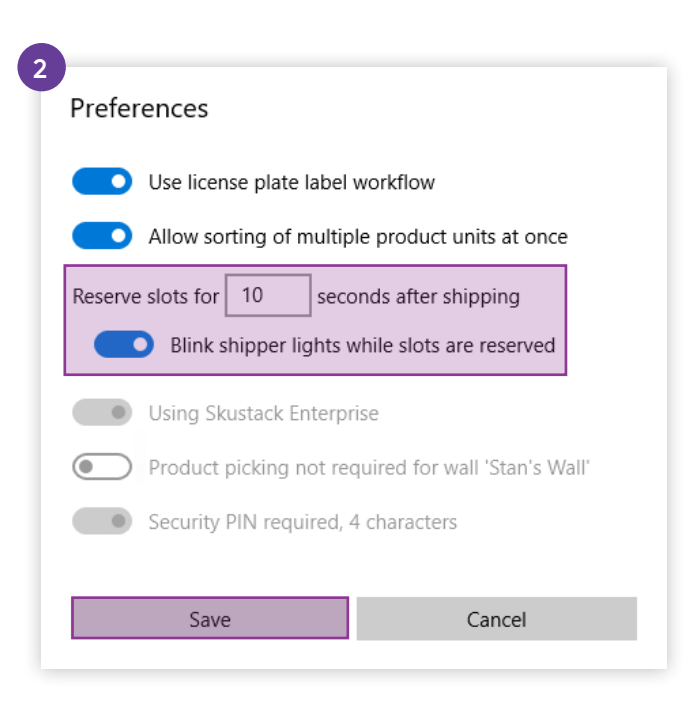

| TÉRMINO                             | DEFINICIÓN                                                                                            |           |
|-------------------------------------|----------------------------------------------------------------------------------------------------|-----------|
| 12V Repeater<br>(Repetidor de 12 V) | Dispositivo que suministra una potencia<br>adicional de 12 V al sistema de Skublox.                   |           |
|                                     | También conocido como Power Injector<br>(Inyector de energía).                                        | B SAUDIOA |
| Alias                               | Una referencia alternativa para un producto determinado.                                              |           |
|                                     | Agregar un Alias a un producto facilita su<br>búsqueda en el sistema y en el almacén.                 |           |
| Controller PC                       | Es la PC que ejecuta Microsoft Windows<br>y la Aplicación para Skublox Hub (provista<br>por Skublox). |           |

| TÉRMINO                                           | DEFINICIÓN                                                                                                    |  |  |
|---------------------------------------------------|----------------------------------------------------------------------------------------------------|--|--|
| Hub Device<br>(Dispositivo Hub)                   | Es el dispositivo que se conecta a<br>la Controller PC por USB con una fuente<br>de alimentación independiente. Es<br>controlado por la aplicación Skublox Hub. |  |  |
| Picklist<br>(Lista de selección)                  | Es la lista con los productos para pedidos.                                                                                                    |  |  |
|                                                   | Conozca más acerca de<br>las listas de selección.                                                                                                    |  |  |
| Scanner Ring<br>(Escáner tipo<br>anillo portátil) | Es un escáner de códigos de barra<br>portátil que permite una mayor movilidad<br>al escanear y clasificar pedidos.                                              |  |  |

| TÉRMINO                                             | DEFINICIÓN                                                                                                    |  |  |
|-----------------------------------------------------|----------------------------------------------------------------------------------------------------|--|--|
| Shadow SKU (Unidad<br>de almacenaje<br>alternativa) | Un tipo de producto virtual que "oculta" otro producto. Su inventario está enlazado a una<br>SKU (Unidad de almacenaje) del inventario real, pero tiene su propio perfil de producto<br>alternativo.      |  |  |
|                                                     | Una Shadow SKU (Unidad de almacenaje alternativa) puede tener una Product ID<br>(identificación de producto), descripción, imagen y título diferentes a la Parent SKU (Unidad<br>de almacenaje primaria). |  |  |
| Shipper<br>(Transportista)                          | Una persona que trabaja para el transportista del muro de Skublox.                                                                                                    |  |  |
| Shipper Light<br>(Luz del transportista)            | Un pequeño dispositivo conectado a<br>Ethernet por cable que enciende una luz<br>verde para mostrar que el pedido está<br>listo para enviar.                                                              |  |  |
| SKU (Unidad<br>de almacenaie)                       | La Unidad de almacenaje (Stock Keeping Unit, SKU) es un código exclusivo asignado<br>a un producto. Las SKU sirven como identificador principal de un producto.                                           |  |  |
| de difficeriaje/                                    | En general, los comerciantes crean su propio código como la SKU del producto.                                                                                                    |  |  |
| Skublox Hub<br>Application<br>(Aplicación)          | Es la aplicación de la Universal Windows Platform o UWP (Plataforma universal de Windows)<br>que se instala en la Controller PC.                                                                          |  |  |

| TÉRMINO                                | DEFINICIÓN                                                                                                    |                  |
|----------------------------------------|----------------------------------------------------------------------------------------------------|------------------|
| Skublox Wall (Muro)                    | Es un conjunto de plazas equipadas<br>con pares de luces del clasificador y<br>del transportista, interconectadas con<br>las conexiones provistas.                                          |                  |
| Slot (Plaza)                           | Compartimiento para clasificación de unidades de productos.                                                                                                    |                  |
| Sorter (Clasificador)                  | Una persona que trabaja para el clasificador del muro de Skublox.                                                                                                    |                  |
| Sorter Light (Luz del<br>clasificador) | Un pequeño dispositivo conectado a<br>Ethernet por cable que enciende una luz<br>de un color específico para señalar el<br>estado.<br>La Luz del clasificador puede                         | <b>E</b> skublox |
|                                        | ser roja, azul, amarilla, verde, magenta<br>o cian.                                                                                                    |                  |
| UPC                                    | El código de producto universal (Universal Product Code, UPC) es un tipo de código que se imprime en el empaque del producto de venta minorista para identificar un producto en particular. |                  |

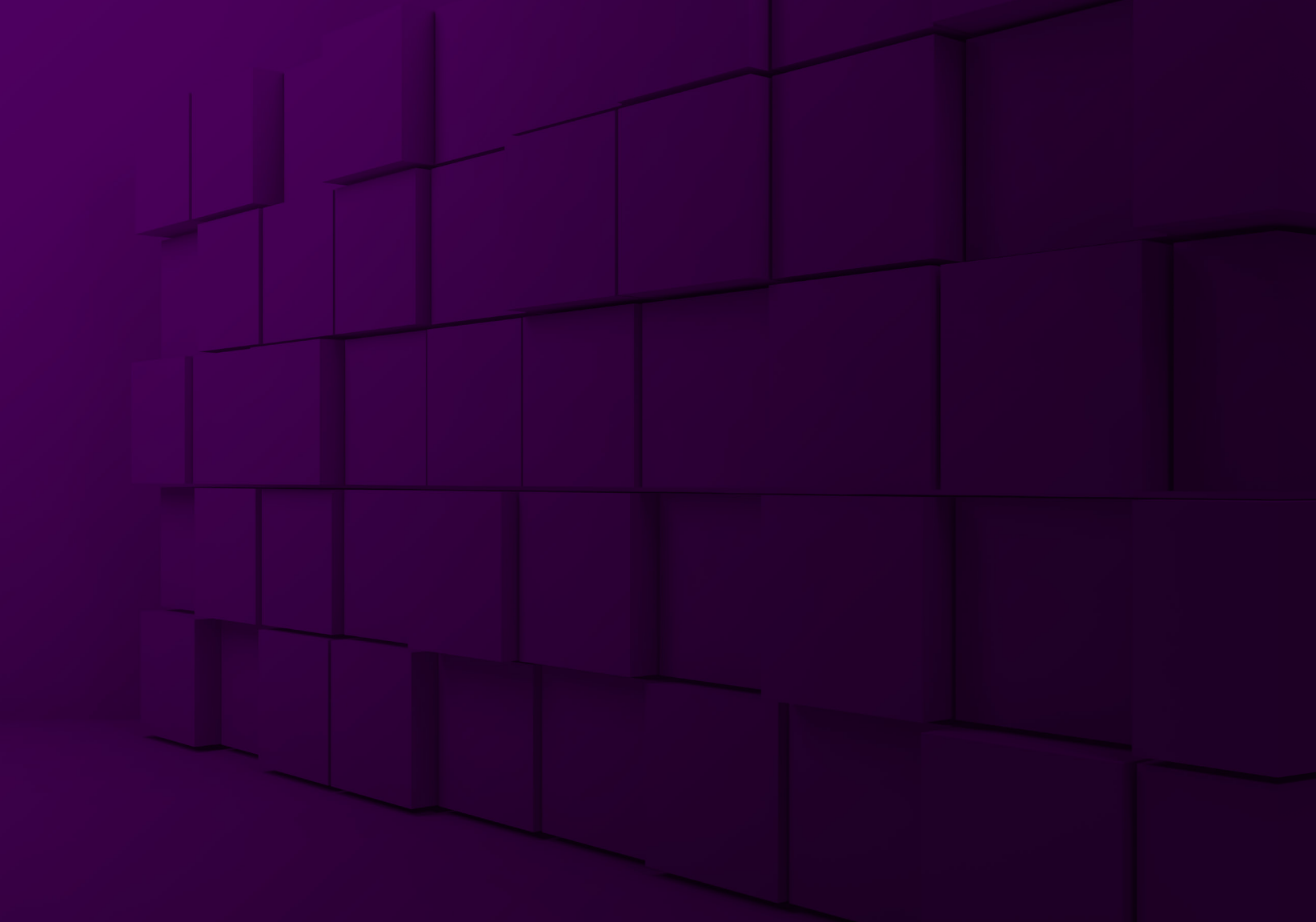

# **B**<sup>2</sup>skublox

🗄 skublox

?

| Sign in to your account                   |
|-------------------------------------------|
| Don't nave an account? <u>Learn more.</u> |
| Team                                      |
|                                           |
|                                           |
| Submit                                    |
| Or                                        |
| <b></b> 음腔 Log in with a QR code          |
|                                           |
| ? Need help                               |
|                                           |

# Guía de inicio rápido para aplicación móvil

## Descargar/Instalar la aplicación Skublox para Android

La aplicación móvil Skublox está diseñada para optimizar losprocesos de clasificación y se puede instalar en cualquier dispositivo Android. (Para dispositivos iOS, puede acceder a la aplicación des de este enlace en el navegador: <u>https://app.skublox.com/</u>.)

1. Ingrese a apk.skublox.com.

Descargar aplicación para Android iOS o Escritorio

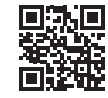

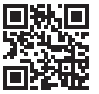

2. Haga clic en **Download** (Descargar).

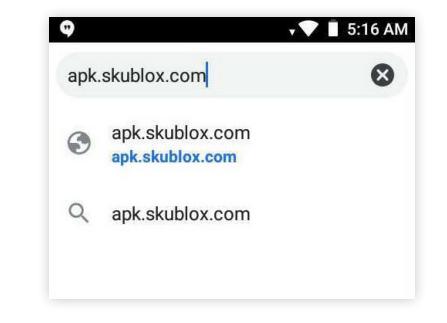

3. Una vez finalizada la descarga, abra el archivo >

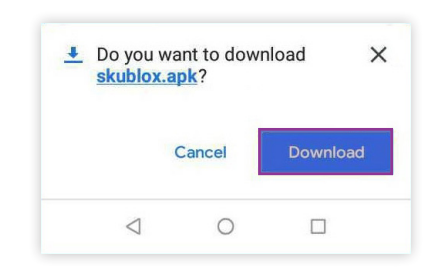
Haga clic en **Install** (Instalar).

4. Ya puede acceder a la aplicación Skublox desde el icono de la pantalla principal.

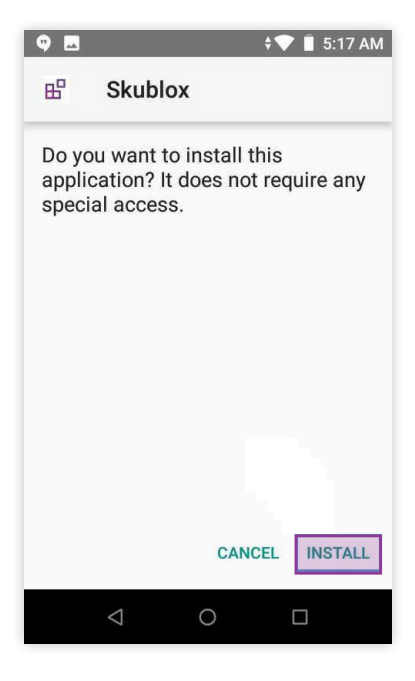

# OPCIONES DE LA LISTA DE SELECCIÓN

### Actualización de las opciones de la lista de selección

Con Skublox, puede clasificar productos con o sin una lista de selección:

- Clasificación sin lista de selección: Extraer productos de cualquier pedido realizable en su cuenta
- Clasificación con lista de selección: Clasificar productos por grupos específicos de pedidos, por ejemplo, pedidos urgentes, pedidos por productos o destino.

# Elegir una opción de la lista de selección

1. Inicie sesión en su cuenta.

| :    | Sign in to your account            |
|------|------------------------------------|
|      | Don't have an account? Learn more. |
| Team |                                    |
|      |                                    |
|      | Submit                             |
|      | - Or                               |
|      | 0'0                                |
|      | 타고 Log in with a QR code           |

 Seleccione el muro de clasificación > Elija Without picklist (Sin lista de selección) o With picklist (Con lista de selección).

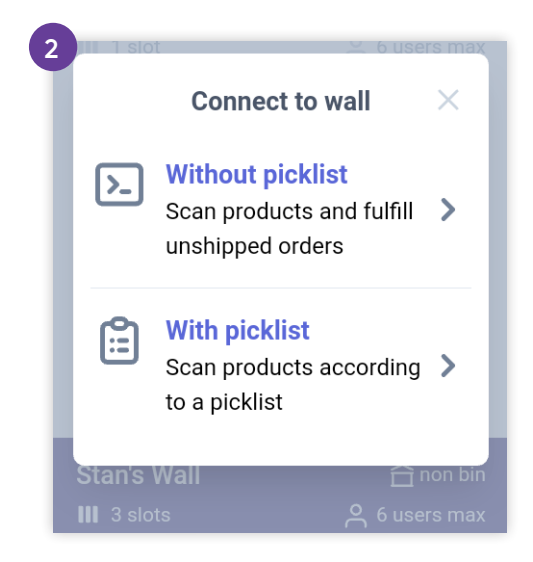

## Buscar en listas de selección recientes

 Skublox admite únicamente listas de selección con Open status (Estado abierto).

 Elija la clasificación With picklist (Con lista de selección). 2. Elija **Recent** (Reciente). Las listas de selección más recientes se mostrarán primero.

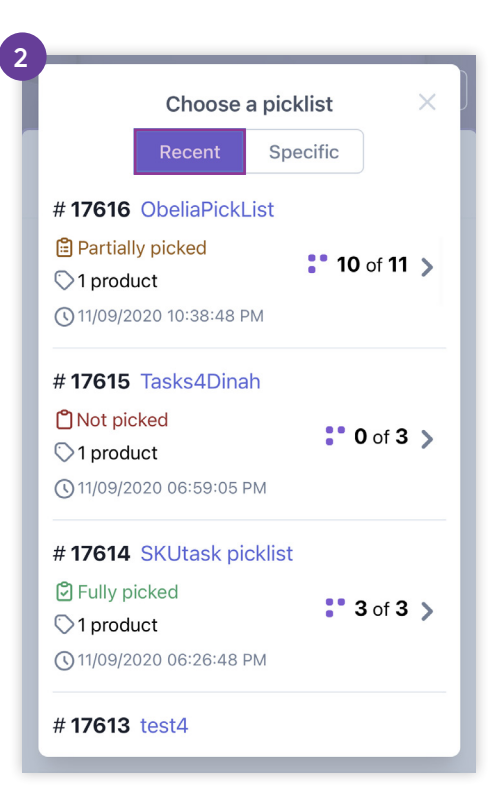

## Buscar en listas de selección específicas

Skublox admite únicamente listas de selección con
 Open status (Estado abierto).

- Elija la clasificación With picklist (Con lista de selección).
- 2. Elija **Specific** (Específica).
- 3. Ingrese la identificación de la lista de selección.

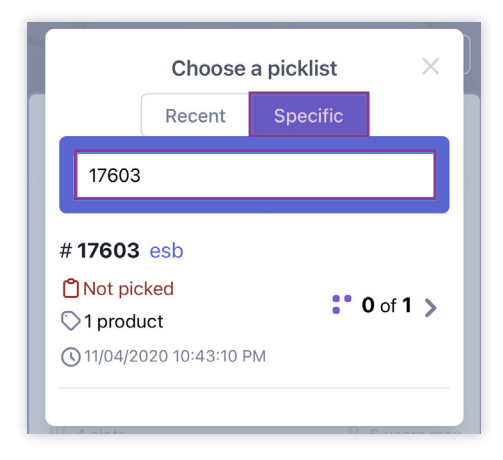

## INTERCAMBIAR PLAZAS

Cuando la plaza asignada no es adecuada para el elemento seleccionado, la función de intercambio de plazas permite reasignar fácilmente a una plaza más adecuada. En este caso, puede utilizar la práctica función Intercambiar plazas durante el proceso de clasificación. Esta función le permite mover sin problemas el primer producto de un pedido a otra plaza de su elección.

• Si tiene uno o más productos ya clasificados en una plaza, no podrá utilizar la función Intercambiar plazas. Escanee el producto que desea clasificar. Skublox asignará automáticamente una plaza para su producto. **No escanee** el código de barras de la plaza original para confirmar la clasificación del producto.

Pulse el código de barras de la plaza.

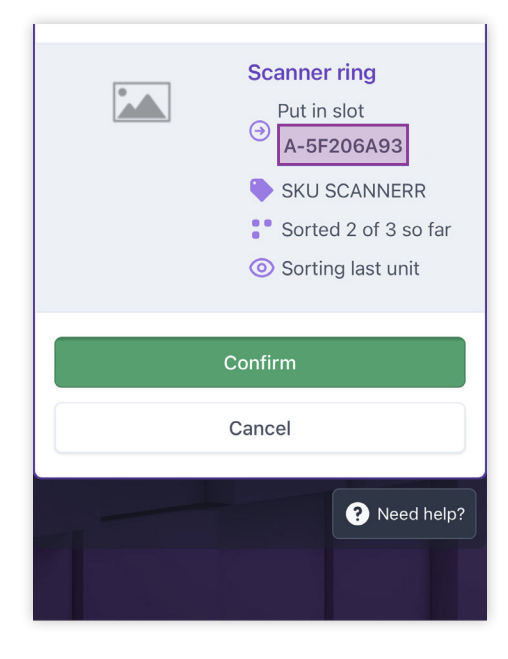

 En la nueva ventana, escanee el código de barras de la plaza de su elección. El sistema apagará la luz de la plaza original.

No puede teclear el código de barras de la plaza; solo podrá escanearlo con una terminal móvil o con un escáner tipo anillo portátil.

| From slot: A-5F206A93 |  |
|-----------------------|--|
| ↑↓                    |  |
| Target Slot           |  |

2. Coloque el producto en la nueva plaza y escanee el código de barras.

## SUGERENCIAS PARA EL PRODUCTO

Durante el proceso de clasificación, es posible que se llegue a un punto en el que no haya más plazas libres disponibles. Utilice la función **Product Suggestions** (Sugerencias para el producto) para:

- Determinar qué productos quedan por clasificar para los pedidos que ya están en curso
- Comprobar todos los productos que quedan por clasificar, independientemente de su estado

## Usar Product Suggestions (Sugerencias para el producto)

Para utilizar las Product Suggestions (Sugerencias para el producto):

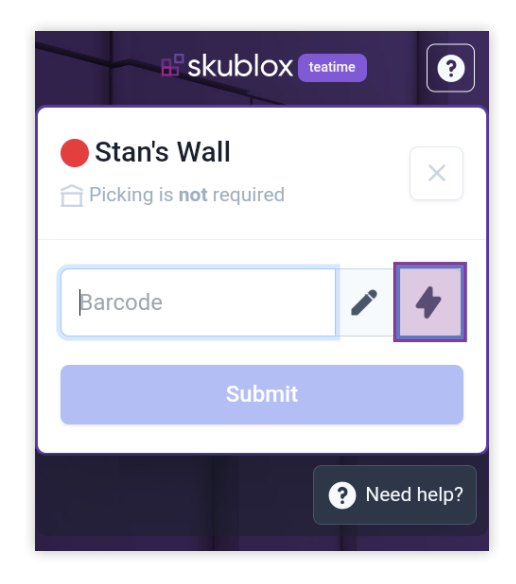

- 1. Pulse el ícono.
- Elija This wall (Este muro) u All order (Todos los pedidos). This wall (Este muro) solo mostrará los productos de un muro especificado y All orders (Todos los pedidos) abrirá una lista de

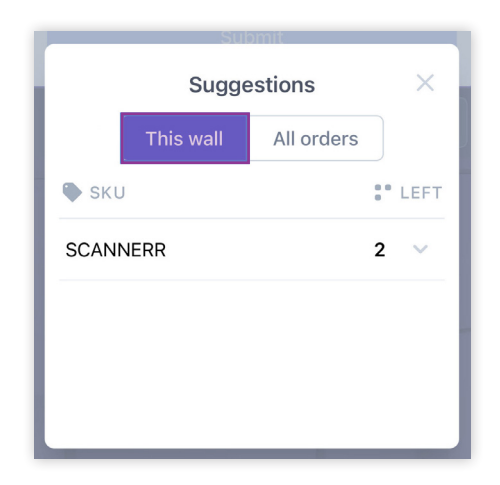

productos en todos los pedidos actuales.

- 3. Pulse un producto (SKU) para ver más detalles.
- 4. Puede seleccionar el producto y escanearlo. En

forma alternativa, puede **Key in** (Teclear) el producto al pulsar el botón como se muestra a continuación: Es posible que su administrador solicite un **PIN code** 

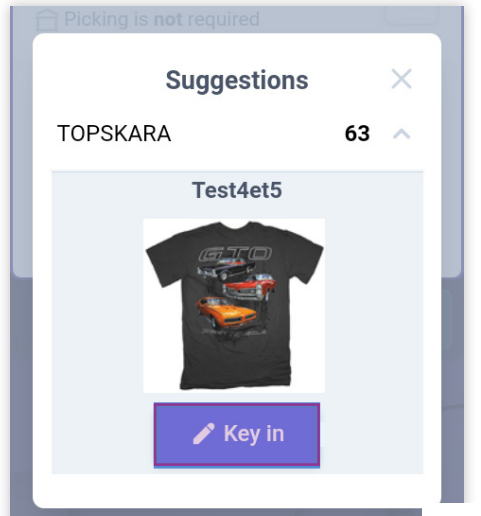

(Código PIN). Conozca más acerca de los PIN codes (Códigos PIN) aquí: https://help.skustack.com/settings/ skustack-settings-overview

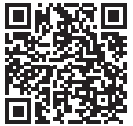

## MÉTODOS DE CLASIFICACIÓN DE PEDIDOS

## Acerca de la clasificación de pedidos

### • Antes de comenzar a clasificar:

Debe iniciar sesión, seleccionar un muro de clasificación y elegir la clasificación con o sin lista de selección.

Skublox le proporciona métodos de clasificación de pedidos flexibles y precisos para ayudar a optimizar sus flujos de trabajo. Skublox es compatible tanto con Android como con iOS. Usted tiene la libertad de elegir las mejores opciones para su equipo de gestión de pedidos.

Puede:

- Clasificar pedidos a través de una terminal móvil
- Clasificar pedidos a través de un teléfono inteligente

y un escáner tipo anillo portátil

- Teclear los códigos de barra del producto
- Clasificar múltiples unidades

## Clasificación de productos a través de una terminal móvil

Antes de utilizar las terminales móviles para clasificar pedidos, debe configurar sus dispositivos en forma correcta. Siga las instrucciones para la Aplicación móvil Skublox.

- Escanee el código de barras del producto con su terminal móvil. La plaza asignada se iluminará con su color exclusivo.
- 2. Coloque el producto en la plaza asignada.
- 3. Escanee el código de barras de la plaza.

### Clasificación de productos a través de un teléfono inteligente y un escáner tipo anillo portátil

#### Antes de comenzar a clasificar:

Siga las instrucciones provistas por el fabricante del escáner tipo anillo portátil para asegurar la conectividad vía Bluetooth antes de comenzar a clasificar elementos.

Algunos escáneres tipo anillo portátiles no leen códigos QR (códigos de barra en 2D), por lo que si desea utilizar este tipo de códigos, asegúrese de que su escáner tipo anillo portátil pueda reconocerlos.

1. Escanee el código de barras del producto con su escáner tipo anillo portátil. La plaza asignada se

Obtener el escáner tipo anillo portátil

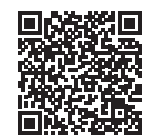

iluminará con su color exclusivo.

- 2. Coloque el producto en la plaza asignada.
- 3. Escanee el código de barras de la plaza.

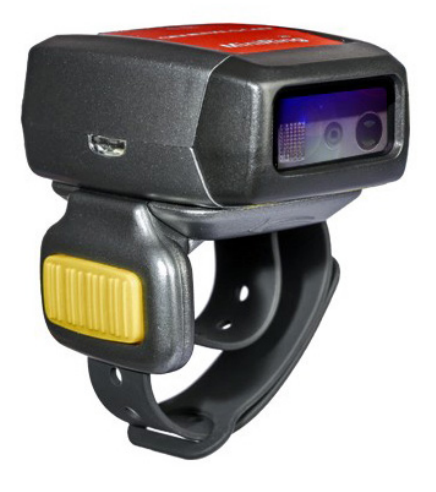

## Clasificar múltiples unidades en forma simultánea

### • Antes de comenzar a clasificar:

Para acceder a esta función, debe configurar sus **Preferences** (Preferencias) en la Aplicación del Hub.

Algunos pedidos tendrán múltiples unidades de un producto. Para clasificar más de una unidad de un producto, siga estos pasos:

- 1. Escanee el producto. Skublox mostrará la cantidad total de unidades solicitadas para este producto.
- Pulse el número de unidades para clasificarlas a todas. En forma alternativa, utilice + y – para ajustar la cantidad a clasificar.
- 3. Escanee el código de barras de la plaza.

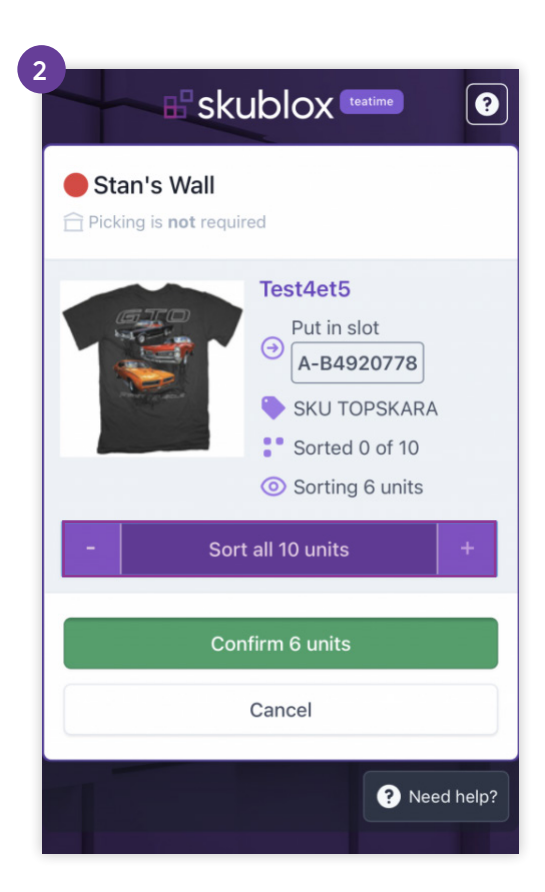

## Teclear el código de barras del producto

- 1. Seleccione un muro Skublox.
- 2. Elija clasificar con o sin una lista de selección.
- Pulse el ícono. Cuando utilice un teléfono inteligente y un escáner tipo anillo portátil, pulse en el campo Barcode (Código de barras).

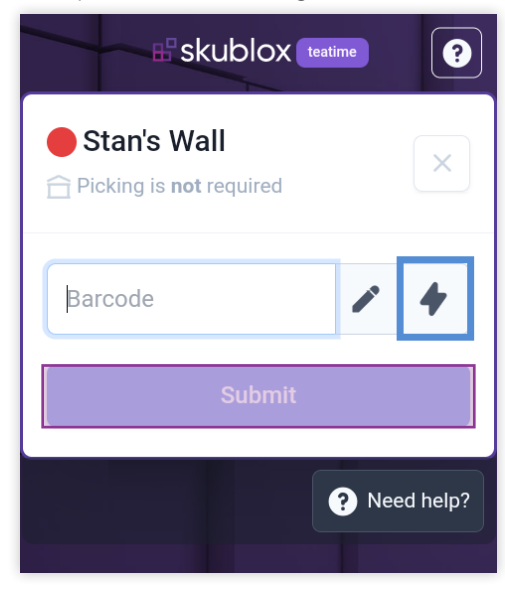

 Opcional (El PIN code [Código PIN] es necesario si está preconfigurado. Conozca más acerca de los PIN codes [Códigos PIN].):

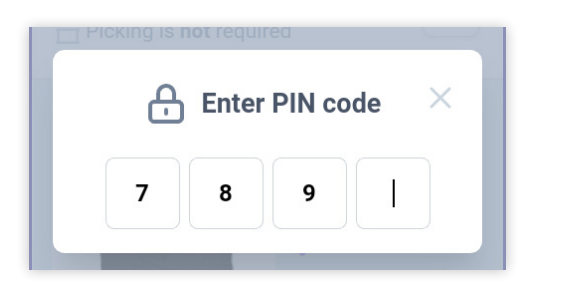

Ingrese el PIN code (Código PIN).

- Ingrese en forma manual el Barcode (Código de barras) del producto que desea clasificar > Submit (Enviar). La plaza asignada se iluminará con su color exclusivo.
- 6. Coloque el producto en la plaza asignada. > Escanee el código de barras de la plaza.

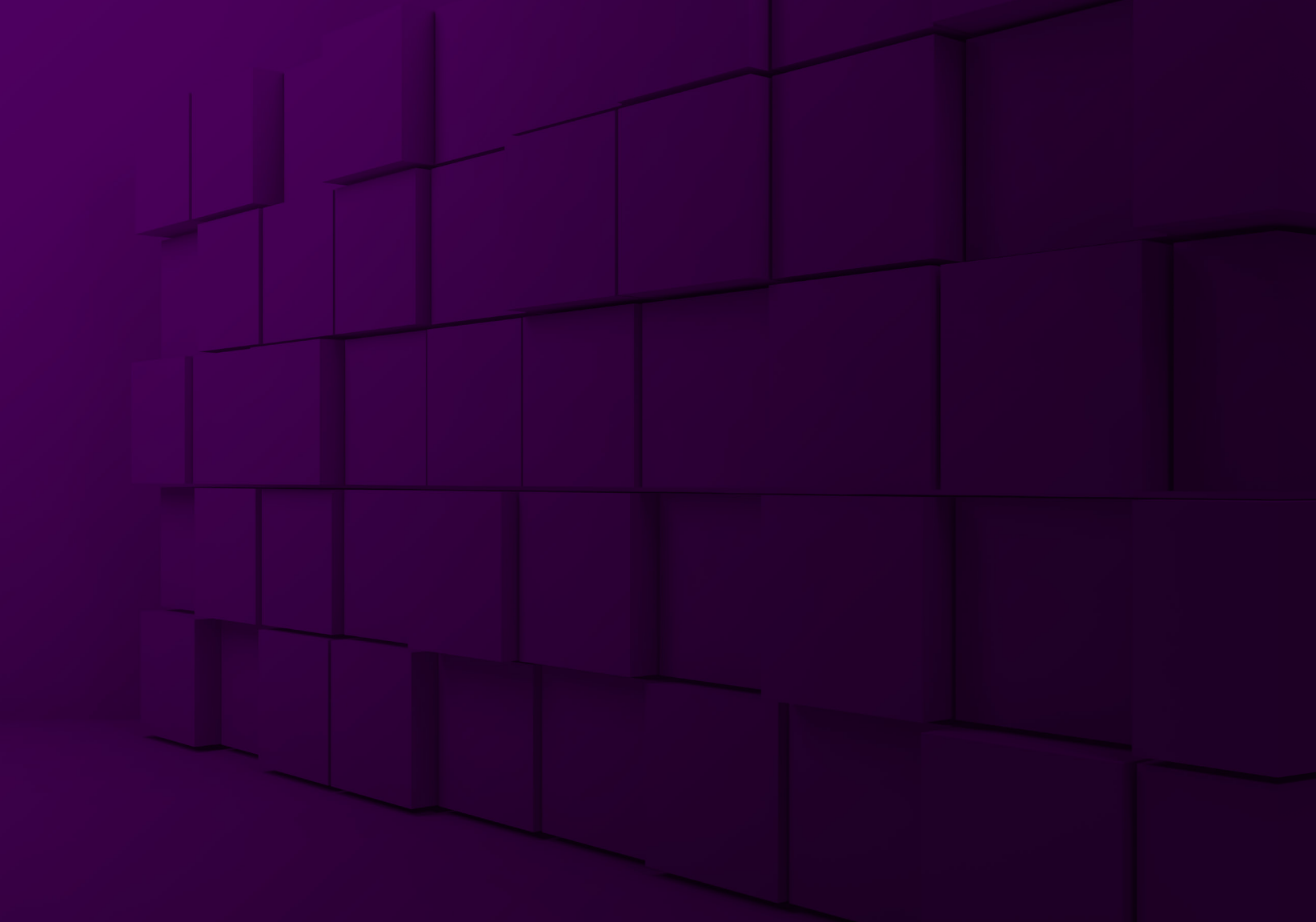

# 

# **B**skublox

# Guide de démarrage rapide du matériel

### Ce qui est compris dans la boîte

Avant de commencer l'installation, vérifiez que votre boîte contient les composants suivants :

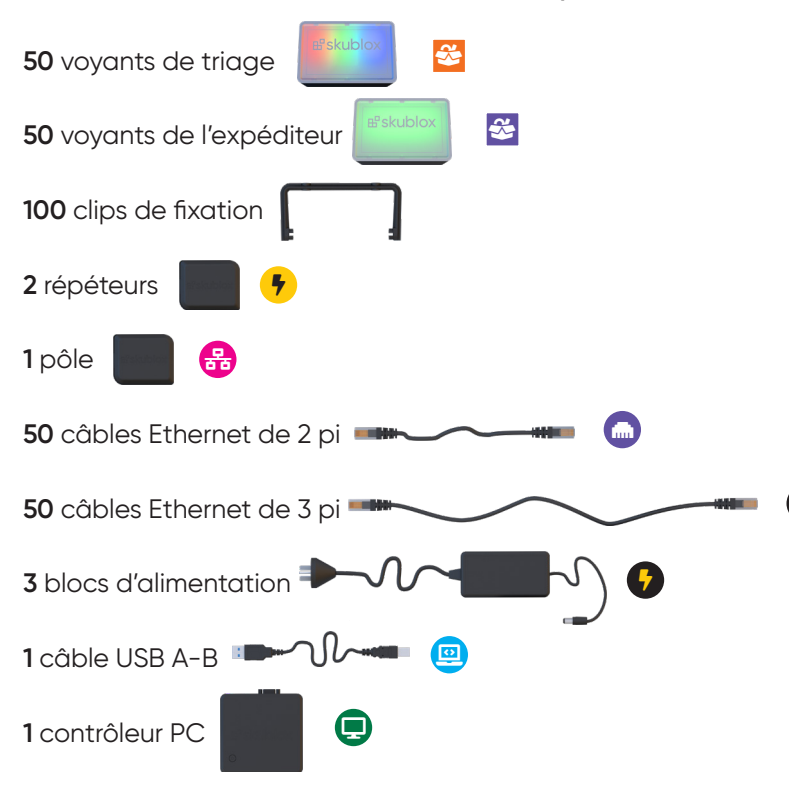

### Configuration vue de face

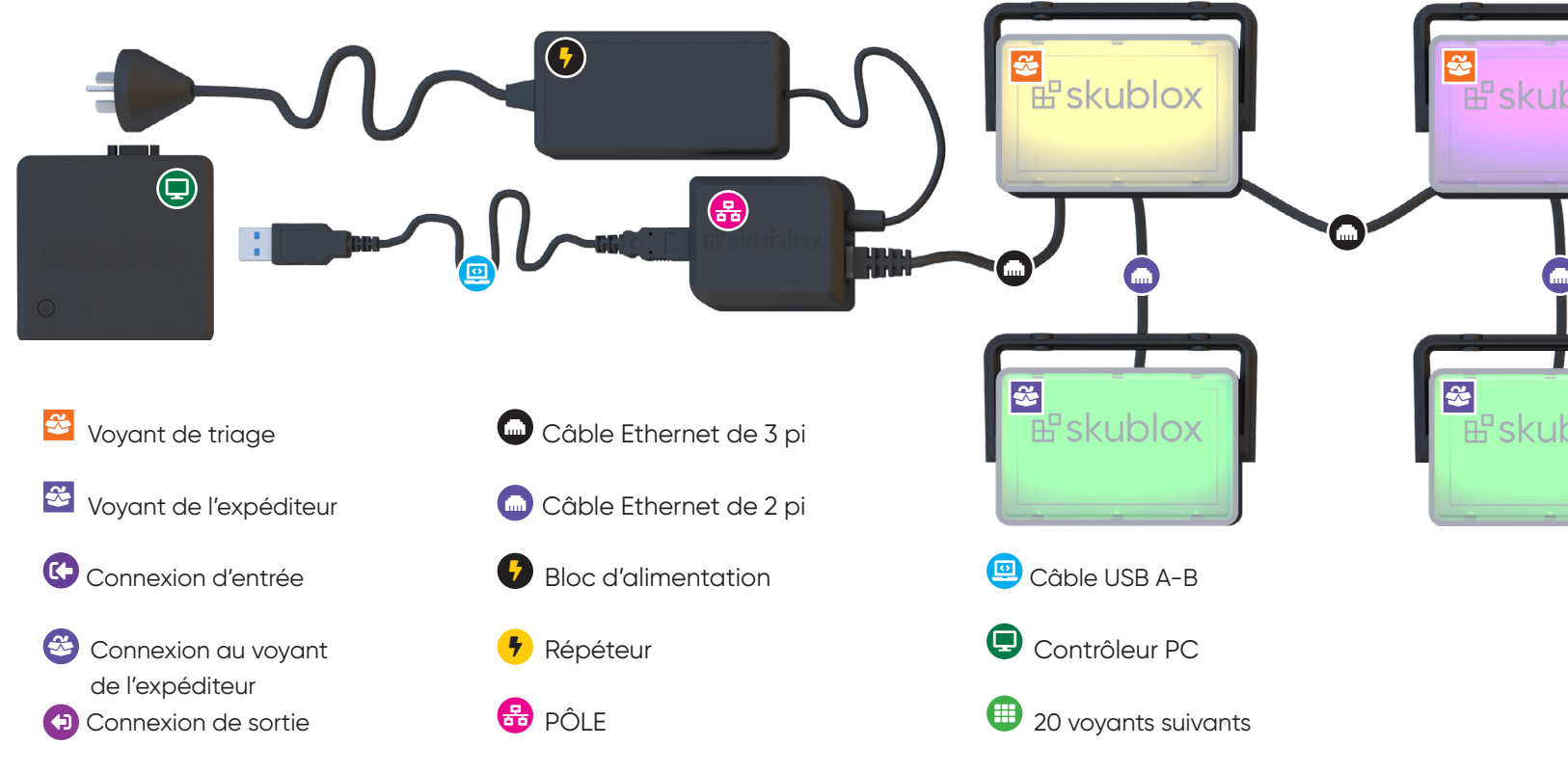

92 | Skublox

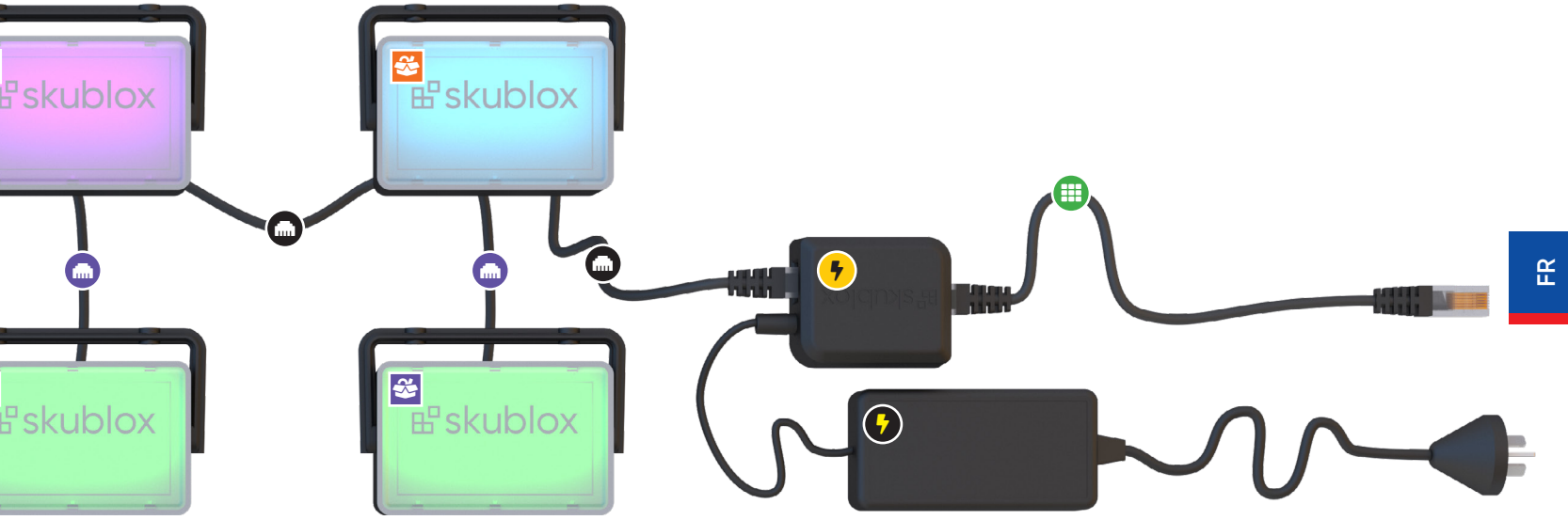

## Configuration vue arrière

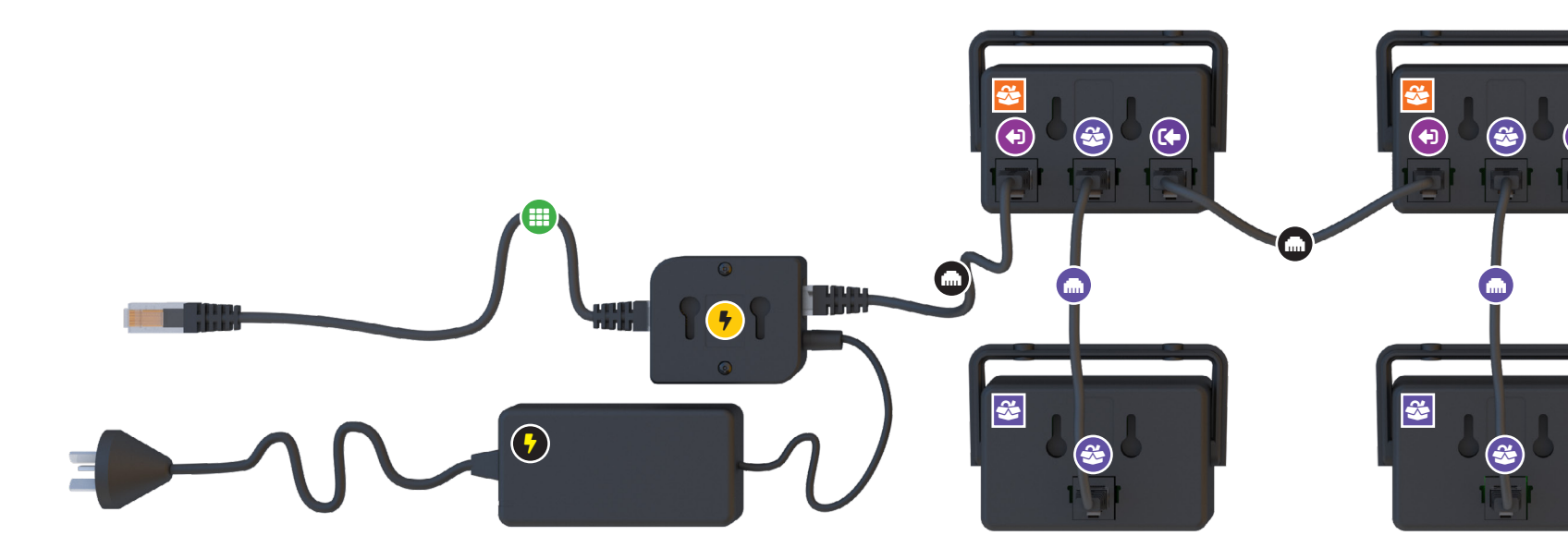

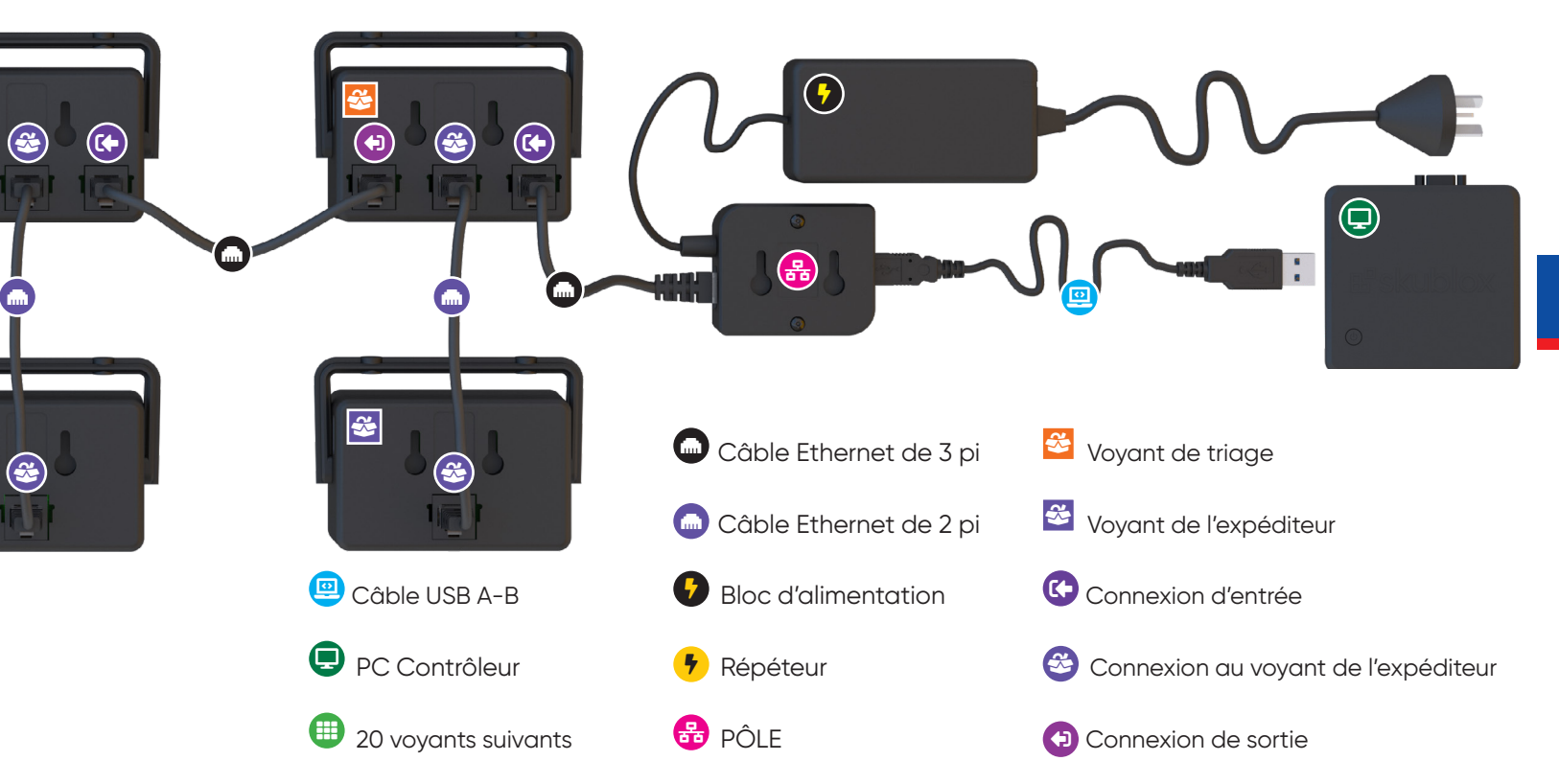

Skublox | 95

### Comment connecter le pôle

- Utilisez le câble USB A-B ( ) pour connecter le pôle ( ) au contrôleur PC ( )
- 2. Branchez le bloc d'alimentation (%) au pôle
- Utilisez le câble Ethernet de 3 pi (m) pour brancher le pôle au premier voyant de triage dans la configuration

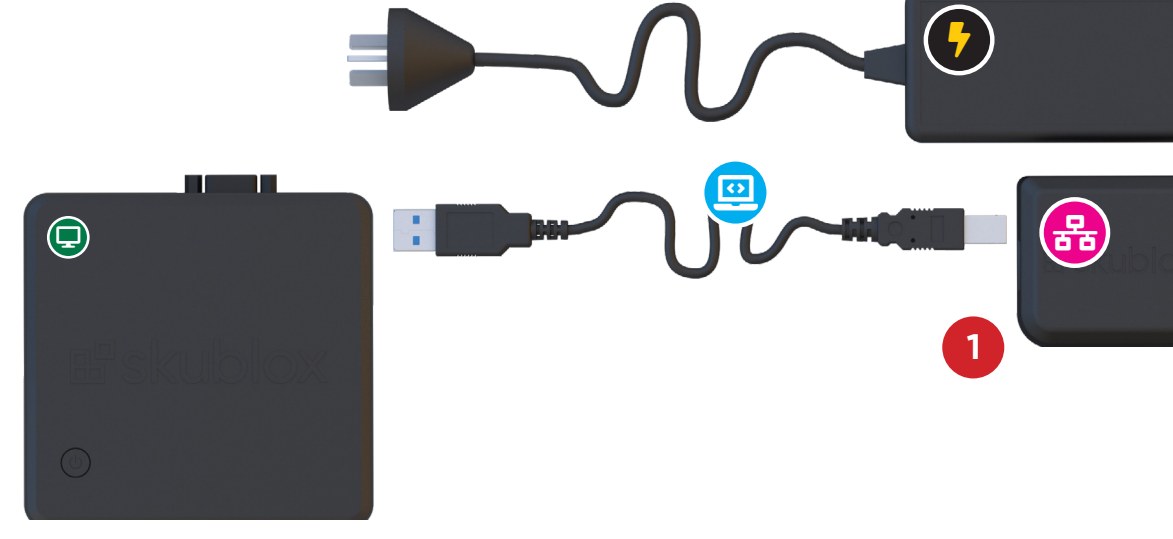

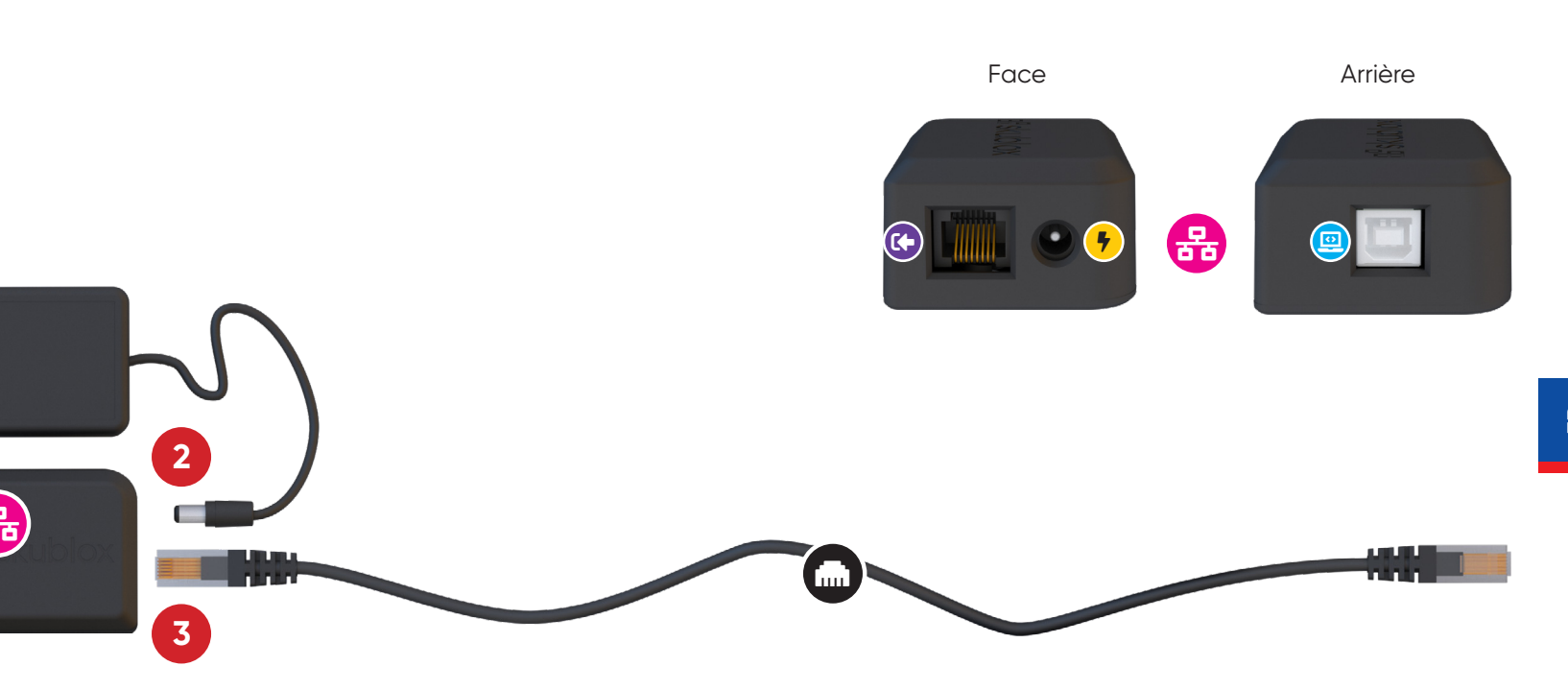

### Brancher votre mur Skublox

- Branchez le pôle (♣) au premier voyant de triage (♣) avec un câble Ethernet de 3 pi (♣) par la connexion d'entrée au port (♣).
- Branchez le voyant de triage (ॐ) au voyant de l'expéditeur (ॐ) en branchant un câble Ethernet de 2 pi (m) dans le branchement du voyant de l'expéditeur (ॐ) (centre) au voyant de triage (ॐ) et le port Ethernet au voyant de l'expéditeur (ॐ).

Branchez la connexion de sortie (↔) du voyant de triage (↔) au prochain port de connexion d'entrée (↔) du voyant de triage (↔) au moyen du câble

Ethernet de 3 pi fourni.

4. Répétez les étapes 1 à 3 jusqu'à ce que vos
20 premiers voyants soient branchés. Ensuite, branchez le dernier port de connexion de sortie
(IP) du voyant de triage (IP) au groupe de voyants suivant au moyen d'un répéteur (IP) et d'un câble

3

2

**3** 

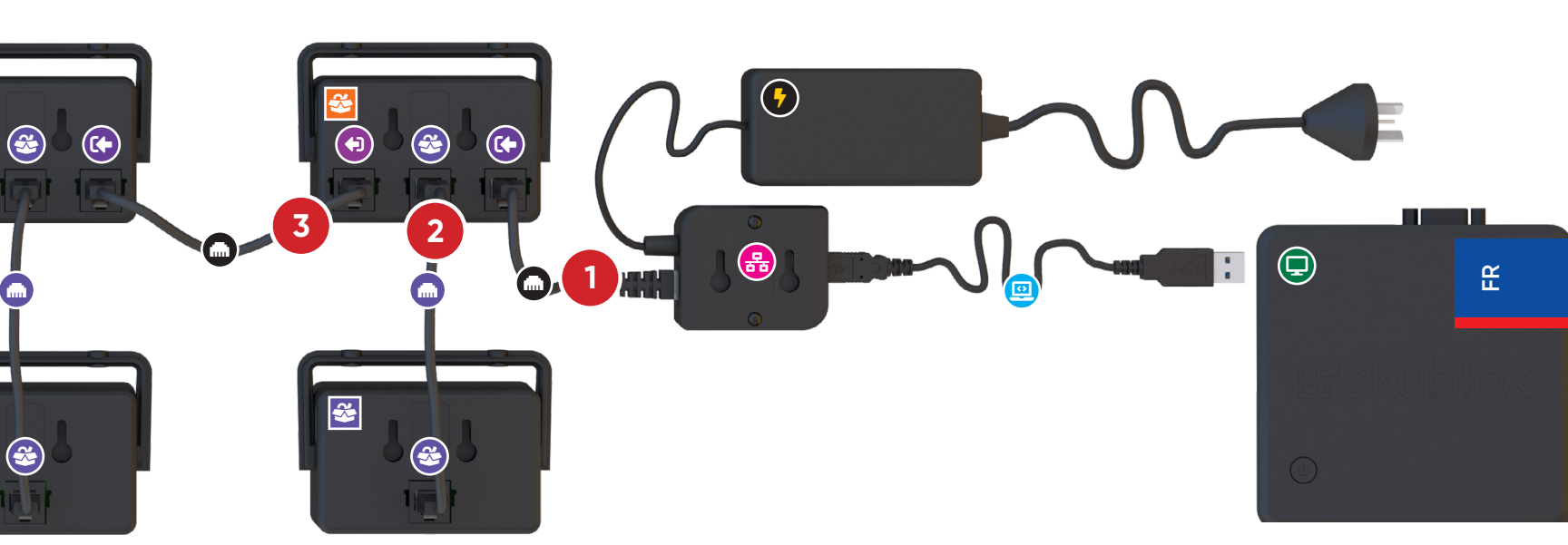

Ethernet de 3 pi (🛲).

- Utilisez le bloc d'alimentation (\*) pour brancher le répéteur (\*) à la source d'alimentation.
- Branchez le répéteur (→) au prochain port de connexion d'entrée (→) du voyant de triage(↔) à

l'aide du **câble Ethernet de 3 pi fourni (m)**. Répétez ces étapes pour les **20 prochains voyants (!!!)**.

### Comment brancher un répéteur

- Utilisez le câble de 3 pi fourni (m) pour brancher le répéteur (\*) au port de connexion de sortie (\*) sur le voyant de triage précédent (\*).
- Utilisez un câble Ethernet de 3 pi (m) pour brancher le port de connexion de sortie (P) du voyant de triage (\*) au prochain port de connexion d'entrée (\*) du voyant de triage (\*).
- 3. Branchez le bloc d'alimentation (\*) au répéteur (\*)

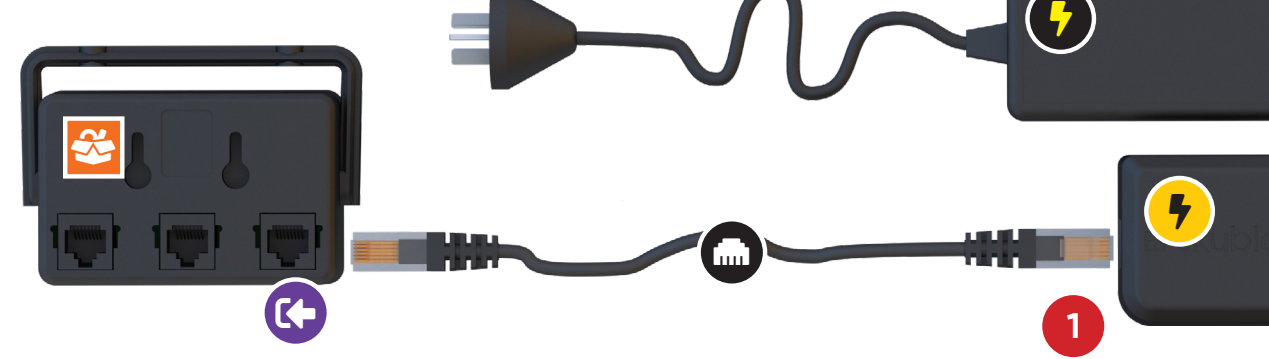

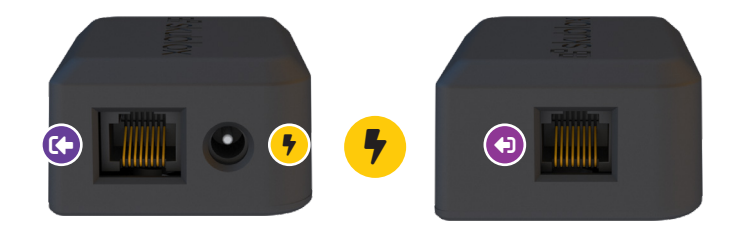

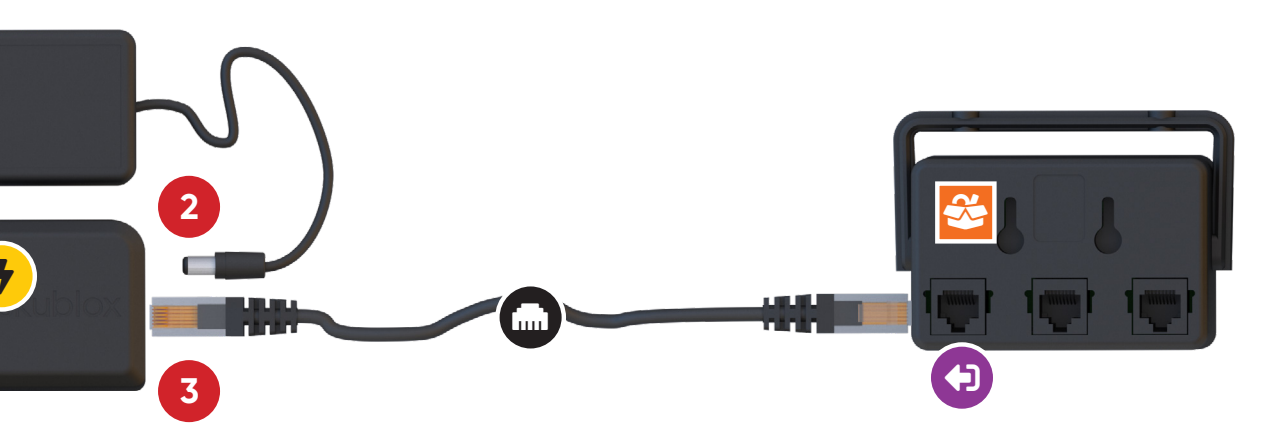

### Comment lancer la configuration de votre mur

Une fois la configuration de votre mur et l'installation de l'application Skublox terminées, le mur effectuera un test d'autodiagnostic de mise sous tension. Les voyants de triage clignoteront dans la séquence de couleurs suivante : Rouge-Vert-Bleu-Cyan-Magenta-Jaune-Vert (expéditeur). L'achèvement de ce processus indique que votre mur est configuré correctement et prêt à être utilisé.

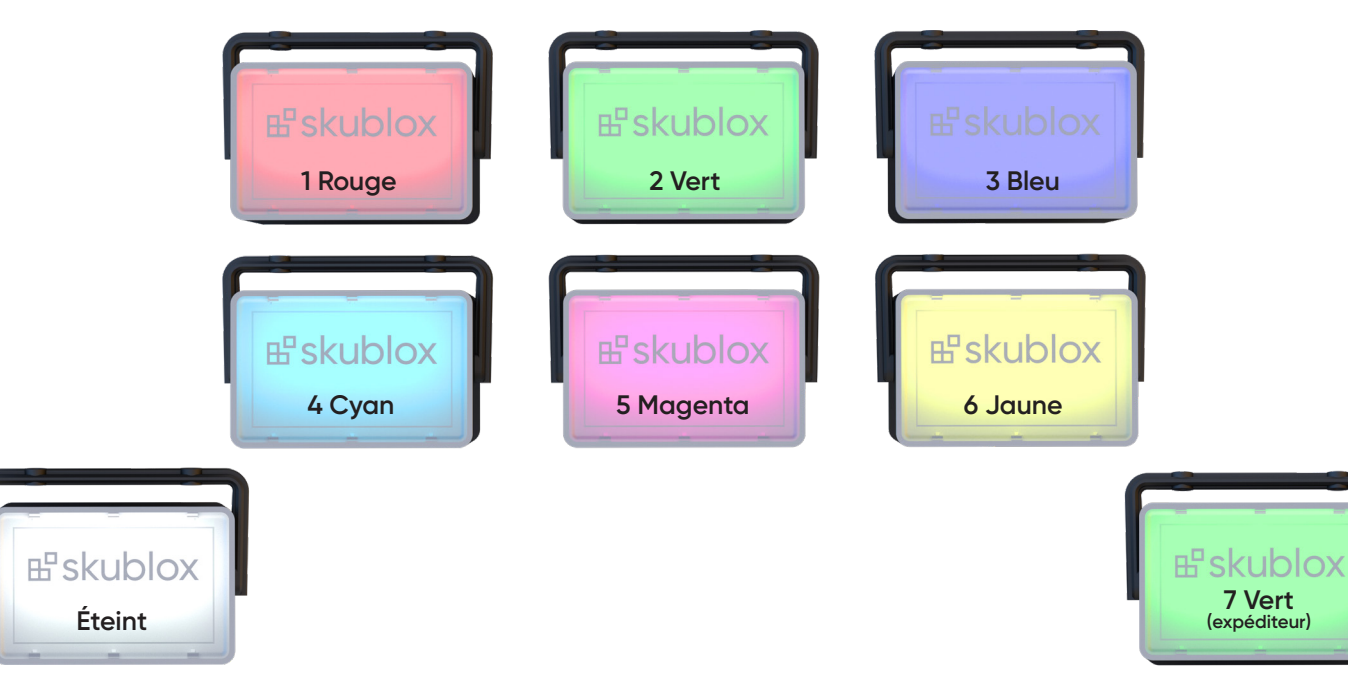

### FR

### **Erreurs**

Avertissements indiquant que vous avez branché les voyants dans le mauvais sens :

- Un voyant de triage clignote en vert Aucun voyant de l'expéditeur n'est branché. Vérifiez le branchement du voyant de l'expéditeur.
- Un voyant de l'expéditeur clignote en jaune Version de triage non prise en charge. Le voyant de l'expéditeur doit être changé.

 Un voyant de triage s'allume en vert fixement – Il y a un problème de branchement du voyant de l'expéditeur.

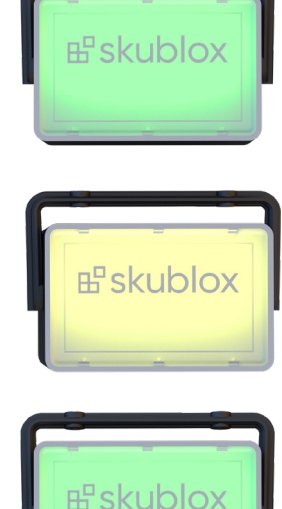

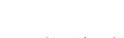

## Comment arrêter la configuration de votre mur

Suivez les étapes suivantes pour démonter votre configuration Skublox :

### Veuillez suivre attentivement les directives!

- 1. Débranchez tous les **blocs d'alimentation (7)** de leur source d'alimentation.
- 2. Débranchez le port du câble USB A-B (😐) du contrôleur PC (🖵).
- 3. Débranchez le **pôle (**<del>2</del> ) des voyants.

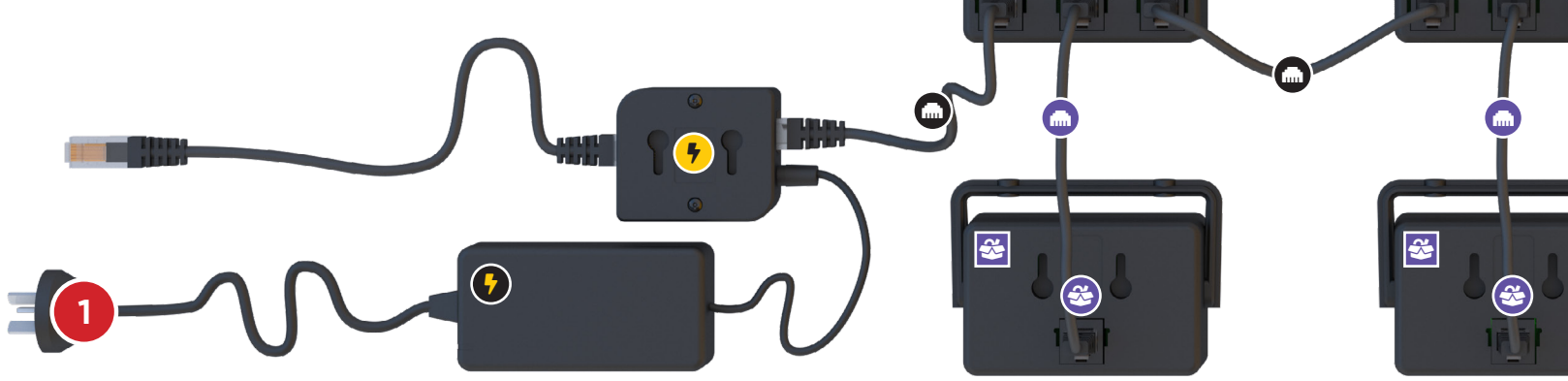

(+)

3

Ð

En cas de coupure de courant au mur, l'état des
voyants et le contenu de l'emplacement seront rétablis lorsque le mur sera à nouveau alimenté.

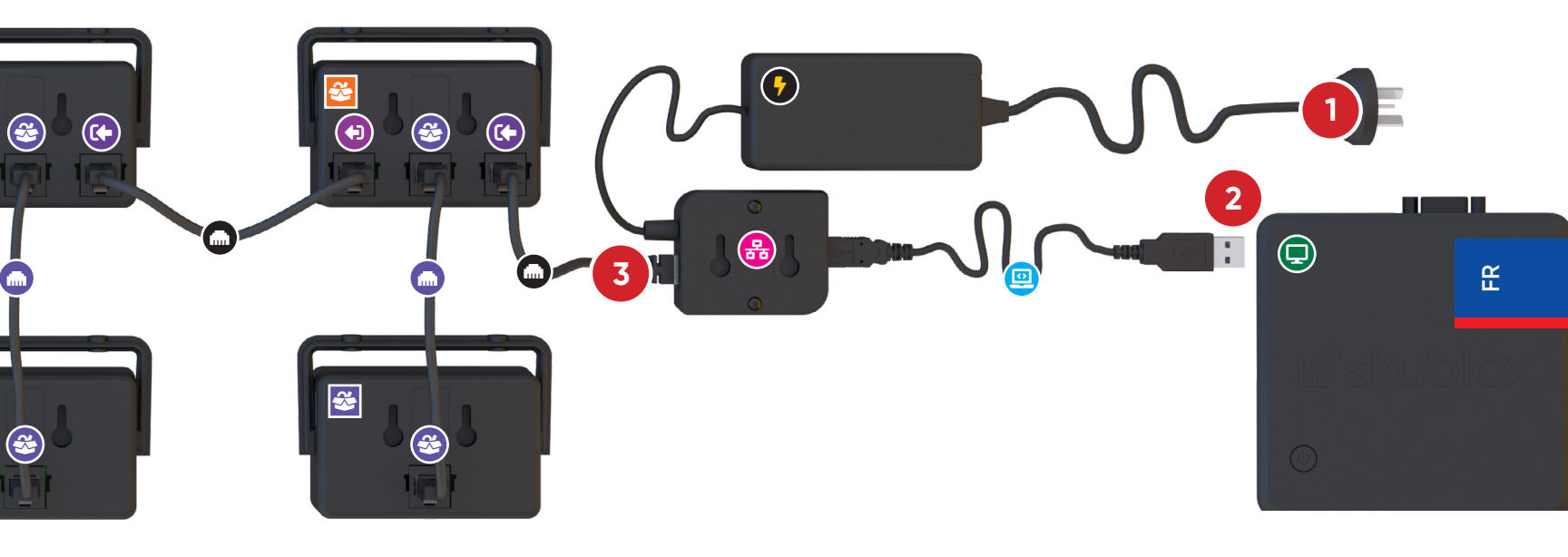

### Comment assembler les voyants sur votre mur

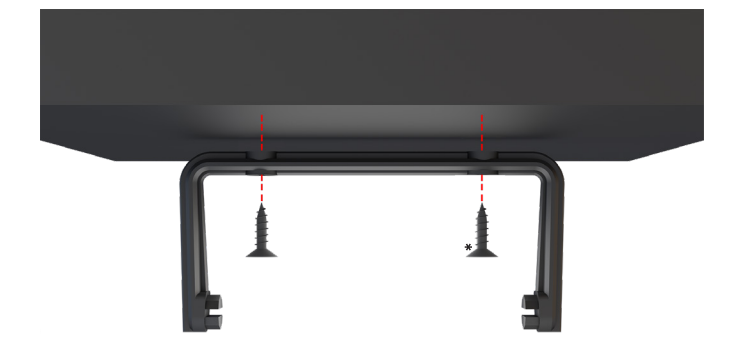

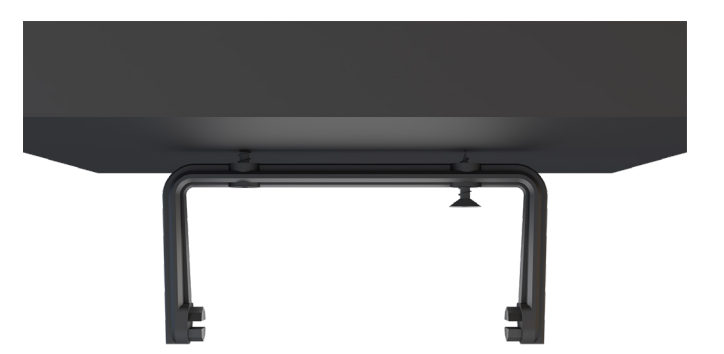

- Prenez le support de fixation (m) et les vis\*. Placez le support de niveau et dessinez les trous au crayon si nécessaire, percez les trous et ajoutez les fixations.
- \* DIN 968–2002 Vis autotaraudeuses à tête cylindrique cruciforme avec collier ST 2,9 mm x 13 mm.
- 2. Serrez les vis à travers le support.

Veuillez noter que le voyant peut être Q installé à plus de 2 mètres.

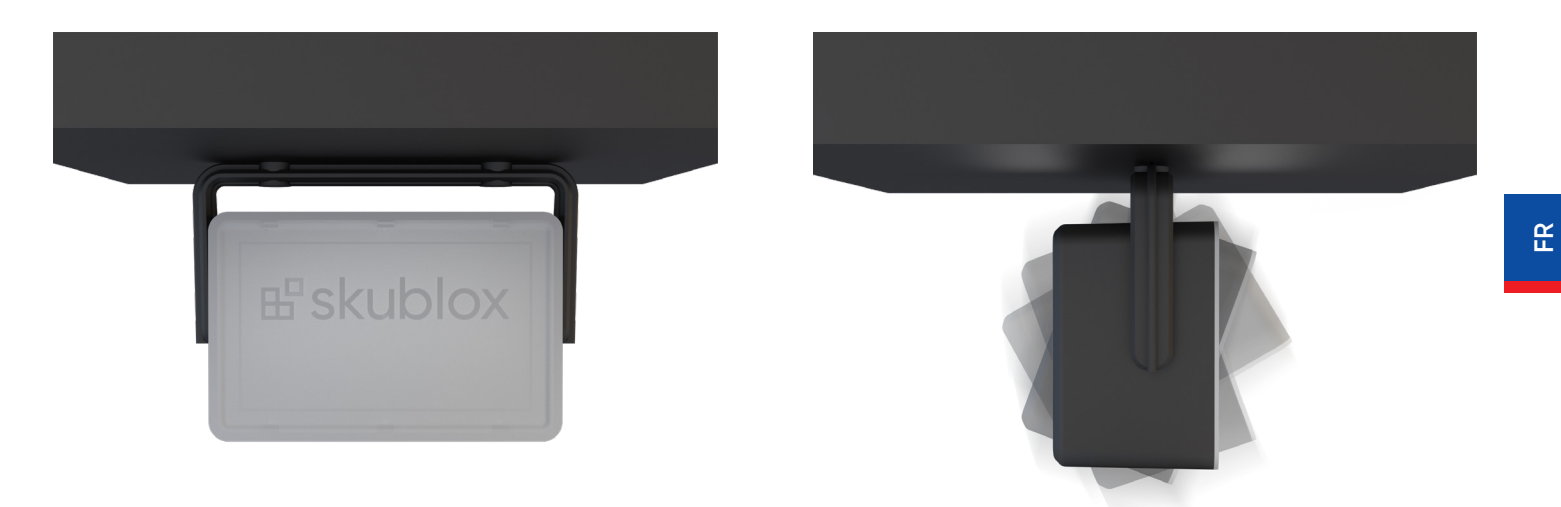

Fixez le voyant **Skublox**. 3.

4. Vous pouvez régler la position du voyant.

### Numéros de référence

- Voyant de triage
- Voyant de l'expéditeur N° de réf. : SB\_SHP\_0001
- Câble Ethernet de 3 pi N° de réf. : SB\_CBL\_0003
- Câble Ethernet de 2 pi N° de réf. : SB\_CBL\_0002
- Bloc d'alimentation N° de réf. : É.-U. : SB\_PS\_0001 UE : SB\_PS\_0002

Entrée : 100-240 VCA 50/60 Hz 1,1 A Sortie : 12,0 V 6,0 A Répéteur N° de réf. : SB\_REP\_0401

Pôle N° de réf. : SB\_HUB\_0401

Câble USB A-B N° de réf. : SB\_CBL\_0001

Contrôleur PC N° de réf. : SB\_PC\_0001

Support de fixation N° de réf. : SB\_BRK\_0001

108 | Skublox

### Légende

Voyant de triage (鎽)

🐸 Voyant de triage

Voyant de l'expéditeur (🕸)

Voyant de l'expéditeur

Connexion d'entrée (+)

Connexion d'entrée

Connexion du voyant de

😂 Connexion du voyant de l'expéditeur

l'expéditeur (🕸)

🔁 Connexion de sortie

Connexion de sortie (🕩)

Câble Ethernet de 3 pi (m)

Câble Ethernet de 2 pi (🛲)

👝 Câble Ethernet de 2 pi

Bloc d'alimentation (5)

Bloc d'alimentation

Répéteur (<del>7</del>)

🕇 Répéteur

Pôle (문) PÔLE Câble USB A-B (()) Câble USB A-B Contrôleur PC (,)

Contrôleur PC

20 voyants suivants (III)

20 voyants suivants

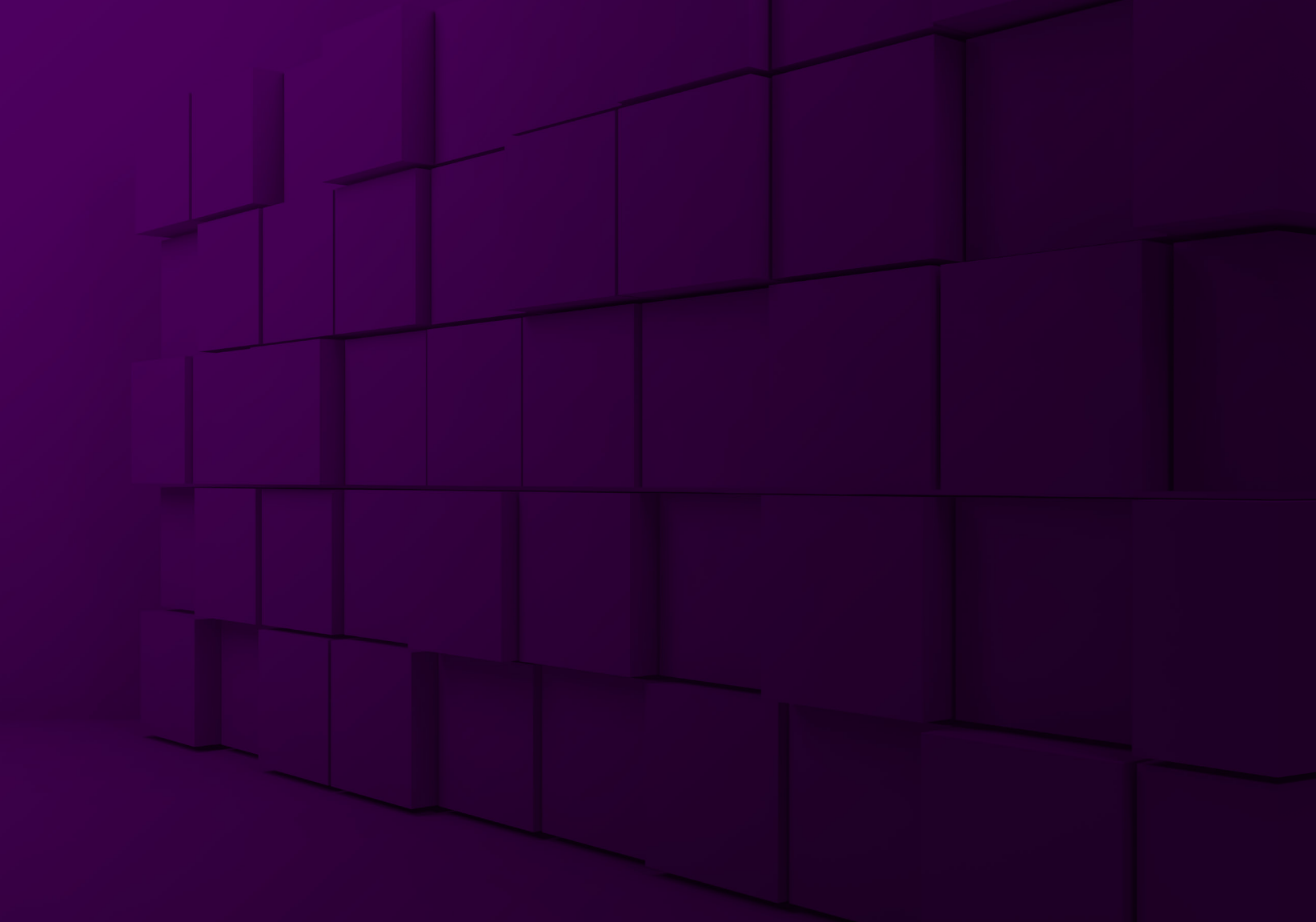

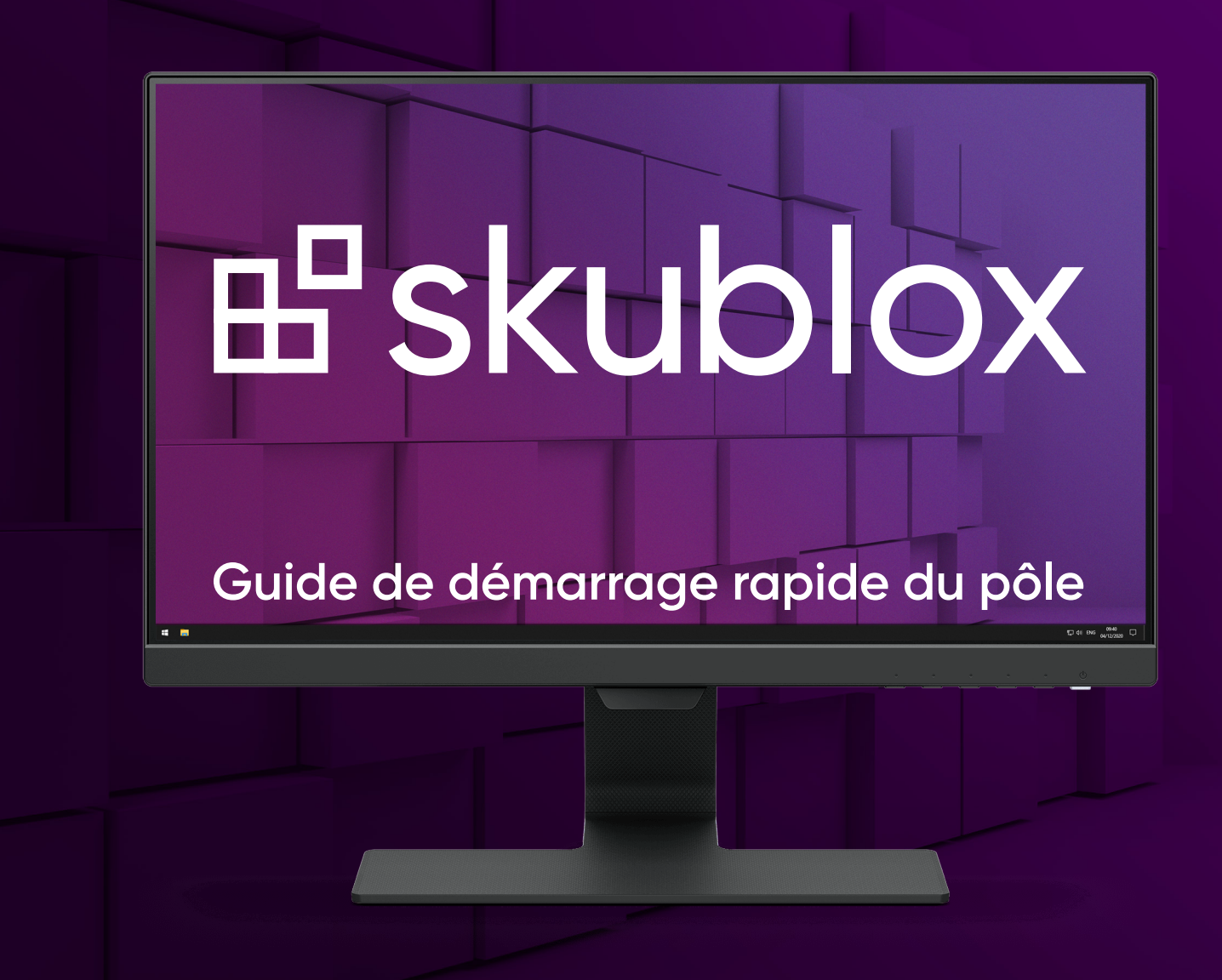

### Mise à jour de l'application du pôle Skublox

 Sur l'application du pôle Skublox, cliquez sur Check for Update (Rechercher les mises à jour).

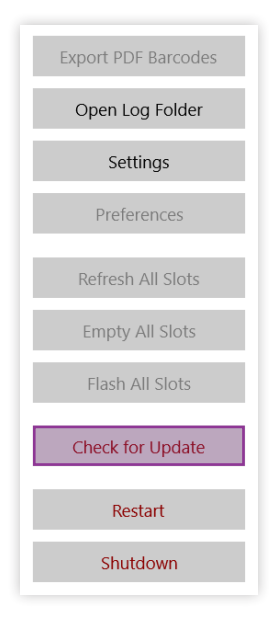

2. Sélectionnez **Download Now** (Télécharger maintenant).

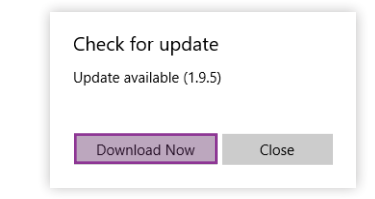

 Choisissez un dossier pour télécharger le fichier ZIP. Une fois le téléchargement terminé, un dossier contenant les fichier extraits s'ouvrira automatiquement.

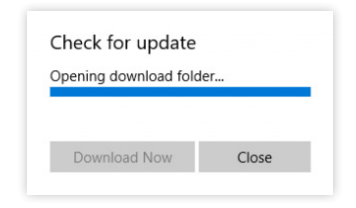
#### 4. Exécutez le fichier

#### Skublox.Hub.Installer-Update-CurrentUser

| Name                                       | Date modified       | Туре        |
|--------------------------------------------|---------------------|-------------|
| AppPackages                                | 11/23/2020 11:42 AM | File folder |
| 📙 Drivers                                  | 11/23/2020 11:42 AM | File folder |
| Microsoft.Management.Infrastructure.dll    | 11/23/2020 11:42 AM | Applicatic  |
| 🔡 Skublox.Hub.Installer-FirstTime-Admin    | 11/23/2020 11:42 AM | Applicatic  |
| 🔡 Skublox.Hub.Installer-Update-CurrentUser | 11/23/2020 11:42 AM | Applicatic  |
| 🔡 Skublox.Hub.Startup                      | 11/23/2020 11:42 AM | Applicatic  |
| System.Management.Automation.dll           | 11/23/2020 11:42 AM | Applicatic  |
| System.Management.dll                      | 11/23/2020 11:42 AM | Applicatic  |

5. Cliquez sur **Run** (Exécuter) pour démarrer la mise à jour.

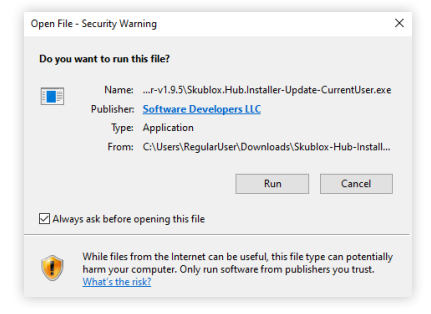

### Téléchargement et installation de l'application du pôle Skublox

L'application du pôle Skublox est installée sur votre contrôleur PC. Dans la plupart des cas, il ne vous faudra la mettre à jour que pour obtenir la dernière version.

- Téléchargez l'application du pôle Skublox depuis le lien suivant : https://hub.skublox.com/download
- 2. Sur votre contrôleur PC, trouvez le dossier avec ce fichier.
- Cliquez à droite sur le fichier ZIP file téléchargé
   Extract All (Extraire tout).
- 4. Cliquez sur **Extract** (Extraire). Vous serez redirigé vers un autre dossier.

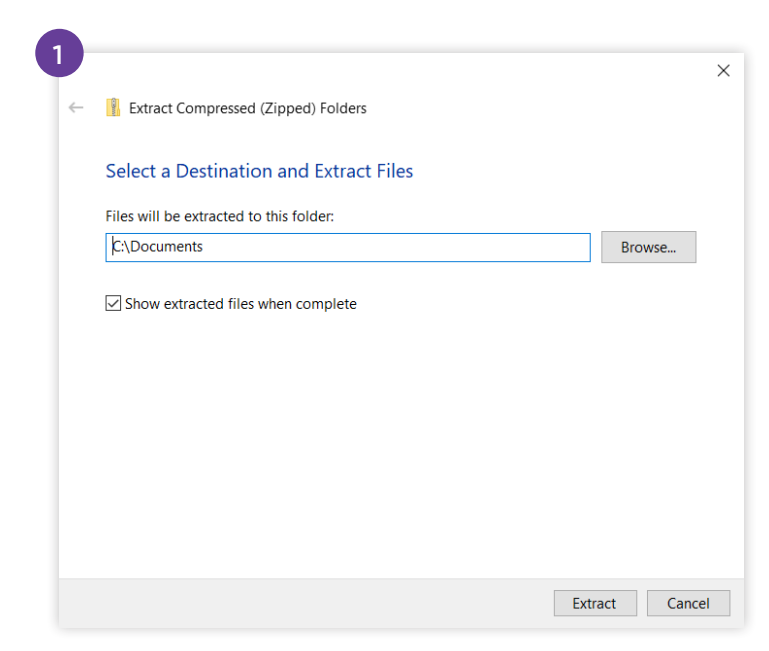

| Name                                     | Date modified       | Туре               | Size   |
|------------------------------------------|---------------------|--------------------|--------|
| AppPackages                              | 11/23/2020 11:42 AM | File folder        |        |
| Drivers                                  | 11/23/2020 11:42 AM | File folder        |        |
| Microsoft.Management.Infrastructure.dll  | 11/23/2020 11:42 AM | Application extens | 36 KB  |
| 🔡 Skublox.Hub.Installer-FirstTime-Admin  | 11/23/2020 11:42 AM | Application        | 189 KB |
| Skublox.Hub.Installer-Update-CurrentUser | 11/23/2020 11:42 AM | Application        | 57 KB  |
| 🗄 Skublox.Hub.Startup                    | 11/23/2020 11:42 AM | Application        | 14 KB  |
| System.Management.Automation.dll         | 11/23/2020 11:42 AM | Application extens | 352 KB |
| System.Management.dll                    | 11/23/2020 11:42 AM | Application extens | 95 KB  |

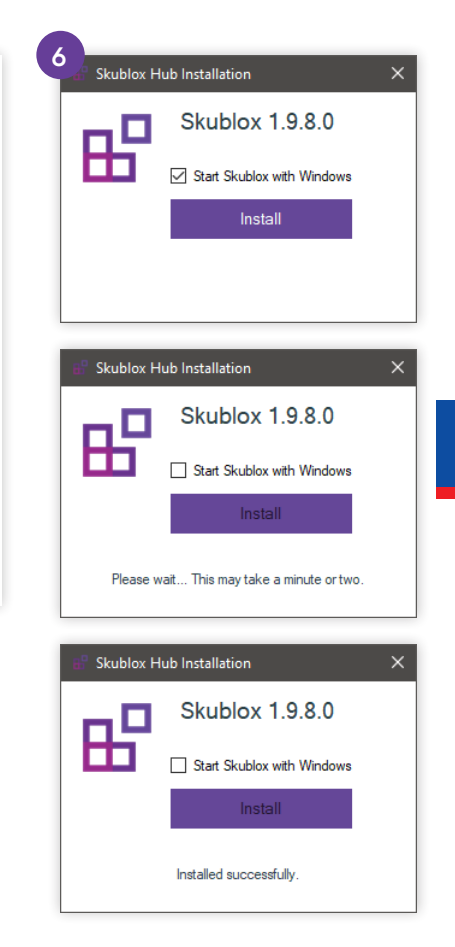

н

5. Exécutez le fichier

Skublox.Hub.Installer-FirstTime-Admin.exe.

6. Sélectionnez Install (Installer).

(La case **Start Skublox with Windows** [Démarrez Skublox avec Windows] est cochée par défaut. Décochez si nécessaire.)

7. Attendez la fin de l'installation. L'application du pôle Skublox démarre automatiquement.

### Installation des pilotes de périphérique du pôle Skublox

Si les pilotes de périphérique du pôle Skublox ne sont pas installés, le message ci-dessous apparaît après l'exécution du fichier Skublox.Hub. Installer-FirstTime-Admin.exe file :

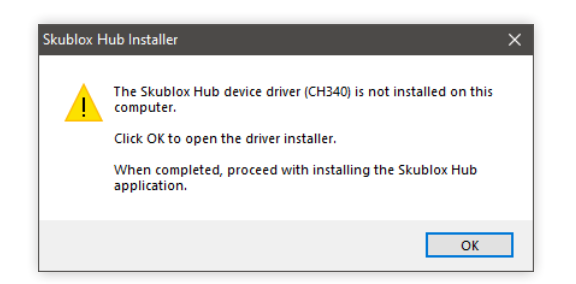

#### 1. Cliquez sur **OK**.

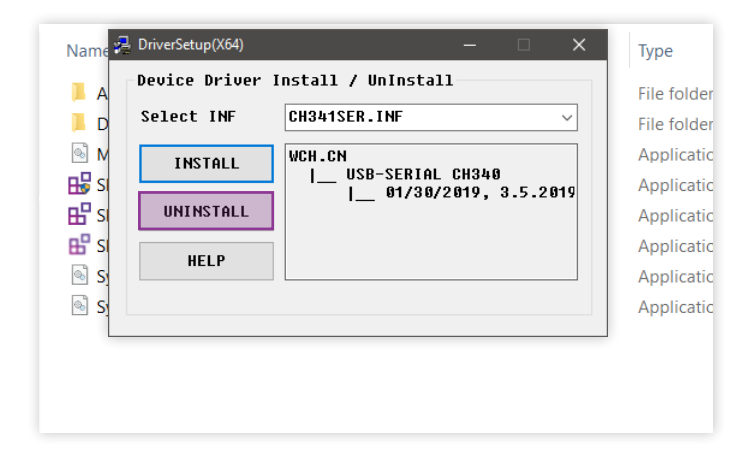

- 2. Cliquez sur Install.
- 3. Une fois l'installation terminée, cliquez sur OK.

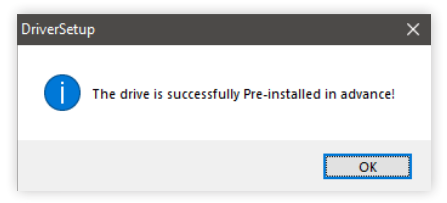

### Connexion à l'application du pôle Skublox

Une fois l'application du pôle Skublox installée avec succès, suivez ces étapes pour vous connecter et configurer votre premier mur de triage :

 Remplissez les champs Team (Équipe), Email (Courriel), et Password (Mot de passe), puis cliquez sur Next (Suivant).

| Sign in with Sel | lerCloud |
|------------------|----------|
| Team             |          |
| TeamName         |          |
| Email            |          |
| your@email.com   |          |
| Password         |          |
| •••••            |          |
|                  |          |
|                  |          |
| Next             | Cancel   |
|                  |          |

 Vous pouvez rapidement utiliser les fonctions
 Edit (Modifier), Delete (Supprimer), ou Add (Ajouter) un mur après l'accès initial. Ou, cliquez sur Cancel (Annuler) et ajoutez votre mur plus tard dans l'onglet Settings (Paramètres).

| all                                            |          |                 |  |
|------------------------------------------------|----------|-----------------|--|
| North Wall                                     | $\sim$   | Edit Delete Add |  |
| Warehouse is 'Default Warehouse' (bin enabled) |          |                 |  |
| Wall segment sha                               | ape is 4 | х З             |  |
| No slots configu                               | red yet  |                 |  |
|                                                |          |                 |  |
|                                                |          |                 |  |
| _                                              |          |                 |  |

### Redémarrage de l'application du pôle Skublox

Il se peut que vous ayez à redémarrer l'application du pôle Skublox; généralement, chaque fois que vous reliez de nouveaux emplacements à un mur existant. Ce redémarrage permet au système d'identifier les nouveaux emplacements et de les afficher sur votre application.

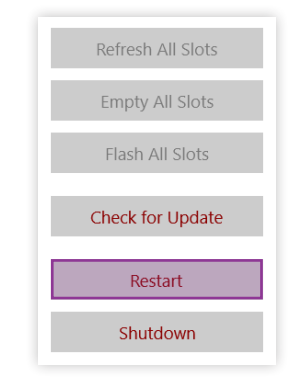

- 1. Cliquez sur **Restart** (Redémarrer).
- 2. L'application redémarrera et tous les emplacements apparaîtront.

### Affichage des guides de câblage

L'application du pôle Skublox vous permet également de voir vos guides de câblage si vous le souhaitez :

Cochez la case pour afficher ou masquer vos guides de câblage.

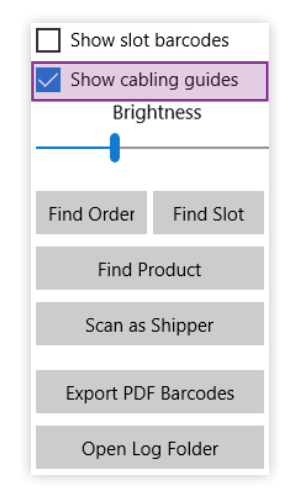

### Paramètres de l'application du pôle Skublox

L'onglet **Settings** vous permet de gérer votre mur. Par exemple, vous pouvez visualiser votre câblage de mur à l'avance, choisir la configuration la mieux adaptée à vos besoins, etc. Vous pouvez également ajouter, modifier ou supprimer des murs Skublox :

Ajouter un mur Skublox Modifier un mur Skublox Supprimer un mur Skublox Pour commencer :

- 1. Cliquez sur Settings.
- 2. Saisissez vos identifiants.
- 3. Cliquez sur **Next** pour afficher les détails de vos murs. Voir l'exemple ci-dessous :

| all              |                                 |
|------------------|---------------------------------|
| North Wall       | ✓ Edit Delete Add               |
| Warehouse is 'De | efault Warehouse' (bin enabled) |
| Wall segment sh  | ape is 4 x 3                    |
| No slots configu | red yet                         |
|                  |                                 |
|                  |                                 |

### Ajouter un mur Skublox

1. Cliquez sur Add.

| Configure your S    | Skublox                     |
|---------------------|-----------------------------|
| Wall                |                             |
| North Wall          | ✓ Edit Delete Add           |
| Warehouse is 'Defa  | ult Warehouse' (bin enabled |
| Wall segment shap   | e is 4 x 3                  |
| No slots configured | d yet                       |
|                     |                             |
|                     |                             |
| Save                | Cancel                      |
|                     |                             |

- 2. Remplissez tous les champs suivants :
  - Name (Nom)
  - Warehouse (Entrepôt) (choisir l'entrepôt où se trouve votre mur; ex : Entrepôt par défaut)
  - Max Active Users (Nombre maximal d'utilisateurs actifs) (en choisir jusqu'à 6)
  - Wall Segment Shape (Forme du segment de mur) (columns et rows [colonnes et rangées])
  - Flow Direction (Direction du flux) (câblage entre les emplacements)

| Name              |      |  |     |
|-------------------|------|--|-----|
|                   |      |  |     |
| Warehouse         |      |  |     |
| Select            |      |  | ``` |
| Max Active Users  |      |  |     |
| 6                 |      |  |     |
| Wall segment sha  | pe   |  |     |
| Columns Rows      |      |  |     |
| 4 4               |      |  |     |
| Flow direction    |      |  |     |
| Z Snake           |      |  | ~   |
|                   |      |  |     |
|                   |      |  |     |
| Wall name is requ | ired |  |     |

3. Cliquez sur **Save** (Enregistrer) et votre mur Skublox est prêt.

#### Modifier un mur Skublox

1. Cliquez sur **Edit**.

| Configure your Skublox<br>Nall                         |                                      |                      |            |
|--------------------------------------------------------|--------------------------------------|----------------------|------------|
| North Wall                                             | ~                                    | Edit Delete          | <u>Add</u> |
| Warehouse is 'D<br>Wall segment sl<br>No slots configu | efault Wa<br>nape is 4 x<br>ured yet | rehouse' (bin<br>‹ 3 | enabled)   |
| Save                                                   |                                      | Cancel               |            |

2. Mettez à jour les champs que vous souhaitez modifier > Cliquez sur **Save**.

| Edit Wall          |        |
|--------------------|--------|
| Name               |        |
| North Wall         | ×      |
| Warehouse          |        |
| Default Warehouse  | $\sim$ |
| Max Active Users   |        |
| 6                  |        |
| Wall segment shape |        |
| Columns Rows       |        |
| 4 3                |        |
| Flow direction     |        |
| Z Snake            | $\sim$ |
|                    |        |
|                    |        |
|                    |        |
| Save               | Cancel |
|                    |        |

### Supprimer un mur Skublox

• Supprimer un mur Skublox est irréversible! Tous les progrès et renseignements de triage seront perdus.

1. Cliquez sur **Delete**.

| /all                                           |                   |  |
|------------------------------------------------|-------------------|--|
| North Wall                                     | ✓ Edit Delete Add |  |
| Warehouse is 'Default Warehouse' (bin enabled) |                   |  |
| Wall segment sh                                | ape is 4 x 3      |  |
| No slots configu                               | red yet           |  |
|                                                |                   |  |
|                                                |                   |  |
| ~                                              | Connact           |  |

2. Cliquez sur **Yes** (Oui) pour confirmer et votre mur sera supprimé.

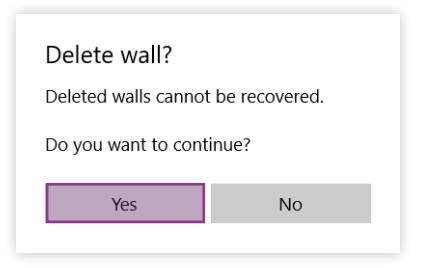

### Préférences dans l'application du pôle Skublox

L'onglet **Preferences** (Préférences) vous permet d'ajuster facilement vos processus de triage et d'exécution Skublox en activant ou en désactivant certaines préférences Skublox.

Certaines préférences sont en lecture seule. Pour modifier ces préférences, connectez-vous à votre compte Sellercloud.

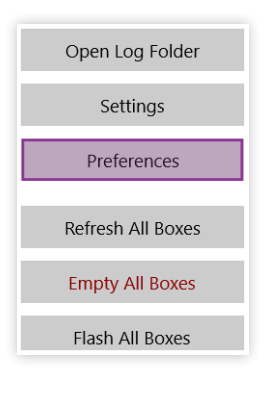

### Activation du flux de travail des étiquettes de contenant

- 1. Cliquez sur **Preferences**. (Un code d'identification personnel **PIN** peut être requis s'il est configuré.)
- 2. Cliquez sur le commutateur pour modifier la préférence > **Save**.

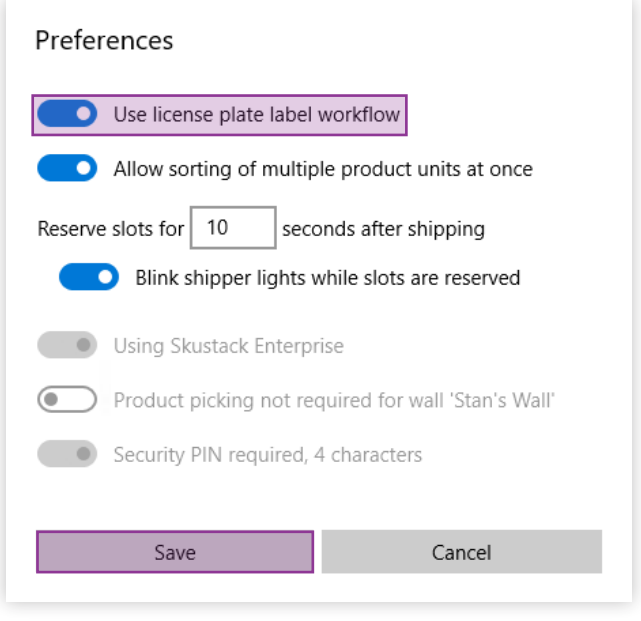

### Permettre le triage de plusieurs unités de produits

- 1. Cliquez sur **Preferences**. (Un code d'identification personnel **PIN** peut être requis s'il est configuré.)
- 2. Cliquez sur le commutateur pour modifier la préférence > **Save**.

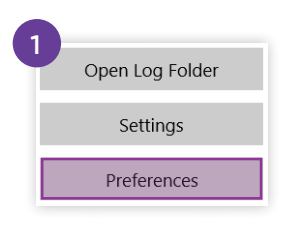

| Preferences                                                                                                |        |  |
|----------------------------------------------------------------------------------------------------|--------|--|
| Use license plate label workflow                                                                           |        |  |
| Allow sorting of multiple product units at once                                                            |        |  |
| Reserve slots for 10 seconds after shipping<br>Blink shipper lights while slots are reserved               |        |  |
| <ul> <li>Using Skustack Enterprise</li> <li>Product picking not required for wall 'Stan's Wall'</li> </ul> |        |  |
| Security PIN required, 4 characters                                                                        |        |  |
| Save                                                                                                    | Cancel |  |
|                                                                                                    |        |  |

### Réservation d'emplacements après l'expédition

Dans certaines situations, les personnes travaillant du côté de l'expéditeur peuvent avoir besoin de plus de temps pour traiter les commandes. Dans Skublox, vous pouvez réserver un emplacement pour une période plus ou moins longue que la valeur par défaut de 10 secondes. De plus, vous pouvez activer ou désactiver le clignotement des voyants de l'expéditeur pendant que ces emplacements sont réservés.

- 1. Cliquez sur **Preferences**. (Un code d'identification personnel **PIN** peut être requis s'il est configuré.)
- Saisissez la durée de réservation de l'emplacement après expédition que vous souhaitez (entre 5 et 120 secondes) > Save.
- Pour activer ou désactiver les voyants de l'expéditeur clignotants, cliquez sur le commutateur pour modif a préférence > Save.

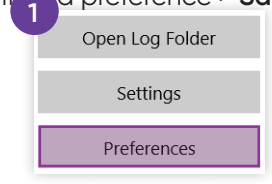

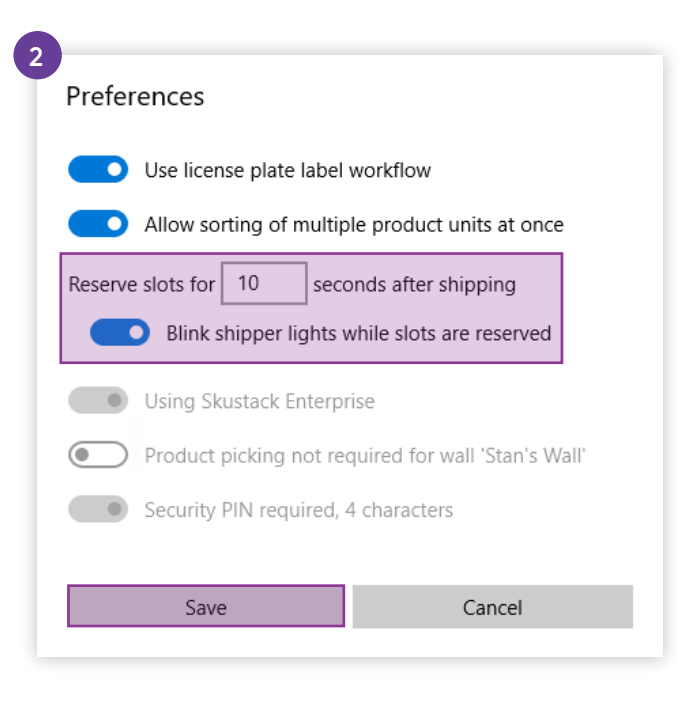

| TERME                                                      | DÉFINITION                                                                                                    |                                       |
|------------------------------------------------------------|----------------------------------------------------------------------------------------------------|---------------------------------------|
| Anneau<br>de numérisation                                  | Numériseur de codes-barres portatif<br>qui permet une plus grande mobilité<br>lors de la numérisation et du triage des<br>commandes.               |                                       |
|                                                            | Une référence de rechange pour un produit donné.                                                                                                   |                                       |
| Alias L'ajout d'un ali<br>sa recherche a<br>dans l'entrepô | L'ajout d'un alias à un produit facilite<br>sa recherche dans le système et<br>dans l'entrepôt.                                                    |                                       |
| Appareil du pôle                                           | Appareil qui se branche sur le contrôleur<br>par port USB avec une alimentation<br>autonome. Il est contrôlé par l'application<br>du pôle Skublox. |                                       |
| Application du pôle<br>Skublox                             | Plateforme d'application universelle Window                                                                                                    | ws (UWP) installée sur le contrôleur. |

| TERME              | DÉFINITION                                                                                                    |            |  |
|--------------------|----------------------------------------------------------------------------------------------------|------------|--|
| Contrôleur         | PC exécutant Microsoft Windows<br>et l'application du pôle Skublox (fourni<br>par Skublox).                                                                       | C Skulolox |  |
| CUP                | Le code universel des produits (CUP) est un type de code imprimé sur l'emballage du produit<br>de vente au détail pour aider à identifier un article particulier. |            |  |
| Emplacement        | Compartiment de triage des unités de produits.                                                                                                    |            |  |
| Expéditeur         | Une personne qui travaille du côté de l'expédition du mur Skublox.                                                                                                |            |  |
|                    | Liste composée d'articles à commander.                                                                                                    |            |  |
| Liste de sélection | En savoir plus sur les listes de sélection.                                                                                                    |            |  |

| TERME         | DÉFINITION                                                                                                    |           |  |
|---------------|----------------------------------------------------------------------------------------------------|-----------|--|
| Mur Skublox   | Un ensemble d'emplacements munis<br>de paires de voyants de l'expéditeur<br>et de triage interconnectés avec câblage<br>fourni.                                               |           |  |
| Répéteur 12 V | Appareil fournissant une alimentation<br>supplémentaire de 12 V au système<br>Skublox.                                                                                        | sfskublox |  |
|               | Aussi connu sous le nom d'adaptateur<br>d'alimentation.                                                                                                    |           |  |
| Trieur        | Une personne qui travaille du côté du triage du mur Skublox.                                                                                                    |           |  |
| UGS           | L'unité de gestion des stocks (UGS) est le code de produit unique attribué à un produit.<br>Les UGS sont utilisés comme identifiant principal du produit.                     |           |  |
|               | Généralement, les marchands créent leur propre code en tant qu'UGS du produit.                                                                                                |           |  |
|               | Un type de produit virtuel qui se cache derrière un autre produit. Son stock est lié à un UGS d'inventaire réel, mais il peut avoir son propre profil de produit de rechange. |           |  |
|               | Un UGS fantôme peut avoir un ID de produit, une description, une image et un titre différents de ceux de l'UGS parent.                                                        |           |  |

| TERME                     | DÉFINITION                                                                                                    |                  |
|---------------------------|----------------------------------------------------------------------------------------------------|------------------|
| Voyant de<br>l'expéditeur | Un petit appareil connecté par câble<br>Ethernet qui s'allume en vert pour<br>signifier que la commande est prête<br>à être expédiée. | <b>B</b> skublox |
| Voyant de triage          | Un petit appareil connecté par câble<br>Ethernet qui s'allume en une couleur<br>précise pour signaler l'état.                         | <b>B</b> skublox |
|                           | Un voyant de triage peut s'allumer en<br>rouge, en bleu, en jaune, en vert, en<br>magenta et en cyan.                                 |                  |

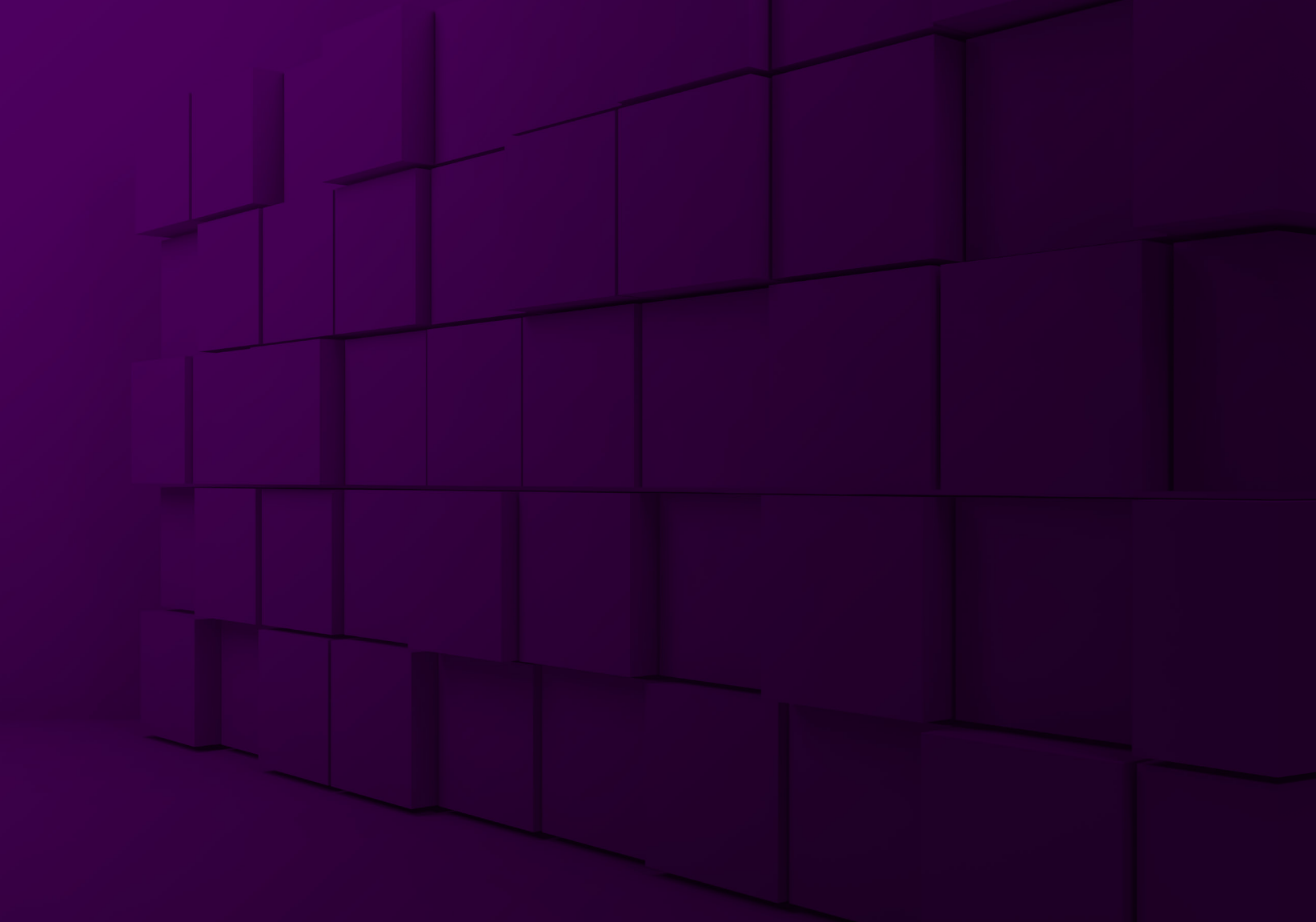

# **B**<sup>-</sup>Skublox

🗄 skublox

(?)

| Sign in to your account            |
|------------------------------------|
| Don't have an account? Learn more. |
| Team                               |
| Submit                             |
| - Or -                             |
| 能 Log in with a QR code            |
|                                    |
| ? Need help?                       |
|                                    |

Guide de démarrage rapide de l'application mobile

### Téléchargez/installez l'application **Android Skublox**

L'application mobile Skublox est conçue pour optimiser votre processus de triage et peut être installée sur n'importe quel appareil Android. (Pour les appareils iOS, accédez à l'application depuis ce lien de navigateur : https://app.skublox.com/.)

Téléchargez l'application Android iOS ou de bureau

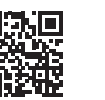

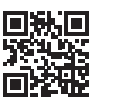

Accédez à apk.skublox.com. 1.

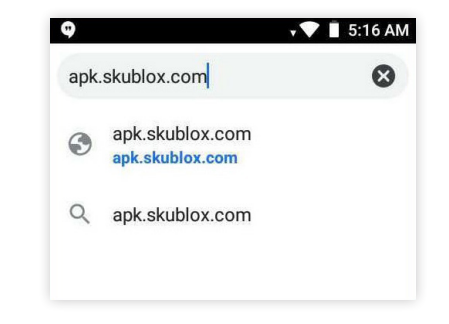

2. Cliquez sur **Download** (Télécharger).

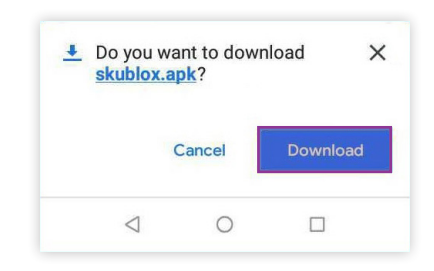

Une fois le téléchargement terminé, ouvrez le fichier
 > Cliquez sur Install (Installer).

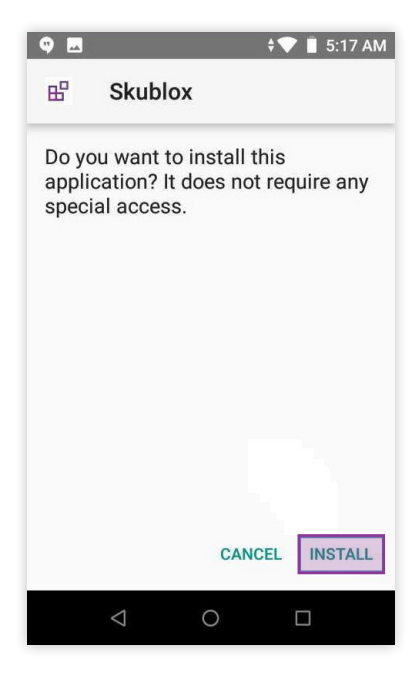

4. Vous pouvez maintenant accéder à l'application Skublox avec l'icône sur votre écran d'accueil.

### OPTIONS DE LISTE DE SÉLECTION

### Comprendre les options de liste de sélection

Avec Skublox, vous pouvez trier des éléments avec ou sans liste de sélection :

- Triage sans liste de sélection Triez les produits de toute commande réalisable dans votre compte.
- Tri avec une liste de sélection Triez les articles pour des groupes de commandes spécifiques, comme les commandes urgentes, les commandes par produit ou par destination.

### Choisir une option de liste de sélection

1. Connectez-vous à votre compte.

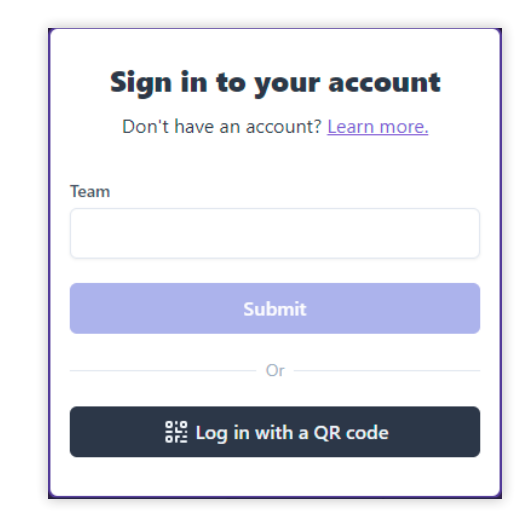

 Sélectionnez votre mur de tri > Select (Sélectionner)
 Without picklist (sans liste de sélection) ou With picklist (avec liste de sélection).

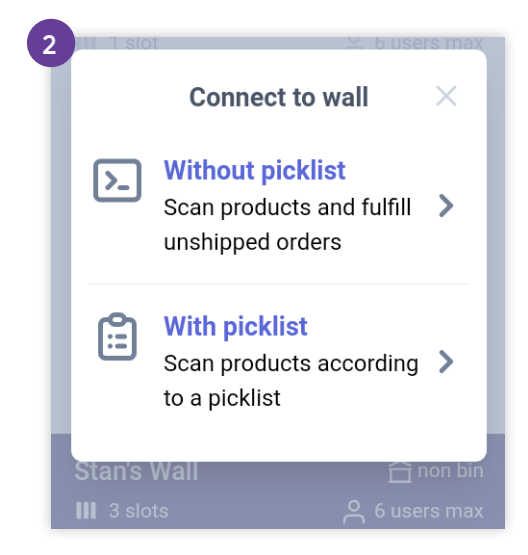

### Recherche de listes de sélection récentes

• Skublox ne prend en charge que les listes de sélection ayant un **statut ouvert**.

1. Sélectionnez triage With picklist.

2. Sélectionnez **Recent** (Récente). Les plus récentes listes de sélection apparaîtront en premier.

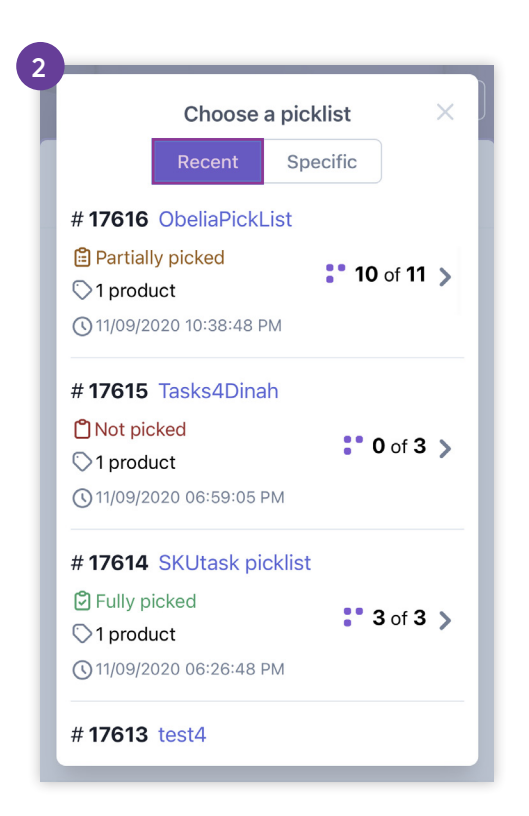

### Recherche de listes de sélection précises

Skublox ne prend en charge que les listes de sélection ayant un **statut ouvert**.

- 1. Sélectionnez triage With picklist.
- 2. Sélectionnez Specific (Précise).
- 3. Inscrivez l'identifiant de la liste de sélection.

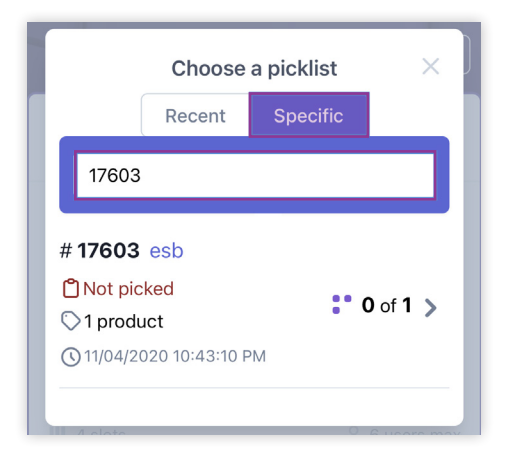

### PERMUTATION D'EMPLACEMENTS

Lorsque l'emplacement attribué n'est pas adapté à l'élément sélectionné, la fonction de permutation d'emplacement permet une réaffectation facile à un emplacement plus approprié. Dans ce cas, vous pouvez utiliser la fonction pratique Swap Slots (permutation d'emplacement) pendant le processus de triage. Cette fonction vous permet de déplacer de manière fluide le premier produit d'une commande vers un autre emplacement de votre choix.

Si vous avez déjà un ou plusieurs produits triés dans un emplacement, vous ne pouvez pas utiliser la fonction Swap Slots.  Numérisez le produit que vous souhaitez trier. Skublox attribuera automatiquement un emplacement à votre produit.

Ne numérisez pas le code-barres de

l'emplacement d'origine pour confirmer le triage du produit.

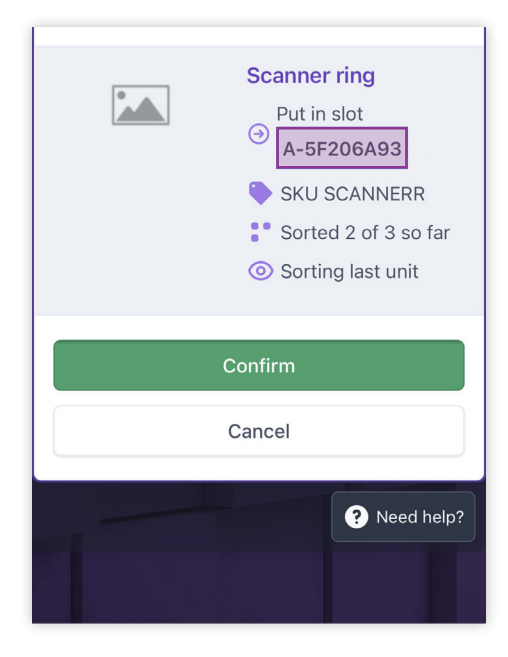

- 2. Appuyez sur le code-barres de l'emplacement.
- Dans la nouvelle fenêtre, numérisez le code-barres de l'emplacement de votre choix. Le système éteindra le voyant de l'emplacement d'origine. Vous ne pouvez pas saisir le code-barres de l'emplacement; vous ne pouvez le numériser qu'avec un terminal mobile ou un anneau de numérisation.

| -                     |  |
|-----------------------|--|
| From slot: A-5F206A93 |  |
| ↑↓                    |  |
| Target Slot           |  |
| Canaal                |  |

4. Placez le produit dans le nouvel emplacement et numérisez son code-barres.

### SUGGESTIONS DE PRODUITS

Pendant le processus de tri, vous pouvez atteindre un point où plus aucun emplacement libre n'est disponible. L'utilisation de la fonction **Suggestions de produits** vous permet :

- D'établir quels produits restent encore à trier pour les commandes déjà en cours;
- De vérifier tous les produits qui restent à trier, quel que soit leur statut.

### Utilisation des suggestions de produits

Pour utiliser des suggestions de produits :

1. Appuyez sur l'icône.

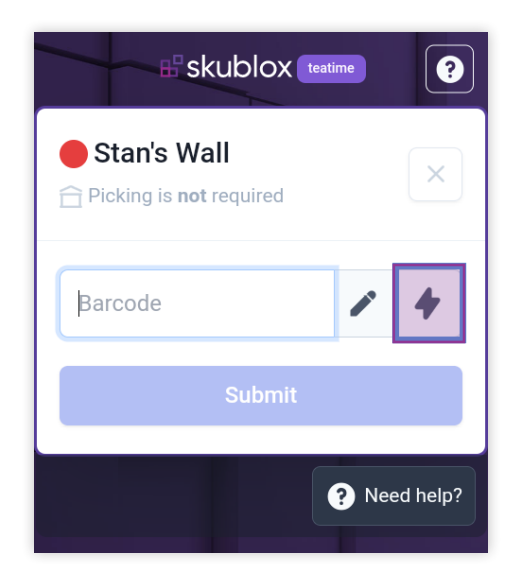

2. Choisissez **This wall** (ce mur) ou **All orders** (toutes les commandes). **This wall** n'affichera que les produits du mur spécifié, et **All orders** ouvrira une liste de produits dans toutes les commandes en cours.

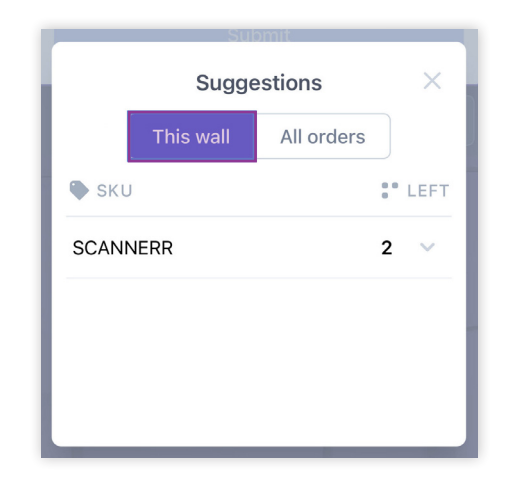

3. Appuyez sur un produit (UGS) pour voir plus de détails.

4. Vous pouvez choisir le produit et le numériser. Vous pouvez également **saisir** le produit en appuyant sur le bouton comme indiqué ci-dessous :

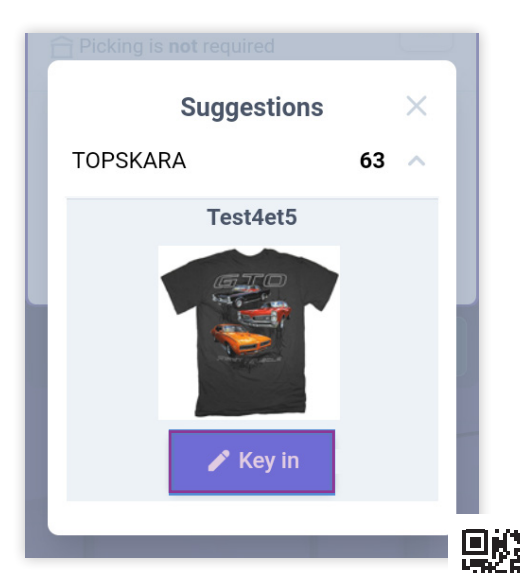

Un code PIN peut être requis par votre administrateur. En savoir plus sur les code PIN ici : https://help.skustack.com/settings/ skustack-settings-overview

### MÉTHODES DE TRIAGE DES COMMANDES

### À propos du triage de commandes

#### Avant de commencer le triage :

Vous devez vous connecter, sélectionner un mur de triage et choisir de trier avec ou sans liste de sélection.

Skublox vous propose des méthodes de triage de commandes flexibles et précises pour vous aider à optimiser vos flux de travail. Skublox est compatible avec Android et iOS. Vous avez la liberté de choisir les meilleures solutions pour votre équipe d'exécution.

#### Vous pouvez :

- Trier les commandes au moyen d'un terminal mobile;
- Trier les commandes avec un téléphone intelligent et un anneau de numérisation;
- Saisir les codes-barres des produits;
- Trier plusieurs unités.

### Trier les produits au moyen d'un terminal mobile

Avant d'utiliser des terminaux mobiles pour le triage des commandes, vous devez configurer correctement vos appareils. Suivez les directives de l'application mobile Skublox.

- 1. Numérisez le code-barres du produit avec votre terminal mobile. L'emplacement attribué s'allumera avec votre couleur unique.
- 2. Placez le produit dans l'emplacement attribué.
- 3. Numérisez le code-barres de l'emplacement.

### Trier des produits avec un téléphone intelligent et un anneau de numérisation

#### • Avant de commencer le triage :

Suivez les directives fournies par le fabricant de l'anneau de numérisation pour assurer la connectivité Bluetooth avant de commencer à trier les articles.

Certains anneaux de numérisation ne lisent pas les codes QR (codes-barres 2D), donc si vous souhaitez utiliser ce type de code, assurez-vous que votre anneau de numérisation peut les reconnaître.

1. Numérisez le code-barres du produit avec votre

Demandez votre anneau de numérisation

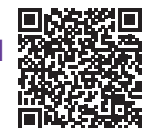

anneau de numérisation. L'emplacement attribué s'allumera avec votre couleur unique.

- 2. Placez le produit dans l'emplacement attribué.
- 3. Numérisez le code-barres de l'emplacement.

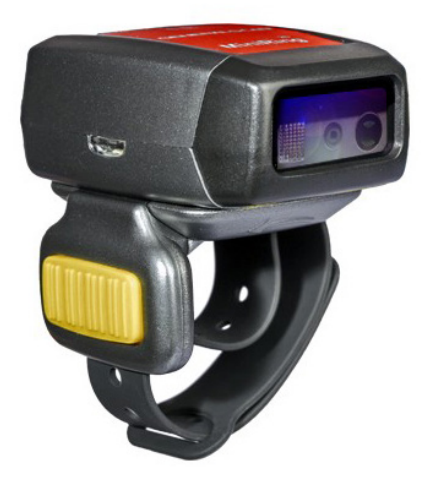

### Trier plusieurs unités simultanément

#### Avant de commencer le triage :

Pour accéder à cette fonctionnalité, vous devez configurer vos **Preferences** (Préférences) dans l'application du pôle.

Certaines commandes auront plusieurs unités d'un même produit. Pour trier plusieurs unités d'un produit, procédez comme suit :

- 1. Numérisez le produit. Skublox affichera le nombre total d'unités requises pour ce produit.
- Appuyez sur le nombre d'unités pour les trier toutes. Vous pouvez également utiliser + et – pour ajuster la quantité à trier.
- 3. Numérisez le code-barres de l'emplacement.

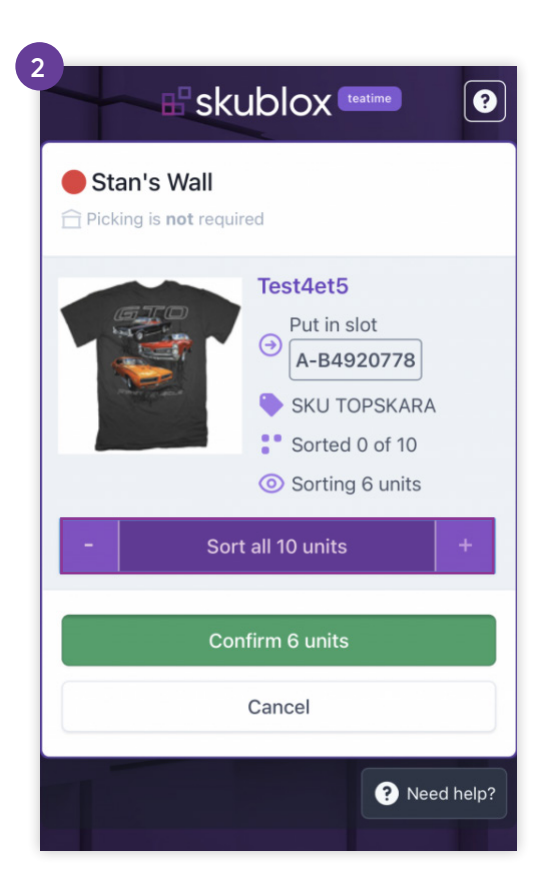

### Saisir les codes-barres des produits

- 1. Sélectionnez un mur Skublox.
- 2. Choisissez de trier avec ou sans liste de sélection.
- 3. Appuyez sur l'icône. Lorsque vous utilisez un téléphone intelligent ou un anneau de numérisation, appuyez sur le champ **Barcode**

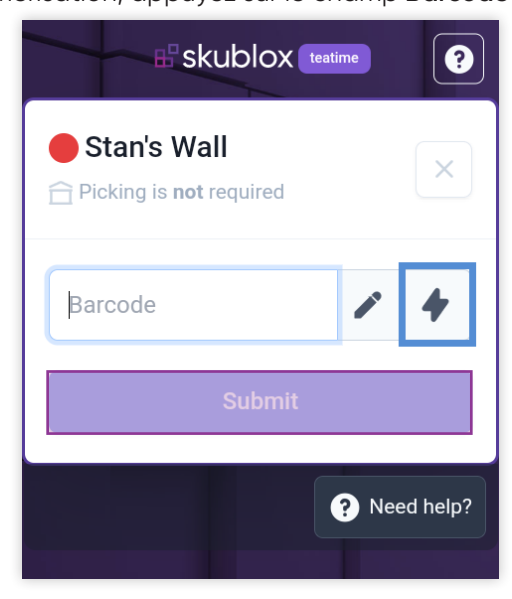

(code-barres).

4. Facultatif (un **code PIN** est requis s'il est préconfiguré. En savoir plus sur les **codes PIN**.) :

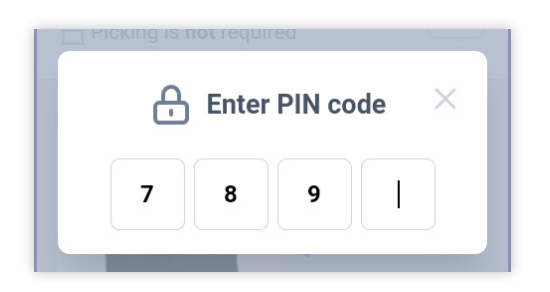

Saisissez le **code PIN**.

- Saisissez manuellement le code-barres du produit que vous souhaitez trier > Submit (soumettre). L'emplacement attribué s'allumera avec votre couleur unique.
- 6. Placez le produit dans l'emplacement assigné > Numérisez le code-barres de l'emplacement

144 | Skublox

| <br> |  |
|------|--|
|      |  |
|      |  |
|      |  |
|      |  |
|      |  |
|      |  |
|      |  |
|      |  |
|      |  |

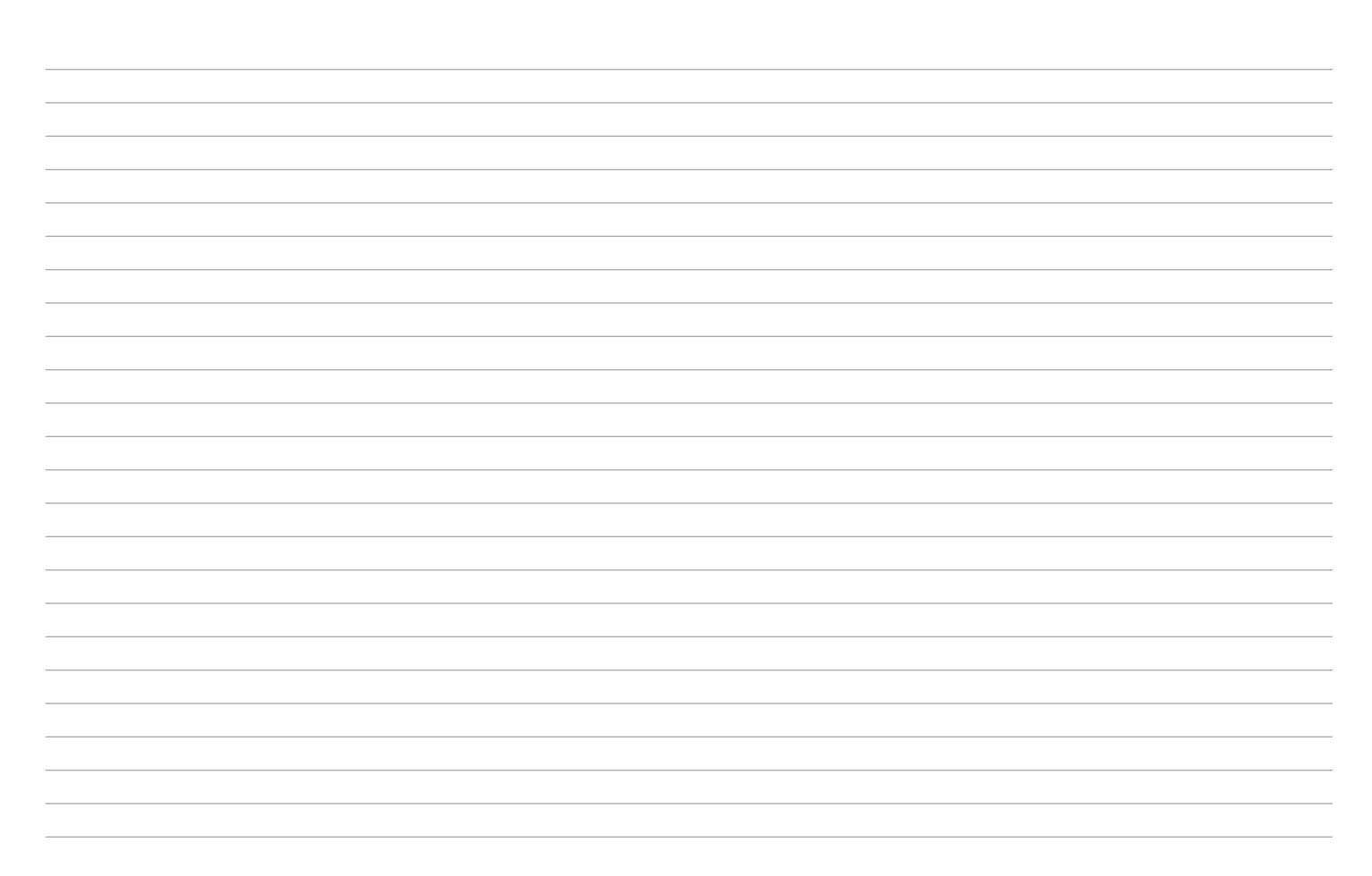

| 146 | Skublox |
|-----|---------|
|-----|---------|

| <br> | <br> |  |
|------|------|--|
|      |      |  |
|      |      |  |
|      |      |  |
|      |      |  |
|      |      |  |
|      |      |  |
| <br> | <br> |  |

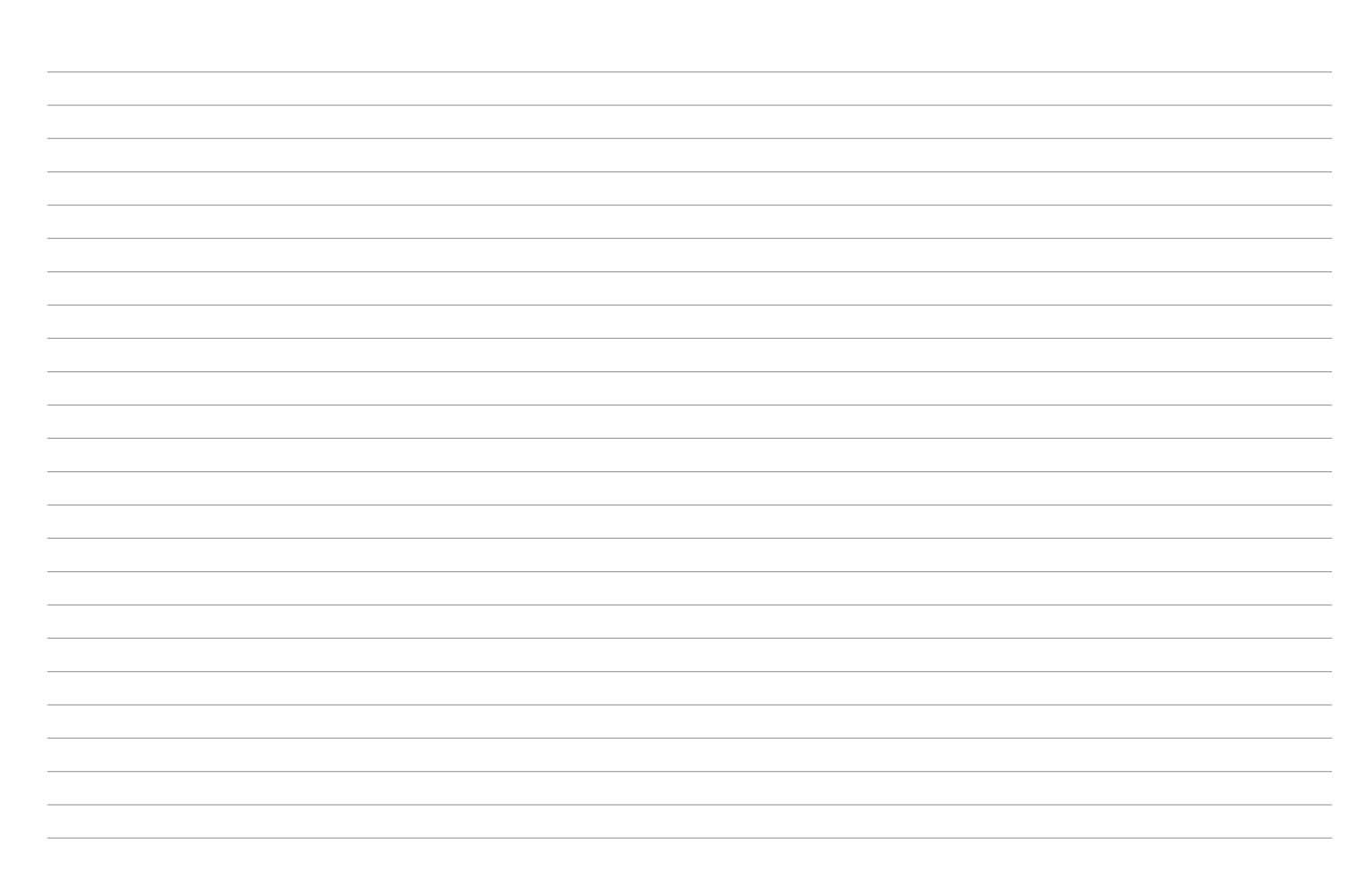

## **B**skublox

Learn more about Skublox Conocer más acerca de Skublox En savoir plus sur Skublox Download documentation Descargar guías de usuario Télécharger les guides de l'utilisateur Get help for Skublox Obtener ayuda para Skublox Obtenez de l'aide sur Skublox

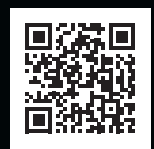

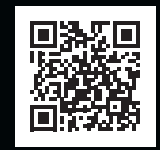

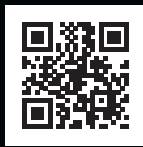

skublox.com +1 (844) 758-2569 (SKUBLOX) sales@skublox.com

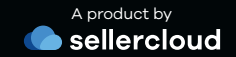